# brother

# Uputstvo za upotrebu

## Mašina za vez

<u>Šifra proizvoda: 888-L90/L91/L93/K90/K92</u>

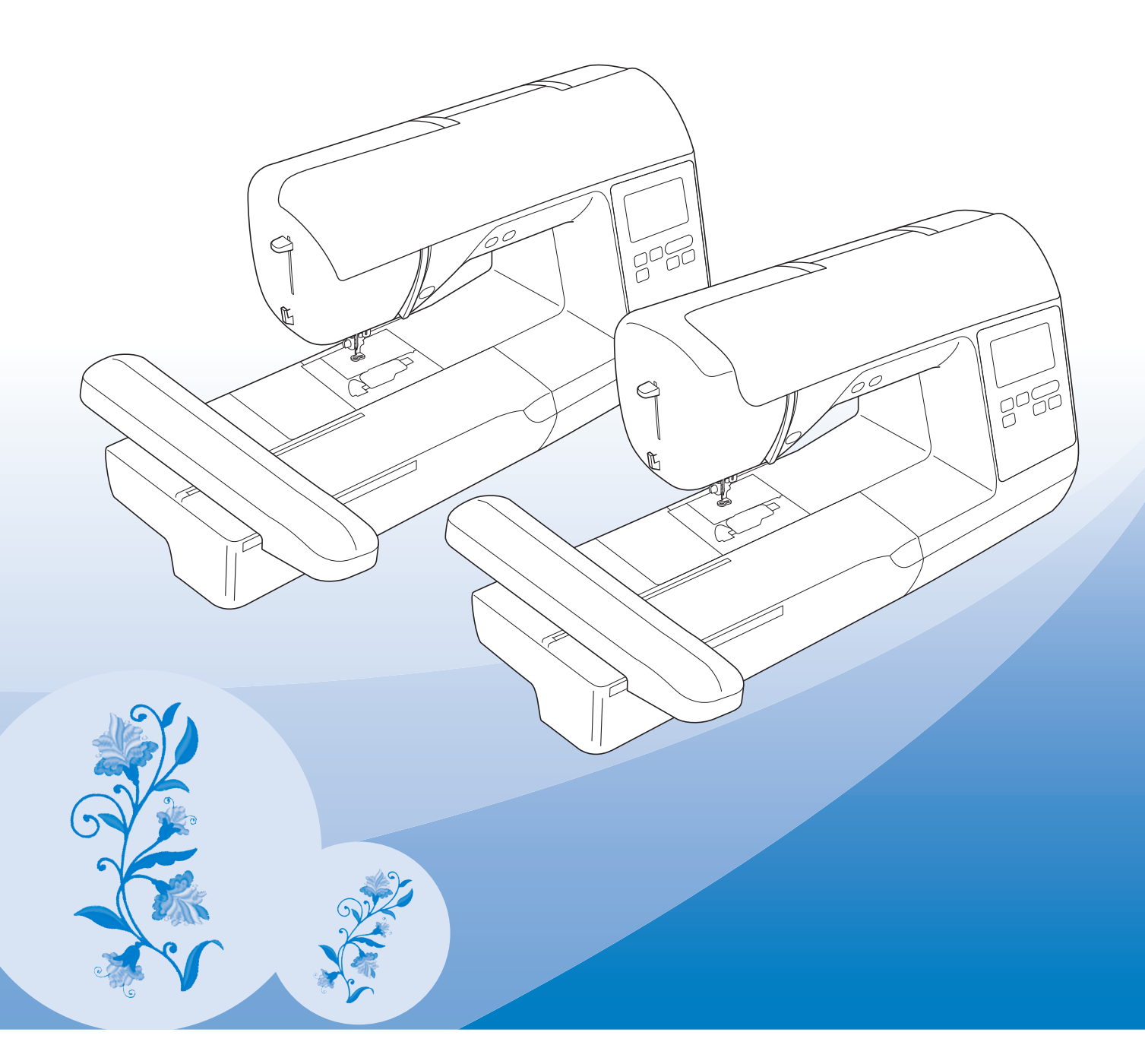

Mblimo vas da pre upotrebe obavezno pro itate ovo uputstvo. Savetujemo vam da sa uvate priru nik radi kasnijeg koriš enja.

## UVOD

Hvala vam na kupovini ove mašine. Pre nego što po nete da je koristite, molimo vas da pažljivo pro itate "VAŽNA BEZBEDNOSNA UPUTSTVA" i da pažljivo prou ite ovaj priru nik da biste se upoznali s razli itim funkcijama ure aja. Pošto pro itate uputstvo, uvajte ga na dostupnom mestu radi kasnijeg koriš enja.

## VAŽNA BEZBEDNOSNA UPUTSTVA

Molimo vas da pro itate ova uputstva pre po etka koriš enja mašine.

• Da biste smanjili rizik od strujnog udara:

1 Uvek isklju ite šiva u mašinu iz struje neposredno posle koriš enja, dok je istite, vršite zamene ili sitna podešavanja spomenuta u ovom uputstvu, ili dok je ostavljate bez nadzora.

# ▲ UPOZORENJE

RENJE - Da biste smanjili rizik od opekotina, požara,

strujnog udara ili povre ivanja:

2 Uvek isklju ite mašinu iz uti nice dok vršite podešavanja opisana u ovom priru niku.

- Da biste isklju ili mašinu, postavite glavni prekida u položaj ozna en sa "O", zatim uhvatite utika i izvucite ga iz uti nice. Nemojte nikad to da inite povla enjem za kabl.
- Mašinu uvek uklju ite direktno u elektri nu uti nicu, a ne pomo u produžnog kabla.
- Uvek isklju ite mašinu ako do e do bilo kog problema u napajanju.

**3** Opasnosti od elektri ne struje:

- Ovaj ure aj treba da bude povezan na izvor napajanja naizmeni nom strujom u opsegu navedenom na nalepnici. Nemojte ga uklju ivati u izvor jednosmerne struje. Ako niste sigurni kakav izvor napajanja imate, obratite se kvalifikovanom elektri aru.
- Ova mašina sme da se koristi samo u zemlji u kojoj je kupljena.

4 Nikada nemojte koristiti ovu mašinu ako su joj kabl ili utika ošte eni, ako ne radi ispravno, ako je pala na pod ili se na ure aj prosula voda. Odnesite ure aj najbližem ovlaš enom distributeru radi pregleda, popravke i ispitivanja elektri nih i mehani kih delova.

- Ako primetite nešto neobi no dok koristite mašinu, poput neprijatnog mirisa, promene boje ili deformacije, odmah prestanite da je koristite i iskop ajte kabl za napajanje.
- Prilikom premeštanja mašine, obavezno je nosite za ru ku. Podizanje mašine bilo kojim drugim delom može da je ošteti i prouzrokuje pad, što može dovesti do vašeg povre ivanja.
- Dok podižete mašinu, pazite da ne napravite nagle ili neoprezne pokrete, koji mogu prouzrokovati povredu le a ili kolena.

## 5 Održavaj te radnu površinu istom:

- Nikada nemojte rukovati mašinom ako su joj blokirani otvori za vazduh. Povedite ra una o tome da otvori za ventilaciju i nožne komande uvek budu o iš eni od prašine, ostataka tkanine i konaca.
- Nemojte da koristite produžni kabl. Mašinu uvek uklju ite direktno u uti nicu.
- Nikad ne ubacujte predmete u bilo koji otvor mašine.
- Ne koristite mašinu u prostoriji s pogonskim gorivom ili bocama s kiseonikom.
- Ne koristite mašinu u blizini izvora toplote, pored pe i ili uklju ene pegle. U suprotnom, može do i do strujnog udara ako se istopi elektri ni kabi ili do požara, ako se zapali tkanina koju šijete.
- Nikad ne postavljaj te mašinu na nestabilnu ili neravnu površinu, jer u suprotnom ure aj može da padne, ošteti se i nanese vam telesnu povredu.

6 Dok vezete, obrati te posebnu pažnju na slede e:

- Nikad ne skre i te pogled sigle i tkanine koju prošivate. Ne koristite tupe i krive igle.
- Držite prste podalje od pokretnih delova mašine. Posebno budite oprezni u blizini igle.
- Ako morate da podesite iglu, pre toga obavezno isklju ite glavni prekida (namestite ga u položaj "O").
- Nikad ne koristite ošte enu ubodnu plo u, jer to može prouzrokovati pucanje igle,

#### **7** Ova mašina nije de ja igra ka.

- Ako koristite mašinu dok su deca u blizini, povedite ra una o njihovoj bezlaednosti.
- Plasti nu kesu u kojoj je isporu ena ova mašina uvajte van domašaja dece ili je odložite na bezbedno mesto. Nikada ne dozvoljavajte deci da se igraju kesama zbog opasnosti od gušenja.
- Nemoj te da koristi te mašinu na otvorenom.

#### 8 Za duži životini vek vaše mašine:

- Kada skladištite ovu mašinu, ne ostavljajte je na direktnoj sun evoj svetlosti i vlažnim mestima. Tako e, ne odlažite mašinu u blizini izvora toplote, uklju ene pegle, halogene lampe ili nekog drugog toplotnog izvora.
- Za iš enje plasti ne kutije, koristite samo neutralne sapune i deterdžente. Razre iva i druga jaka hemijska sredstva mogu oštetiti kutiju i mašinu, te ih stoga ne treba koristiti.
- Dok vršite zamenu ili postavljate bilo koji deo, kao na primer, iglu ili stopicu, uvek prethodno pogledajte ovo uputstvo da biste bili sigurni da pravilno postupate.

## 9 Za popravke i podešavanja:

- Ako je svetlo ošte eno, mora ga zameniti ovlaš eni prodavac Brother proizvoda.
- U slu aju da postoji neka nepravilnost u radu mašine, prvo pogledaj te tabelu mogu ih smetnji i rešenja koja se nalazi na kraju ovog priru nika, pa pokušaj te pomo u nje da reši te problem. Ako ni tada ne uspete da otkloni te problem, obrati te se lokalnom ovlaš enom prodavou.

Koristite ovu mašinu samo za ono za šta je namenjena i u skladu s ovim uputstvom.

Koristite dodatni pribor po preporuci proizvo a a i koji je naveden u ovom uputstvu.

Sadržaj ovog uputstva i specifikacija proizvoda podložni su izmenama bez prethodnog obaveštenja.

Za sve dodatne informacije o proizvodima, posetite naš veb-sajt: vvvv.brother.com

## SA UVAJTE OVA UPUTSTVA! Ova mašina je namenjena samo za ku nu upotrebu.

## ZA KORISNIKE U ZEMLJAMA IZVAN EVROPE

Ovaj aparat nije namenjen za upotrebu osobama sa smanjenim fizi kim, senzornim ili mentalnim sposobnostima (uklju uju i i decu), nedostatkom iskustva i znanja, osim ako su pod nadzorom osobe odovorne za njihovu bezbednost, koja im je objasnila uputstva o upotrebi ure aja. Decu stalno treba nadgledati da se ne bi igrala ure ajem.

## ZA KORISNIKE U ZEMLJAMA EVROPE

Ovaj aparat mogu da koriste deca starija od 8 godina i osobe sa smanjenim fizi kim, senzornim ili mentalnim sposobnostima ili nedostatkom iskustva i znanja, pod uslovom da su pod nadzorom odrasle osobe i da su upoznati s upotrebom ure aja na bezbedan na in. Deca nipošto ne smeju da se igraju ure ajem. išcenje i održavanje, ne smeju vršiti deca bez nadzora odrasle osobe.

## SAMO ZA KORISNIKE U VELIKOJ BRITANIJI, IRSKOJ, MALTI I KIPRU

## VAŽNO!

U slu aju da je potrebno promeniti uti nicu, uvek upotrebite ASTA do BS 1362 sa obaveznom oznakom uti nici

Uvek koristite poklopac za utika . Nemojte koristiti utika e bez poklopca.

Ako utika ne odgovara uti nici na kablu za napajanje, obavezno se obratite ovlaš enom servisu.

## ZAŠTITNI ZNACI

### VAŽNO!

PRO ITAJTE PRE PREUZIMANJA, OPIRANJA, UGRADNJE ILI ORIŠ ENJA.

Upozorenje u vezi sa koriš enjem Intelovih proizvoda

Ugovor o licenci za Intel za biblioteku ra unarskog vida otvorenog koda Copyright © 2000, Intel Corporation, sva prava zadržana. Autorska prava tre ih lica vlasništvo su njihovih vlasnika.

Redistribucija i upotreba u izvornom i binarnom obliku, sa modifikacijama ili bez njih, dozvoljeni su pod uslovom da su ispunjeni slede i uslovi: Redistribucija izvornog koda mora zadržati gore navedeno obaveštenje o autorskim pravima, ovu listu uslova i slede u izjavu o odricanju odgovornosti.

Redistribucije u binarnom obliku moraju reprodukovati gore navedeno obaveštenje o autorskim pravima, ovaj spisak uslova i slede e odricanje odgovornosti u dokumentaciji i / ili drugim materijalima koji se isporu uju uz distribuciju.

Ime korporacije Intel ne sme se koristiti za odobravanje ili promociju proizvoda izvedenih iz ovog softvera bez prethodnog pismenog odobrenja. Ovaj softver pružaju nosioci autorskih prava i autori autorskih prava "takvi kakvi jesu" i odri u se bilo kakve izri ite ili podrazumevane garancije, uklju uju i, ali ne ograni avaju i se na podrazumevane garancije prodajnosti i pogodnosti za odre enu namenu.

Intel ili saradnici ni u kom slu aju ne snose odgovornost za bilo kakvu direktnu, indirektnu, slu ajnu, posebnu, primernu ili posledi nu štetu (uklju uju i, ali bez ograni enja, nabavku zamenljive robe ili usluga; gubitak upotrebe, podataka ili dobiti; ili poslovanje prekid) ili bilo koju štetu koja proizilazi iz na ina upotrebe ovog softvera, ak i ako su obavešteni o mogu nosti takve štete.

Sve informacije koje se odnose na budu e Intelove proizvode i planove su preliminarne i podložne su promenama u bilo kom trenutku, i to bez prethodne najave.

## ŠTA SVE MOŽETE DA RADITE S OVOM MAŠINOM

# B Osnovne operacije Posle kupovine mašine, obavezno prvo pro itajte ovaj odeljak. U njemu ete prona i sve detalje o po etnim procedurama podešavanja, kao i opise korisnih funkcija ure aja. Poglavlje 1 PRI PREMA Strana B-2 Ovde ete se upoznati s delovima mašine i njenim najvažnijim funkcijama. Strana B-25 Poglavlje 2 PO ETAK VEZENJA Strana B-25 Ovde ete nau iti kako da po nete da vezete i razradi te veštinu korak po korak. Strana B-25 Ovaj odeljak pruža uputstva o tome kako da izmeni te postoje e mustre i pozovete sa uvane. Strana E-2 Poglavlje 1 VEZOVI Strana E-2 Ovde ete nau i ti kako da ovladate veštinom veza i izmeni te postoje e mustre. Strana E-2

## A Dodatak

Ovde ete prona i važne informacije o rukovanju mašinom.

Poglavlje 1 ODRŽAVANJE MAŠINE I REŠAVANJE PROBLEMA Strana *A-2* Ovde ete prona i sve ono što treba da znate u vezi s održavanjem ure aja i rešavanjem eventualnih problema.

## SADRŽAJ

| Uvodni deo                              | i  |
|-----------------------------------------|----|
| VAŽNA BEZBEDNOSNA UPUTSTVA              | i  |
| ZAŠTITNI ZNACI                          | iv |
| ŠTA SVE MOŽETE DA RADITE S OVOM MAŠINOM | iv |

## B Osnovne operacije

## Poglavlje 1 PRE POČETKA RADA.....2

## Poglavlje 2 POČETAK VEZENJA.....25

| Vezenje korak po korak                     | 25 |
|--------------------------------------------|----|
| Postavljanje jedinice za vez               | 26 |
| Atraktivni završeci u vezu                 | 28 |
| Priprema tkanine                           | 29 |
| Postavljanje stabilizatora na tkaninu      | 29 |
| Ubacivanje tkanine u okvir za vez          | 30 |
| Vezenje na malim tkaninama i obrada rubova | 32 |
| Postavljanje jedinice za vez               | 33 |
| Izbor mustri/motiva za vez                 | 35 |
| Informacije o autorskim pravima            | 35 |
| Vrste mustri za vez                        | 35 |
| Izbor prave mustre za vez                  | 35 |
| Potvr ivanje položaja mustre               | 36 |
| Provera položaja mustre                    | 36 |
| Provera izgleda mustre                     | 36 |
| Vezenje                                    | 37 |
| Vezenje odre ene mustre                    | 37 |
| Promena boje                               | 38 |
|                                            |    |

## E Vezenje

## Poglavlje 1 VEZENJE

| Izbor mustri i motiva                                  | 2          |
|--------------------------------------------------------|------------|
| Izbor ekskluzivnih Brother slovnih mustri ukrasenih    |            |
| cvetnim detaljima.                                     | . 2        |
| Izbor slovnih mustri                                   | . 2        |
| Izbor uokvirenih mustri                                | . 4        |
| Editovanje/izmena mustri                               | 5          |
| Pomeranje mustre                                       | . 6        |
| Promena veli ine mustre                                | . 6        |
| Rotating the pattern                                   | . /        |
| Pi Ui liel la buje kui ka                              | . /        |
| Promena gustine boda (samo sa abecednim i uokvirenim   | . /        |
| mustrama)                                              | . 8        |
| Brisanie mustri                                        | . 8        |
| Prikaz uveli anih mustri                               | . 8        |
| Šta posle editovanja                                   | . 8        |
| Editovanje slovnih mustri                              | 9          |
| Promena boje u slovnim mustrama                        | 9          |
| Promena vodoravnog teksta u uspravni i obrnuto         | 9          |
| Promena fonta unetih slovnih mustri                    | 10         |
| Promena razmaka izme u slova                           | 10         |
| Razdvajanje kombinovanih mustri                        | 10         |
| Editovanje/izmena pojedina nih slova                   | 11         |
| Promena konfiguracije editovane mustre                 | 12         |
| Kombinovanje mustri                                    | 13         |
| Editovanje kombinovanih mustri                         | 13         |
| Vezenje kombinovanih mustri                            | 14         |
| Editovanje svih mustri                                 | 15         |
| Pomeranje mustre                                       | 15         |
| Rotiranje mustre                                       | 15         |
| Poravnanje mustre sa iglom                             | 15         |
| Vezenje povezanin Sova                                 | 10         |
|                                                        | 10         |
| Vezenje mustre s aplikacijom                           | 18         |
| Izrada aplikacije pomo u okvira za vez (1)             | 20         |
| Izrada podolionih mustri                               | 21         |
| Dodošavanja tokom procesa vozonja                      | 22         |
| Ake perpetting depict kenom                            | <b>2.3</b> |
| Ako se konac nokida u toku rada                        | 23         |
| Po etak posle restarta                                 | 24         |
| Nastavak rada posle nestanka struje/isklju enja mašine | 24         |
| Podešavania na samom vezu.                             | 26         |
| Podešavanie zateonutosti konca                         | 26         |
| Podešavanje kucišta špulne (bez boje na zavrtnju)      | 27         |
| Upotreba funkcije automatskog                          |            |
| odsecanja konce (po bojama)                            | 28         |
| Podešavanje brzine vezenja                             | 28         |
| Promena prikaza okvira za vez                          | 28         |
| Izbor/prikaz mustri prema veli ini                     |            |
| OKVIRA ZA Vez                                          | 29         |
| n ornalia buje puzauli le<br>mujetro za voz            | 20         |
| Musieza Vez<br>Odra ivanjavali ina sli ica mustri      | 30         |
| Vore ivaljeval mesh la momorija                        | 3U<br>21   |
|                                                        | 31<br>21   |
| ivere productrosti za vezene mustre                    | 31         |
| uvanje mustri na USB fleš memoriji                     | 32<br>32   |
| Pozivanje mustri iz memorije mašine                    | 55<br>34   |
| Pozivanje mustri sa USB fleš draiva                    | 34         |
| ,                                                      |            |

## A Dodatak

## Poglavlje 1 ODRŽAVANJE I REŠAVANJE PROBLEMA

| Pravilno odrzavanje ure aja 2              |
|--------------------------------------------|
| Pravilno podmazivanje 2                    |
| Mere opreza u vezi sa skladištenjem mašine |
| Pravilno iš enje ekrana 2                  |
| Pravilno iš enje površine mašine           |
| Pravilno iš enje unutrašnjosti mašine 2    |
| Poruka o održavanju mašine 4               |
| Kvar dodirnog panela 4                     |
| Zvu ni signali 4                           |
| Zamena stopice za vez 5                    |
| Rešavanje mogu ih problema                 |
| Spisak simptoma                            |
| Poruke o greškama                          |
| Nadogradnja softvera mašine pomo u         |
| USB fleš draiva                            |

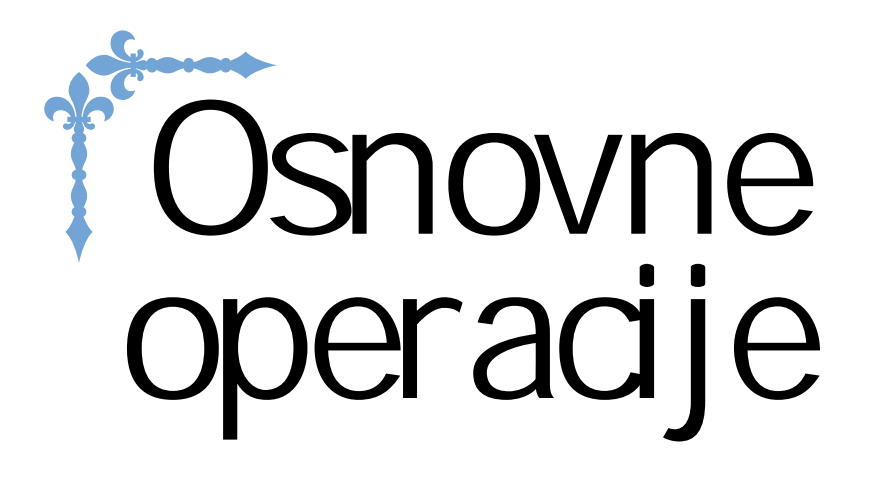

Ovde ete se upoznati s po etnim procedurama podešavanja, delovima mašine i njenim najkorisnijim funkcijama.

Stranice u ovom odeljku ozna ene su slovom "B".

| Poglavlje 1 PRI PREMA       | <b>B-2</b> |
|-----------------------------|------------|
| Poglavlje 2 PO ETAK VEZENJA | B-25       |

# Poglavlje 1 PRIPREMA

#### Nazivi delova mašine i njihove funkcije

## U nastavku su navedeni nazivi delova mašine i njihove funkcije. Pre nego što po nete da koristite ure aj, pro i tajte ove opise da biste se upoznali s njegovim delovima i mestima na kojima se nalaze.

#### Mašina

Izgled spreda

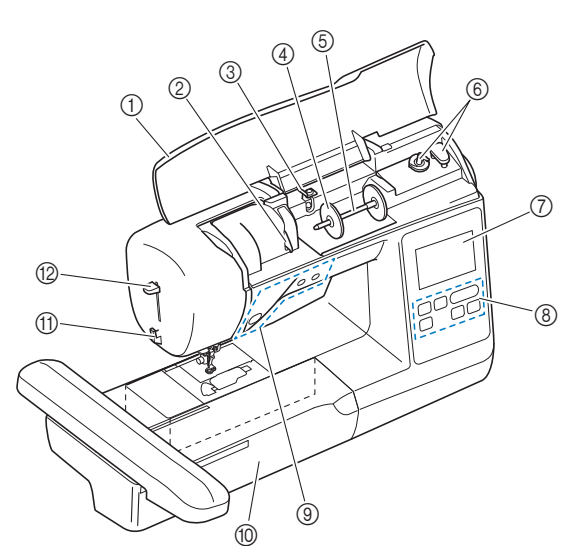

- O Gornji poklopac Otvori te poklopac da biste postavili kalem konca na mesto.
- Vodilica za gornji konac Provucite konac oko ove vodilice dok postavljate gornji konac
- Vodilica za namotavanje donjeg konca Provućite konac ispod ove vodilice i oko diska da biste namotali donji konac.
- Poklopac kalema
   Ovaj poklopac služi da drži kalem na mestu.
- Stalak za kalem Postavite kalem konca na ovaj stalak.
- Mota špulne
- Služi za namotavanje konca na špulnu. ⑦ LCD ekran

- Operativni panel Služi za odabir razli itih funkcija mašine, za podešavanje mustri veza i njihovo koriš enje.
- Operativni tasteri
- Upotrebite ove tastere i kliza e da biste upravljali mašinom. (1) Jedinica za vez
- Prika i te jedinicu za vez da biste mogli da vezete. ① Seka konca
- Provudite konce kroz seka i odsecite ih. (2) Ru ica uvlaka a konca
- Upotrebite ovu ru icu za uvla enje konca u iglu.

■ Izgled s boka/otpozadi

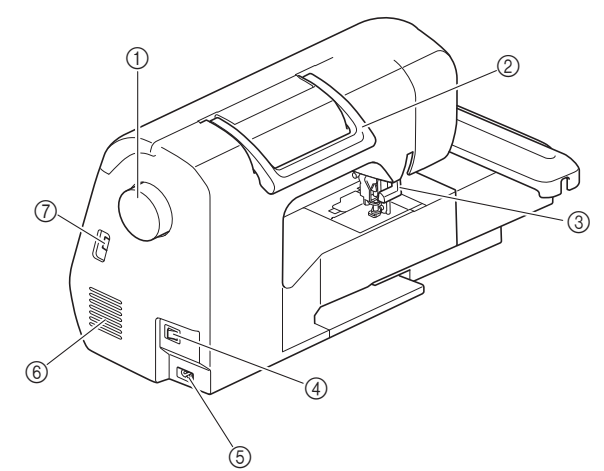

- 1 Zamajac Okrenite zamajac prema sebi (u smeru suprotnom od kazaljke na satu) da biste podigli ili spustili iglu.
- ② Ru ka za nošenje Služi za prenošenje mašine s mesta na mesto.
   ③ Poluga stopice
- Poluga stopice Podizanjem i spuštanjem poluge, podi i eteili spustiti stopicu.
- Glavni prekida Služi za uklju ivanje i isklju ivanje mašine.
- Uti nica za napajanje Ubadieuti nicu kabla u dovod elektri ne energije.
   Otvor za ventilaciju
- Otvor za ventilaciju
   Ovaj otvor služi za cirkulisanje vazduha i ne sme nikada da bude pokriven, ak i kada mašina nije u upotrebi.
   USB ulaz (za ubaci vanje fleša)
- ① USB ulaz (za ubaci vanje flesa) Ako želi te da prenesete mustre veza sa USB fleša, ubaci te ga u ovaj ulaz i sa uvajte ih direktno u memoriji mašine.

Na njemu se pojavljuju svi podaci o podešenim mustrama i eventualnim greškama.

## Deo sa iglom i stopicom

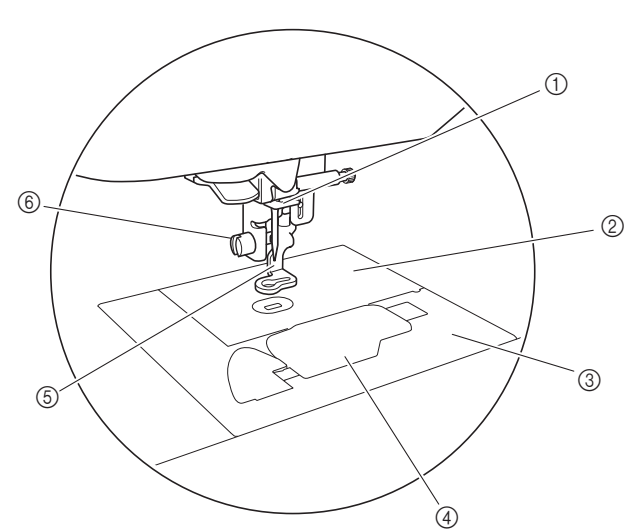

- O Vodilica iglenog konca Pass the upper thread through the needle bar thread guide.
- Ubodna plo a മ
- ğ Poklopac ubodne plo e Uklonite ubodnu plo u kad želite da o istite ku ište unka i grajfer.
- ④ Poklopac špulne Ukloni te poklopac špulne kada nameštate špulnu na njeno mesto.
- Stopica za vez Stopica za vez pomaže u kontroli fleksibilnosti tkanine radi bolje konzistencije bodova. Vijak za pri vrš ivanje stopice za vez
- 6 Zategni te stopicu za vez okretanjem ovog vijka.

#### Jedinica za vez

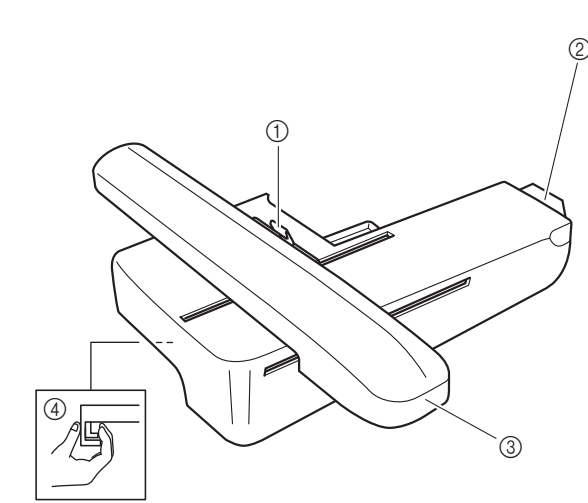

- Poluga za osiguranje okvira Gurnite ru icu za pri vršcivanje okvira ulevo da biste pri vrstili ili uklonili okvir za vez. (strana B-3) (2) Konek tor jedinice za vez
- Umetnite konektor jedinice za vez u priklju ak za povezivanje kada pri vršcujete jedinicu za vez. (strana B-26)
- Prenosnik Prenosnik automatski pomera okvir za vez prilikom vezenja. (strana B-26
- ④ Dugme za otpuštanje (nalazi se ispod jedinice za vez) Pritisnite ovo dugme kád želite da uklonite okvir za vez, strana B-27.

**UPOZORENJE** 

• Pre umetanja ili uklanjanja jedinice za vez, obavezno isklju ite mašinu iz struje.

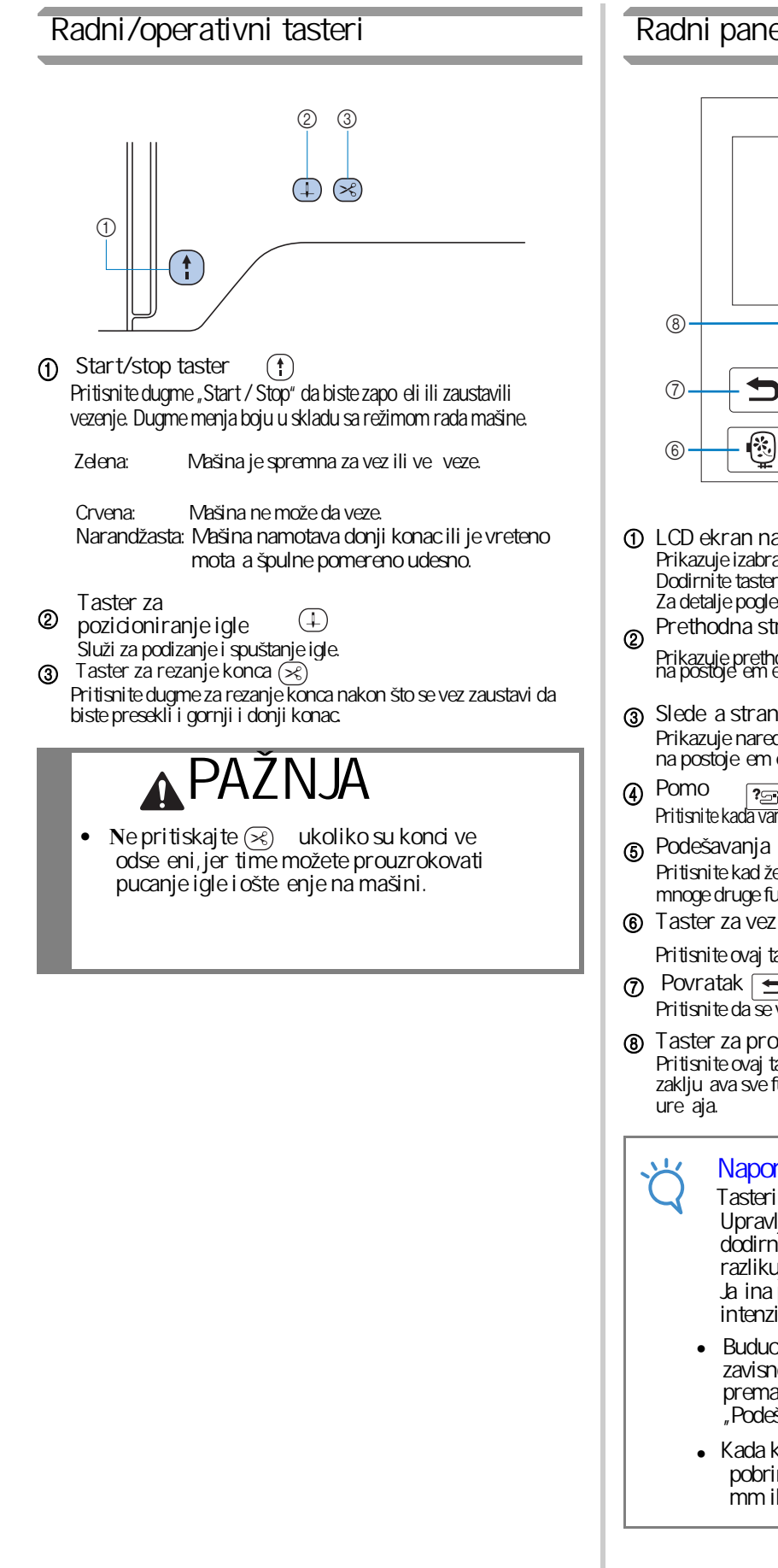

#### Radni panel i tasteri na njemu

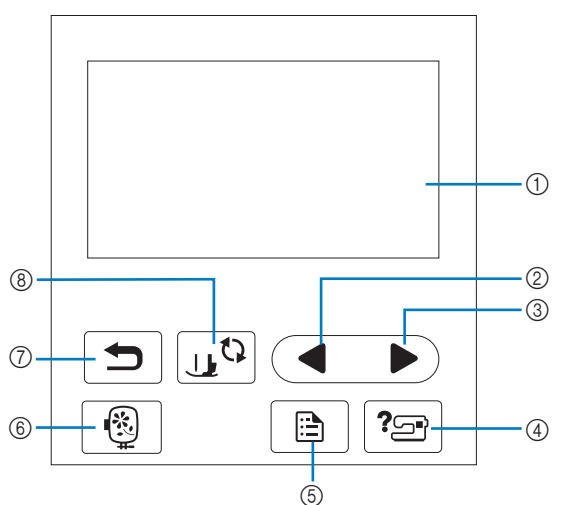

- LCD ekran na dodir Prikazuje izabrana podešavanja odre enih mustri veza. Dodirni te tastere prikazane na ekranu za obavljanje operacija. Za detalje pogledajte "Rad sa LCD ekranom" na stranici B-9. Prethodna stranica
- Prikazuje prethodni ekran kada postoje stavke koje se ne prikazuju na postoje em ekranu.
- ③ Slede a stranica Prikazuje naredni ekran kada postoje stavke koje se ne prikazuju na postoje em ekranu.
- ?\_ Pritisnite kada vam je potrebna pomo u vezi skoriš enjem mašine.
- 6 Podešavanja Pritisnite kad želite da podesite položaj igle, zvuk upozorenja i mnoge druge funkcije mašine.
- Pritisnite ovaj taster kad želite da zapo nete vezenje.
- Povratak 🕤 Pritisnite da se vratite na prethodni ekran.
- U) ⑧ Taster za promenu igle ili stopice Pritisnite ovaj taster pre zamene igle, stopice itd. Ovaj taster zaklju ava sve funkcije kako bi spre ilo nehoti no pokretanje

#### Napomena

- Tasteri za rad ove mašine su senzori na dodir. Upravljaj te tasterima tako što cete ih direktno dodirnuti prstom. Odgovor tastera se razlikuje u zavisnosti od korisnika. Ja ina pritiska nema uticaja na brzinu i intenzitet reagovanja tastera.
- Buduci da operativni tasteri razli ito reaguju u zavisnosti od korisnika, podesite njihovu osetljivost prema sopstvenim potrebama. Pogledaj te odeljak "Podešavanje osetljivosti radnih tastera" strana B-1.
- Kada koristite elektrostati ku ta -olovku, pobrinite se da njem vrh bude širok najmanje 8 mm ili više. Ne koristite ta -olovke užih vrhova.

## Priloženi pribor

Priloženi pribor može da se razlikuje pribora navedenog u ovoj tabeli u zavisnosti od modela mašine koji ste kupili. Za više detalja o priloženoj dodatnoj opremi i šiframa delova vašeg ure aja, pogledajte Kratki vodi .

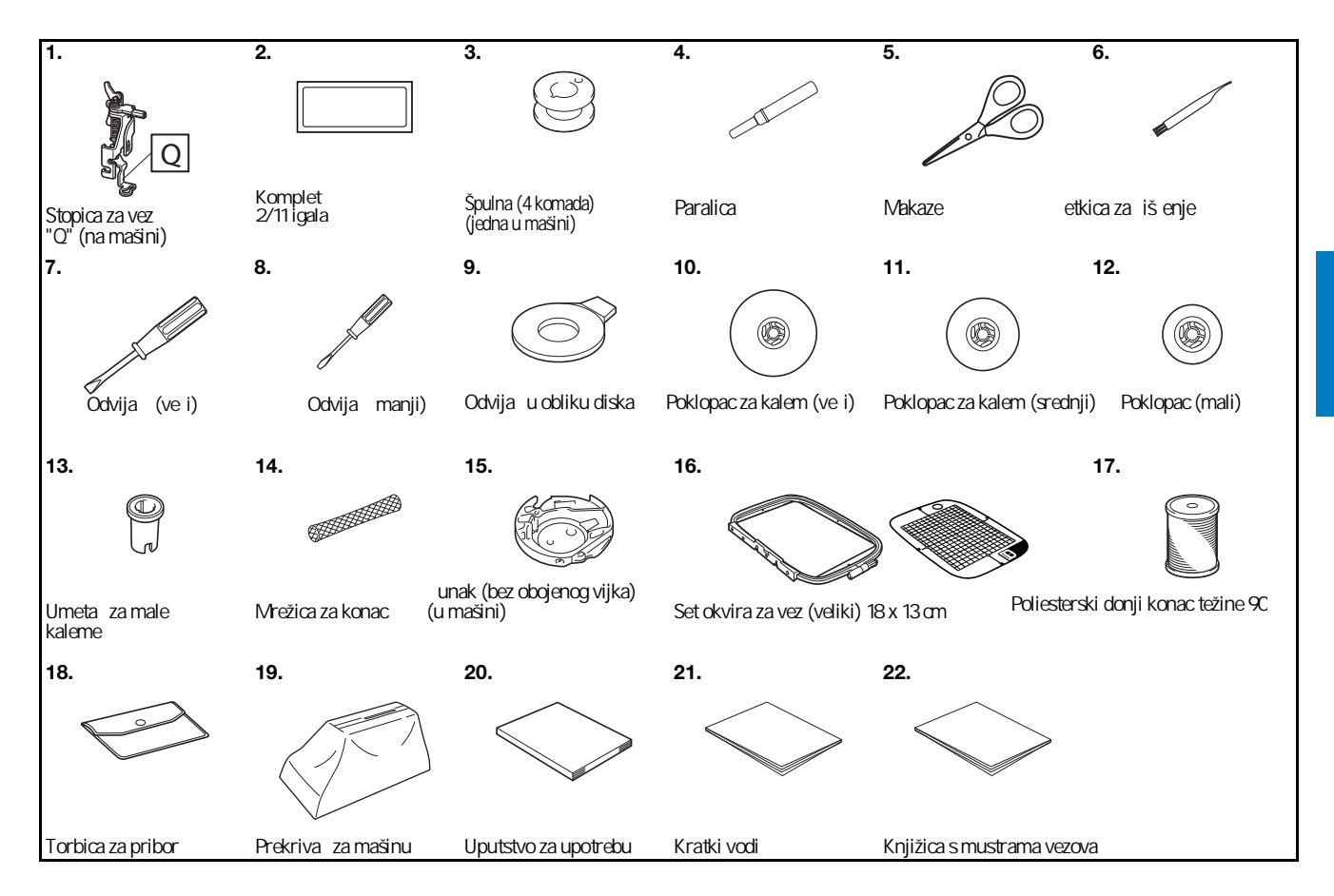

B-5

B

#### Pribor poizboru

Slede i pribor je dostupan kao dodatna oprema i kupuje se odvojeno. Za više detalja u vezi s ovom opremom i šiframa delova, pogledajte u kratki vodi .

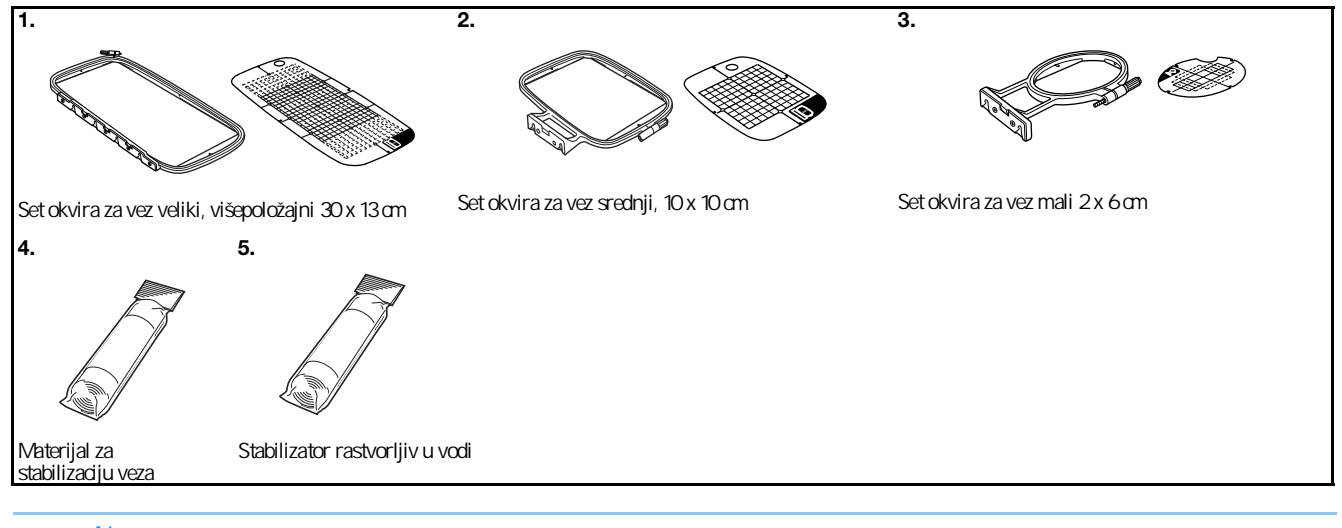

## Rapomena

- Za sve informacije u vezi s nabavkom dodatnog pribora, obratite se ovlaš enom prodavcu.
- Sve specifikacije delova bile su ta ne u vreme štampanja ovog uputstva. Šifre odre enih delova podložne su izmenama obaveze prethodnog obaveštavanja.
- Poseti te najbližeg ovlaš enog distributera Brother proizvoda da biste pronašli kompletnu listu dodatne opreme za svoj ure aj.
- Uvek koristite delove isklju ivo namenjene ovom modelu mašine.

:

## Uklju ivanje/isklju ivanje mašine

## **LUPOZORENJE**

- Kao izvor napajanja, uvek koristite regularan, ku ni dovod elektri ne energije. Upotreba drugog izvora može prouzrokovati požar, strujni udar ili ošte enje na samoj mašini.
- Proverite da li je uti nica pravilno postavljena u zidni utika, kao i to da li je s druge strane elektri ni kabl pravilno povezan s mašinom.
- Ne uklju ujte mašinu ako na utika u ili uti nici postoji bilo kakvo ošte enje.
- Isklju i te mašinu i izvuci te utika iz dovoda za napajanje u slede im slu ajevima: Kada niste u blizini mašine Po završteku koriš enja ure aja Ako tokom rada do e do poreme aja u napajanju Kad mašina ne radi ispravno zbog lošeg povezivanja ili diskonekcije

Tokom nevremena ili grmljavine

## **APAŽNJA**

- Koristite isklju ivo kabl koji ste dobili uz mašinu.
- Ne koristite produžni kabl, ve mašinu uvek direktno uklju ite u izvor napajanja. Nemojte da koristite ni uti nice u koje su uklju eni drugi ure aji, radi opasnosti od preoptere enosti i požara.
- Nikad ne dodirujte uti nicu mokrima rukama zbog opasnosti od strujnog udara!
- Pre nego što isklju i te mašinu iz izvora napajanja, obavezno isklju i te glavni prekida (OFF pozicija). Nikad ne isklju ujte mašinu povla enjem za kabl, ve uvek izvuci te utika iz uti nice.
- Vodite ra una da elektri ni kabl uvek bude u savršenom stanju (ne sme da se koristi ako na njemu postoji bilo kakvo ošte enje). Nemojte držati teške predmete na kablu. Svako nagnje enje može prouzrokovati požar ili strujni udar. Ako primeti te bilo kakvo ošte enje na elektri nom kablu, odnesi te mašinu kod najbližeg ovlaš enog prodavca.
- Ukoliko putujete i duže vreme ne ete koristiti mašinu, obavezno je isklju ite iz izvora napajanja. Ostavljanje elektri nog ure aja uklju enog u struju uvek predstavlja opasnost od požara.
- Kad ostavljate šiva u mašinu bez nadzora, uvek isklju ite glavni prekida i potom izvucite utika iz elektri ne uti nice.
- Prilikom održavanja mašine ili zamene delova, ure aj mora biti isklju en iz izvora napajanja.

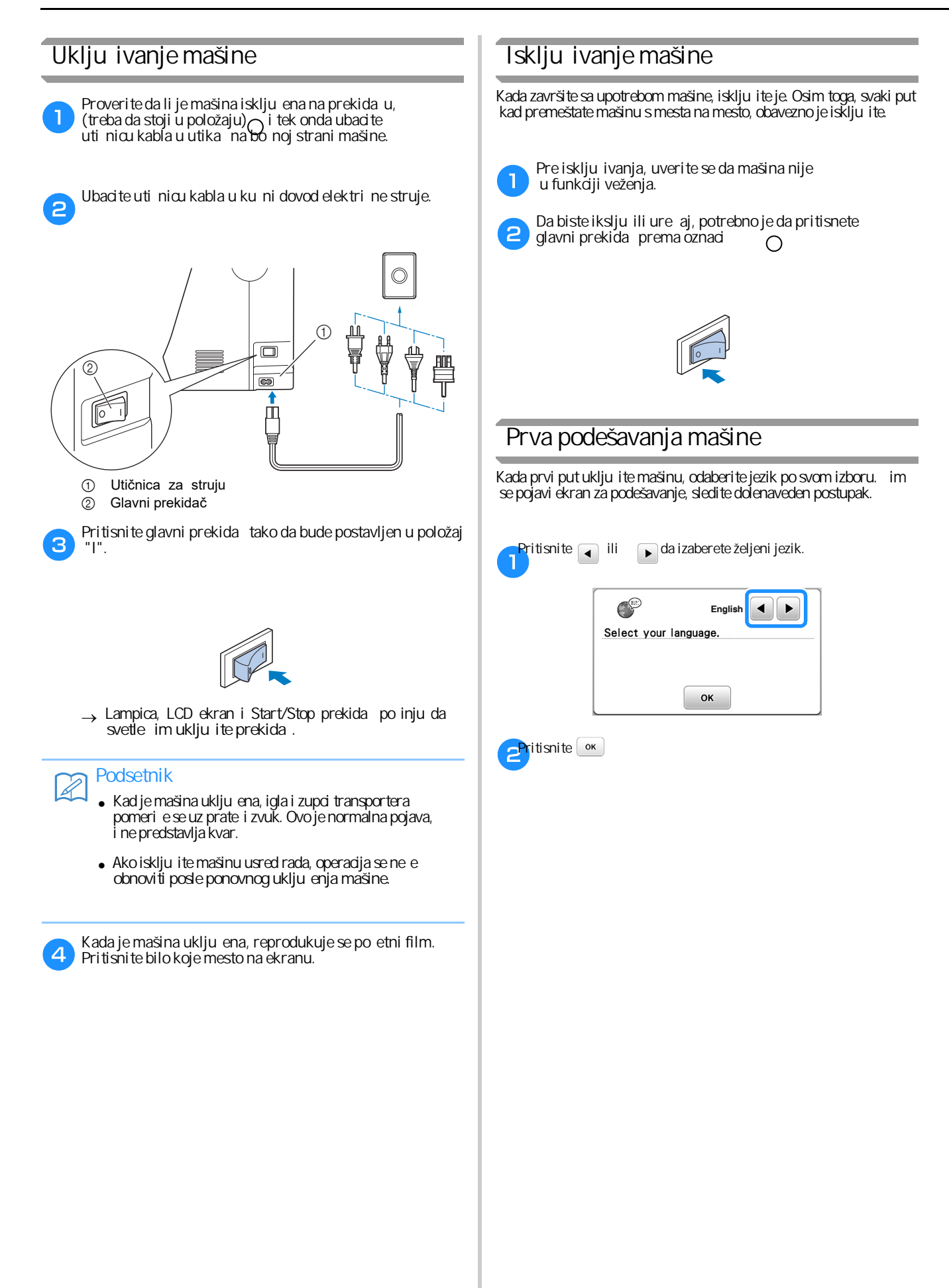

## LCD ekran

#### Prikaz LCD ekrana

Kad se uklju i napajanje, prikazuje se po etni film. Po završteku klipa, dodirnite ekran prstom da se na njemu prikažu funkcije. Pritisnite taster prstom da biste izabrali željenu mustru veza, funkciju mašine ili da biste izabrali operaciju nazna enu na tasteru. Posle toga, pojavljuje se ekran kao što je prikazano na ilustraciji.

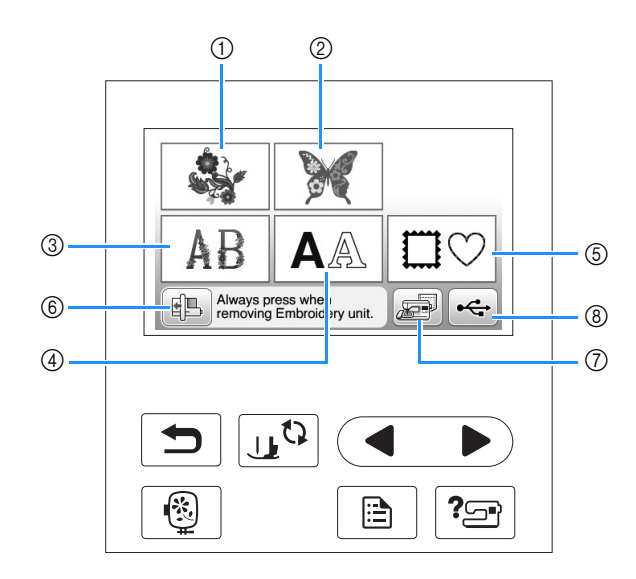

- ① Mustre za vez
- ② Brotherove "ekskluzivne" mustre
- ③ Slovne mustre ukrašene ovetnim dezenom
- ④ Slovne mustre
- (5) Uokvirene mustre
- Pritisnite ovaj taster da biste pozicionirali jedinicu za vez na uvanje
- ${}_{\bigodot}$  Mustre sa uvane u memoriji mašine
- 8 Mustre sa uvane na USB fleš memoriji

#### Upotreba tastera za podešavanje

Pritisnite 📄 da biste promenili fabri ki podešene funkcije (poziciju u kojoj e se igla zaustaviti, brzinu vezenja i sli no). Pritisnite 💽

#### Podešavanje vezenja

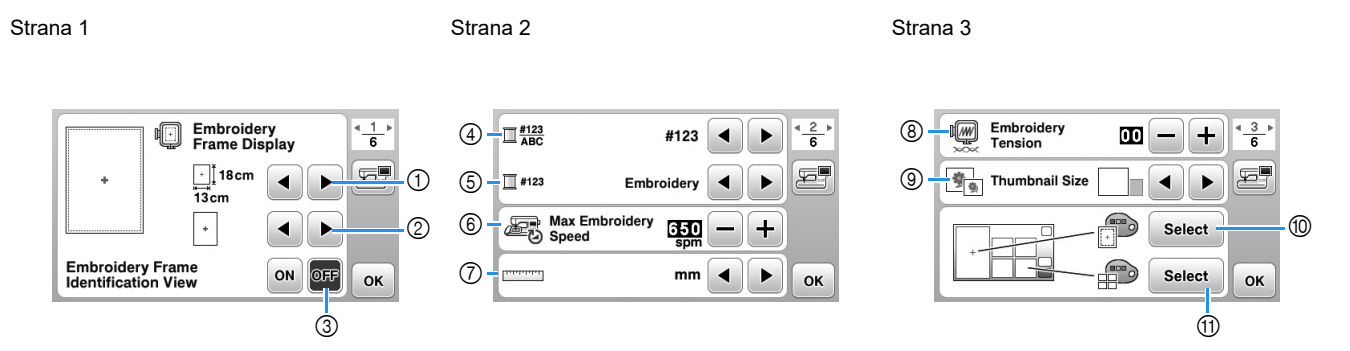

- ① Izaberite odgovaraju i okvir za vez.
- Izaberi te marker središnje ta ke i mrežu koja e se prikazati. Za detalje pogledaj te "Promena prikaza okvira za vez" u odeljku "Vezenje".
- ③ Kada se postavi na "ON", možete izabrati mustru veza prema veli ini okvira koji ste izabrali u prvom koraku. Za detalje pogledajte "Izbor / prikaz mustri prema veli ini okvira za vez" u odeljku "Vezenje"
- (4) Promenite prikaz boja konaca na ekranu "Vez"; broj konca, naziv boje. (strana B-38).
- 5 Kad izaberete konac broj "# 123", odaberi te izme u šest brendova konaca. (strana B-38)
- 6 Podesite maksimalnu brzine vezenja. Za detalje pogledajte "Prilago avanje brzine veza" u odeljku "Vezenje".
- ⑦ Podesite jedinicu mere mm/in i.
- 8 Podesi te zategnutost gornjeg konca. Za detalje pogledajte "Podešavanje zategnutosti konca u odeljku "Vezenje"
- Pritisnite da odredite veli inu sli ice mustre. Za detalje pogledajte "Odre ivanje veli ine sli ica mustre" u odeljku "Vezenje".
- Promeni te boju pozadine za podru je prikaza veza. Za više detalja pogledajte "Promena boja pozadine mustre za vez" u odeljku "Vezenje"
- Promenite boju pozadine za podru je sli ica. Za više detalje pogledajte "Promena boja pozadine mustre za vez" u odeljku "Vezenje".

#### ■ GENERALNO PODEŠAVANJE

#### Strana 4 Strana 5 Strana 6 Needle Position -Up / Down 12 <<u>4</u>) <<u>5</u> 6 18 Service Count < <u>6</u> U **↓** (16) Eight Light ON OFF 000000000 , E 5 17 (13) (Buzzer ON OFF Input Sensitivity Start 19 Total Count 000000000 Æ Opening Screen 20 (14) ON OFF No. \*\*\*\*\*\* (15) English 21 Version \*\_\*\* ◀ C ► ок ок ок

- Izaberi te položaj u kom e se igla zaustaviti (položaj igle kada mašina ne radi) da bude gornji ili donji.
- Izaberite želite li da ujete zvu ni signal. Za više detalja pogledajte "Zvu ni signali" u odeljku "Dodatak".
- 🔞 Izaberi te da li ce se prikazivati po etni ekran kada je mašina uklju ena.
- <sup>6</sup> Izaberi te jezik koji e se prikazati na ekranu.
- (6) Izaberite želite li da uklju i te svetlo za osvetljavanje pdru ja igle i rada.
- Izaberi te nivo osetljivosti radnih tastera. (strana B-12)
- Broj ura enih mustri od poslednjeg servisa i podsetnik kada treba da odnesete mašinu na servisiranje. (Kontaktirajte ovlaš enog Brother distributera ili prodavca).
- Wkupan broj ura enih mustri na ovoj mašini (broj bodova).
- 20 Ovo je interni broj vaše mašine.
- Prikaz verzije programa na LCD ekranu.

## Podsetnik

 U vašu mašinu instaliran je najnovija verzija softvera. Dostupne ispravke potražite kod lokalnog ovlaš enog distributera Brother proizvoda ili na veb-stranici "http://support.brother.com/". Za više detalja pogledajte "Nadogradnja softvera pomo u USB fleša" u odeljku "Dodatak".

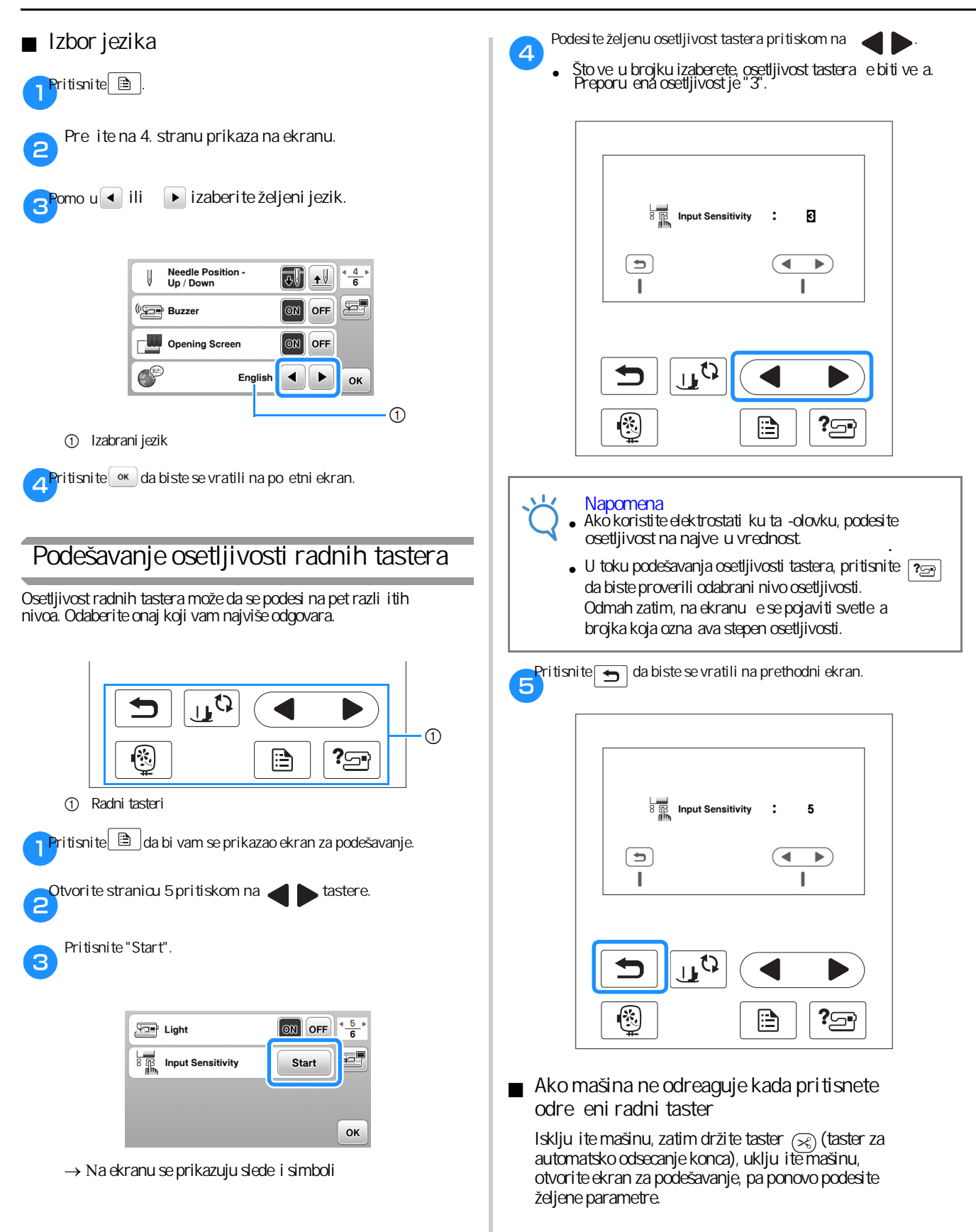

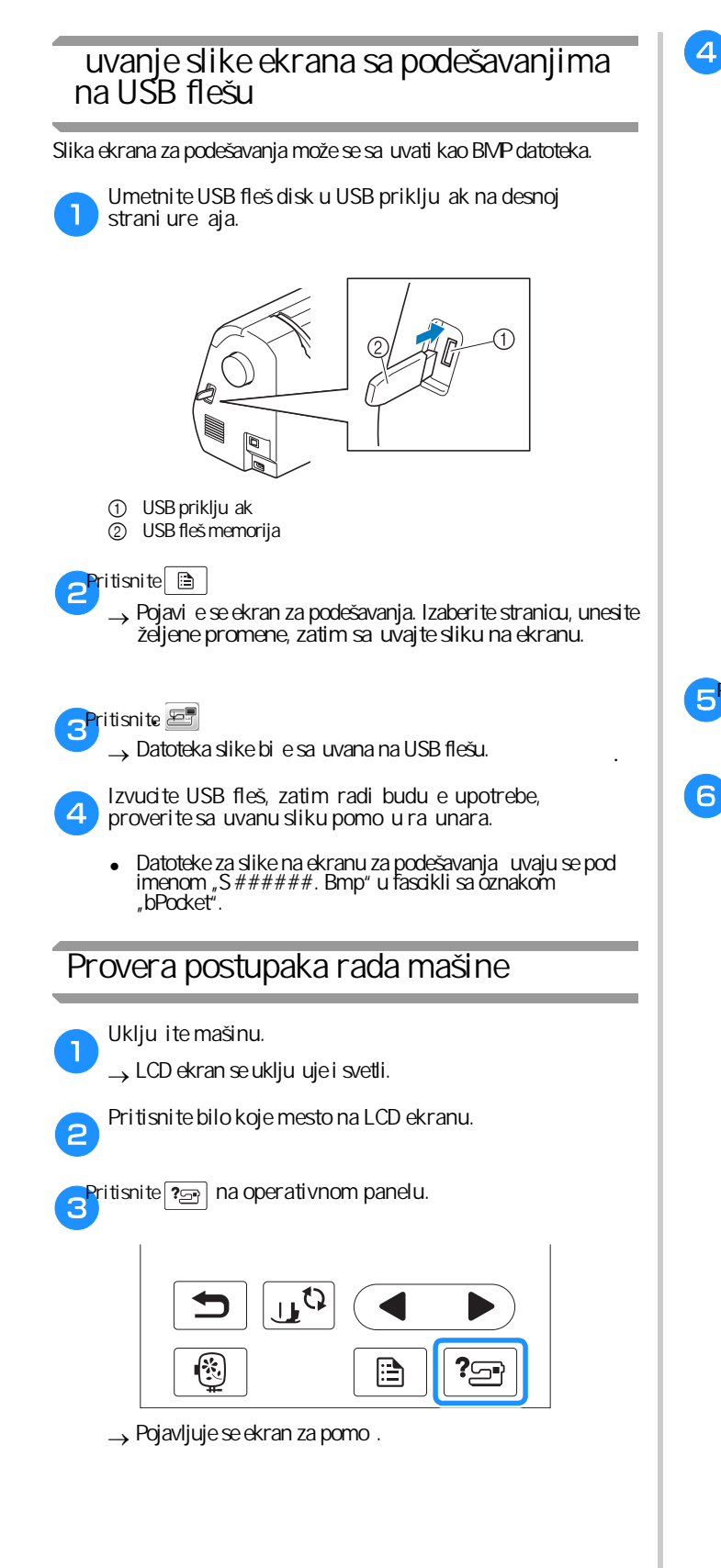

Pritisnite stavku koju želite da se prikaže.

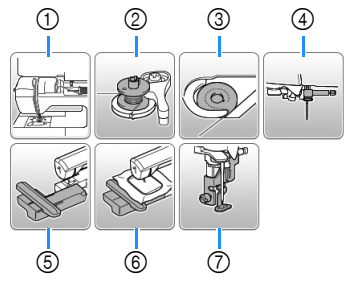

- ① Uvo enje gornjeg konca
- Namotavanje konca na špulnu 2
- 3 Postavljanje špulne
- ④ Zamena igle
- (5) Nameštanje jedinice za vezenje
- (6) Nameštanje okvira za vez
- (7) Postavljanje stopice za vez
- → Pojavljuje se prvi ekran koji opisuje postupak za izabranu radnju.
- Pritiskom na 🗂 vra ate se na prethodni ekran.

EPritisnite da pre ete na slede u stranicu.

Ako pritisnete vrati ete se na prethodnu stranicu.

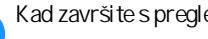

Kad završite s pregledom, pritisnite taster 🕤 dva puta.

## Namotavanje/postavljanje špulne

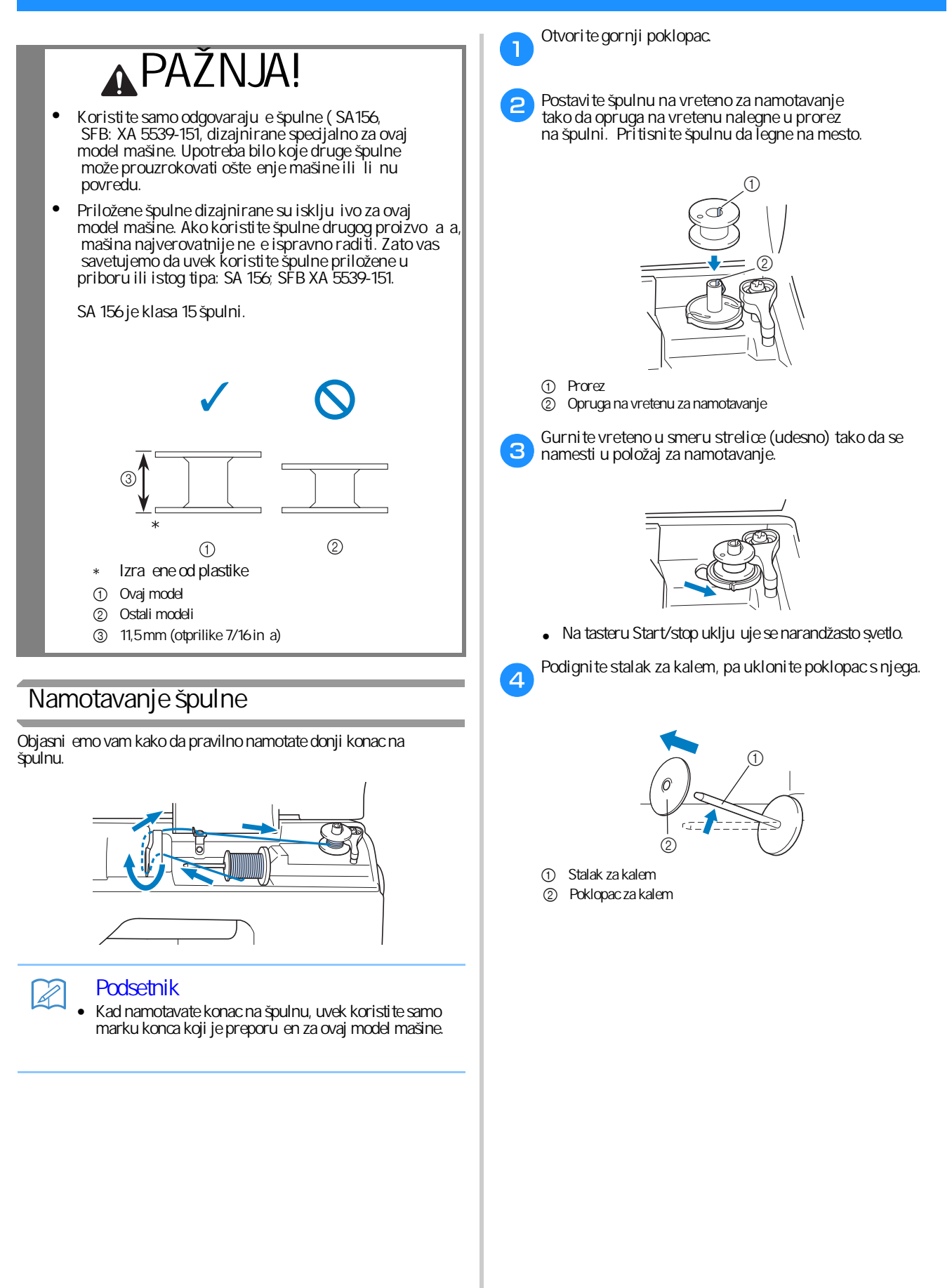

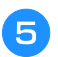

6

Postavite kalem s koncem na stalak onako kako je prikazano na slici.

Postavi te kalem konca tako da bude u horizontalnom položaju. Povedi te ra una da se konac odmotava od dole prema gore.

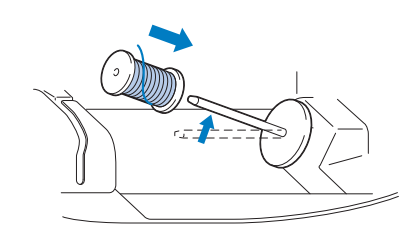

 Ako ne postavi te kalem kako treba, lako može da se desi da se konac pri odmotavanju zapetlja oko vretena.

Navuci te poklopac kalema na vreteno.

Blago zaobljena strana poklopca treba da nalegne na vreteno. Gurnite ga u smeru strelice koliko god je to mogu e.

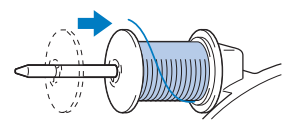

## APAŽNJA!

- Ako poklopac nije dobro postavljen na stalak kalema, konac se ne e pravilno odmotavati i verovatno e se zapetljati oko vretena.
- U priboru imate tri razli ite veli ine poklopca kalema, što vam omogu ava da odaberete onu koja najbolje odgovara veli ini kalema koji koristite. Ako je poklopac premali u odnosu na veli inu kalema, konac lako može zapeti za prorez na kalemu, što može ošteti ti mašinu. Zato pre po etka namotavanja, uvek dobro proverite jeste li odabrali odgovaraju i poklopac (videti sliku).

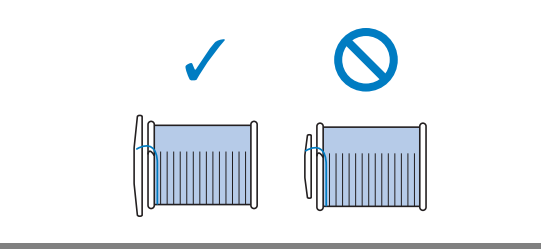

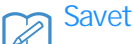

Kad koristite kalem kao što je prikazano na slici, uvek koristite mali poklopac i ostavite nekoliko milimetara prostora izme u poklopca i kalema.

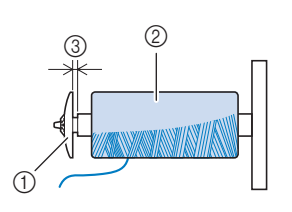

- ① Poklopac za kalem (mali)
- Postavljen kalem konca
- ③ Prostor izme u kalema i poklopca
  - Ako koristite svileni ili najlonski konac, odnosno, neki drugi koji se prebrzo odmotava, prevuci te preko kalema mrežicu. Ako je mrežica preduga ka u odnosu na kalem koji koristite, presavijte je na odgovaraju u dužinu.

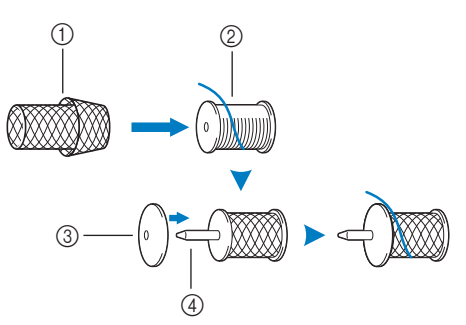

- ① Mrežica za kalem
- Kalem
- ③ Poklopac za kalem
- ④ Vreteno/stalak za namotavanje
  - Ako je otvor kalema pre nika 12 mm, a dužina kalema 75 mm, pri vrstite ga pomo u drža a (obeležen je brojem 1). Na taj na in ete obezbediti ravnomerno odmotavanje konca sa kalema.

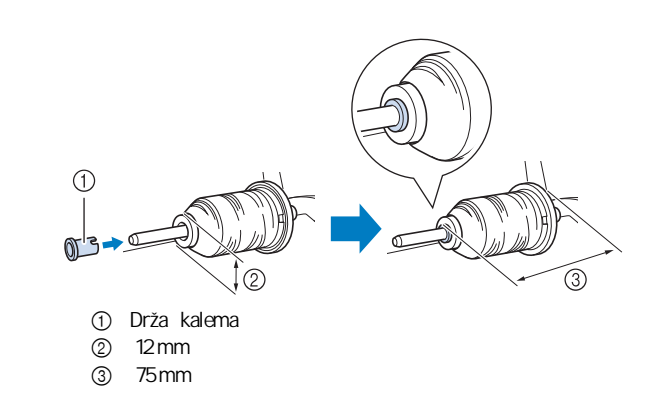

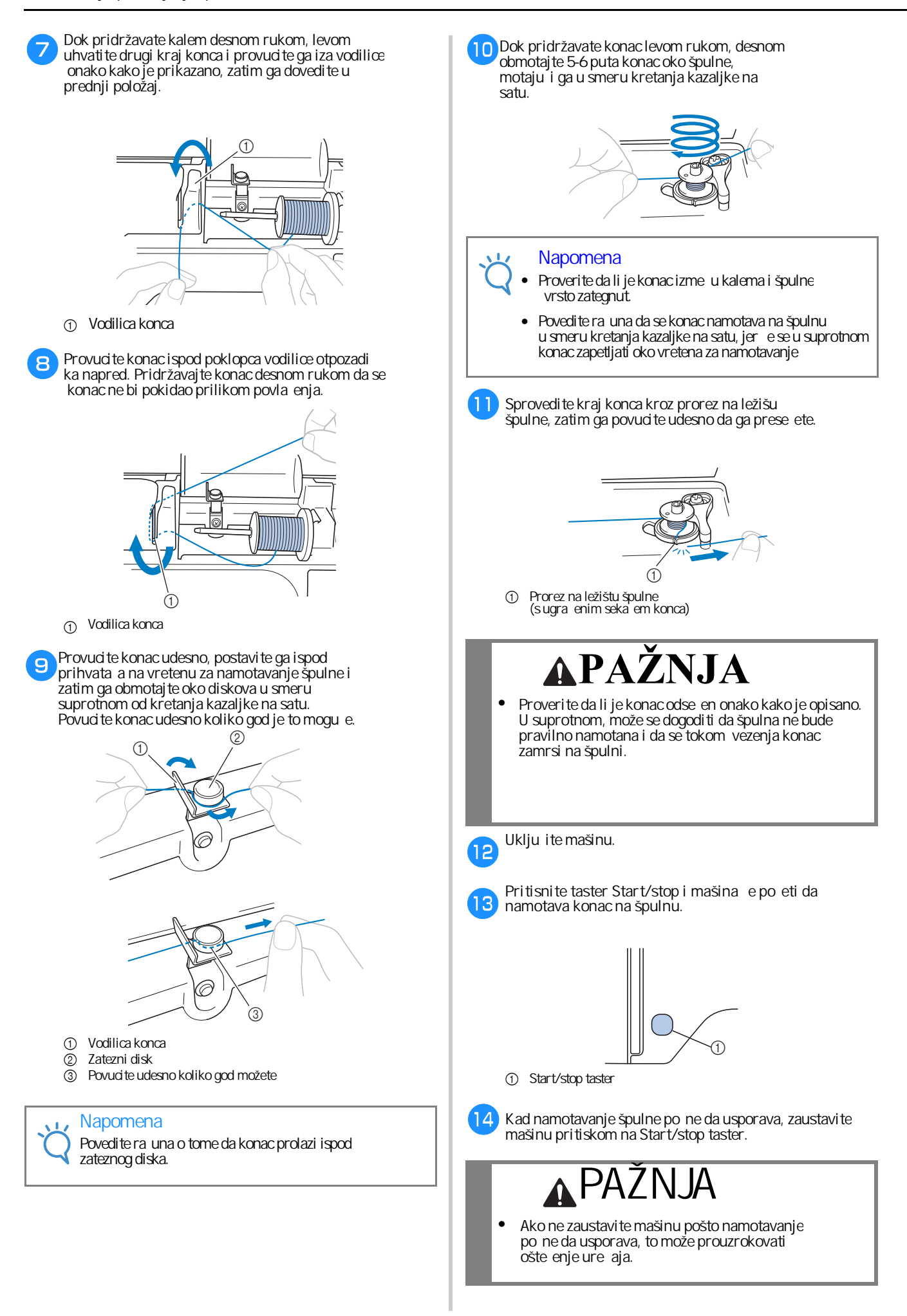

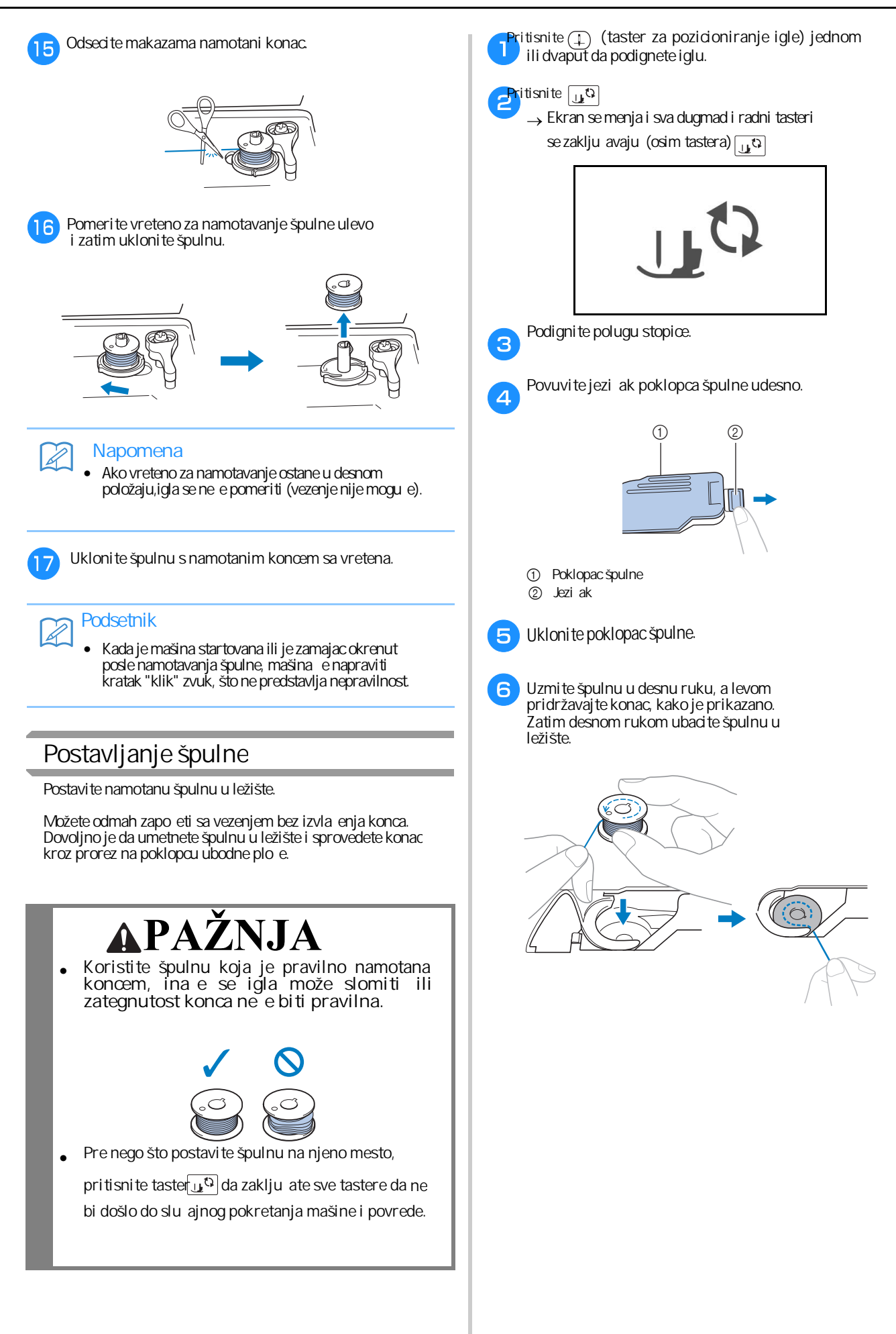

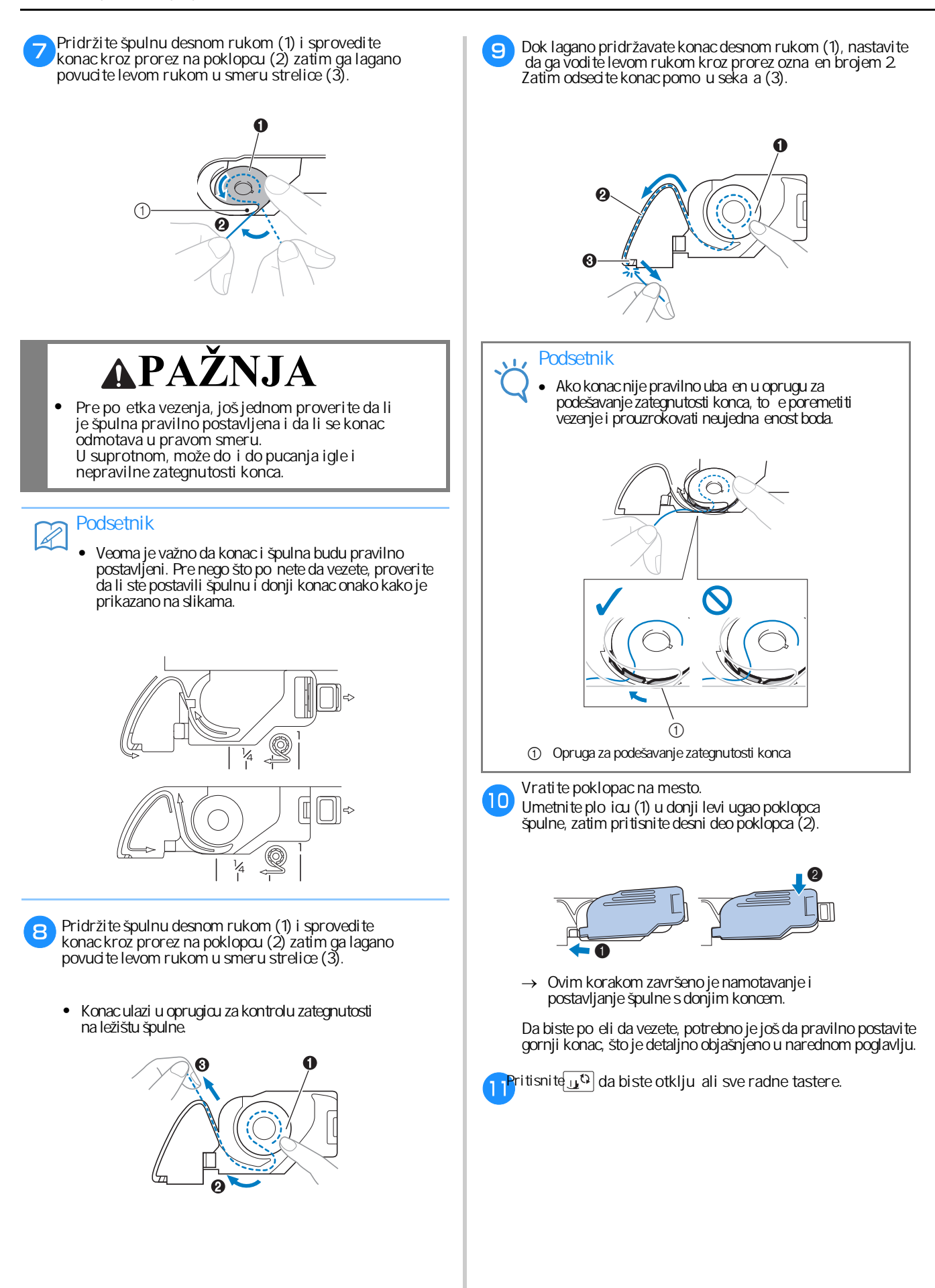

## Uvo enje gornjeg konca

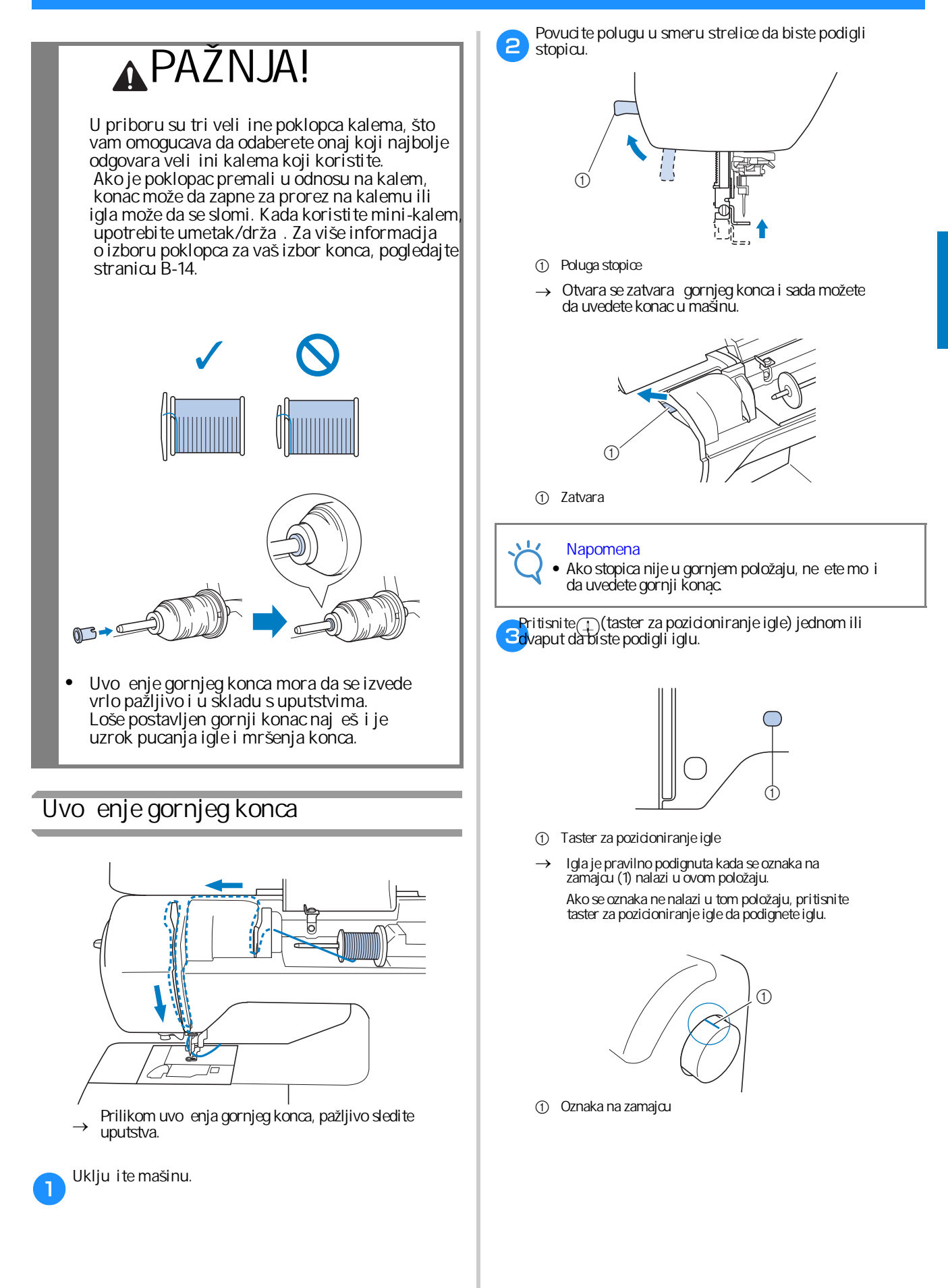

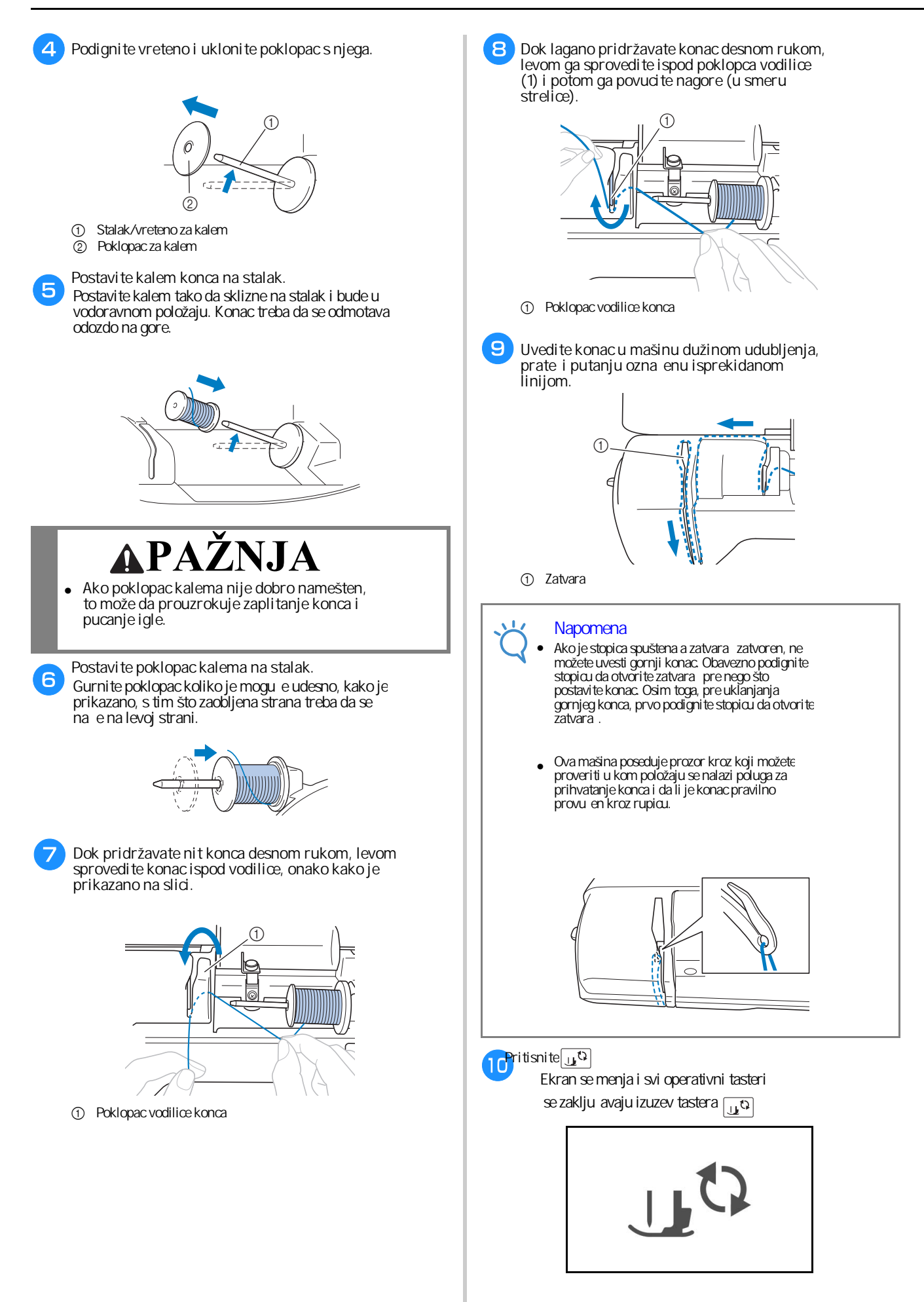

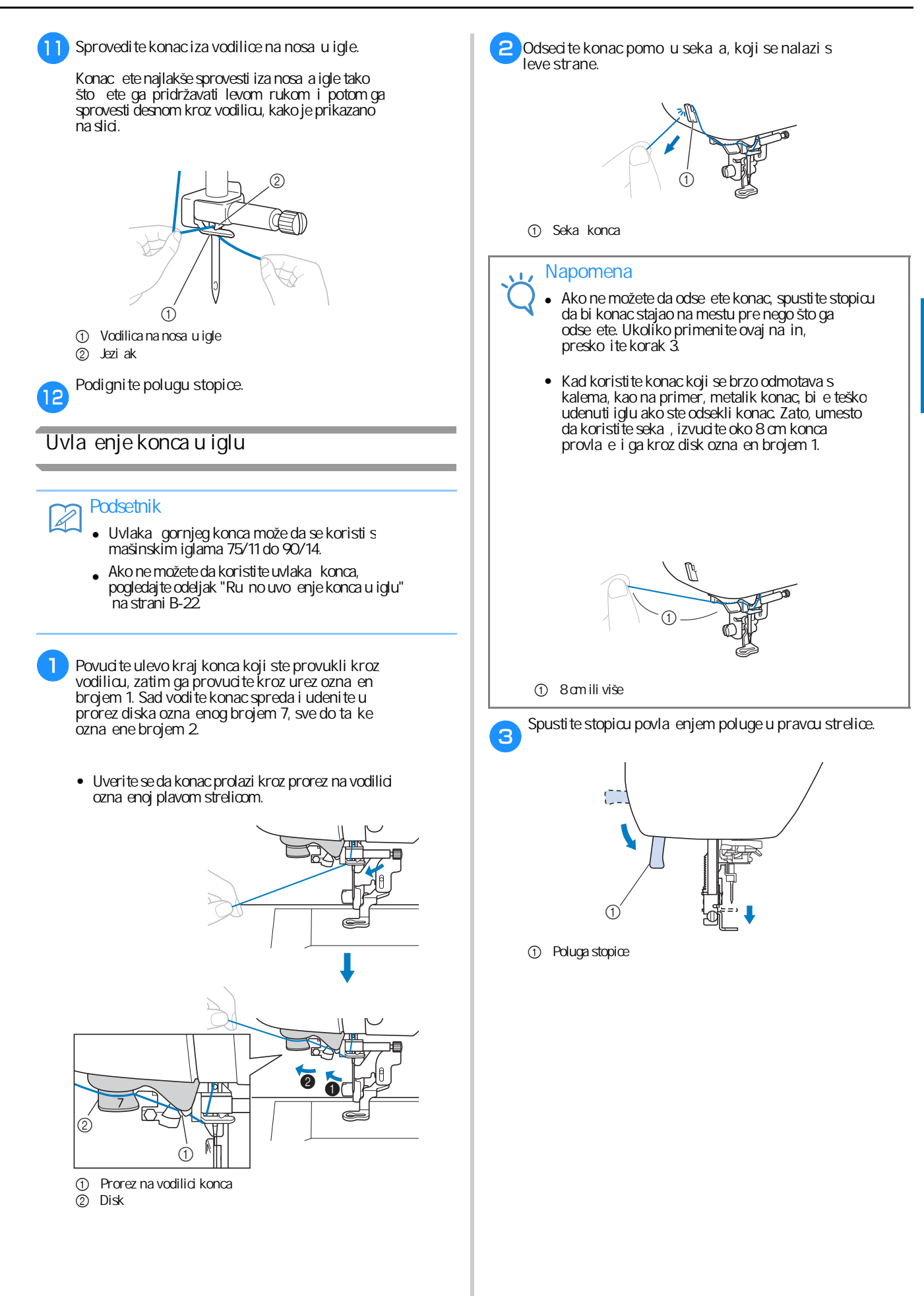

R

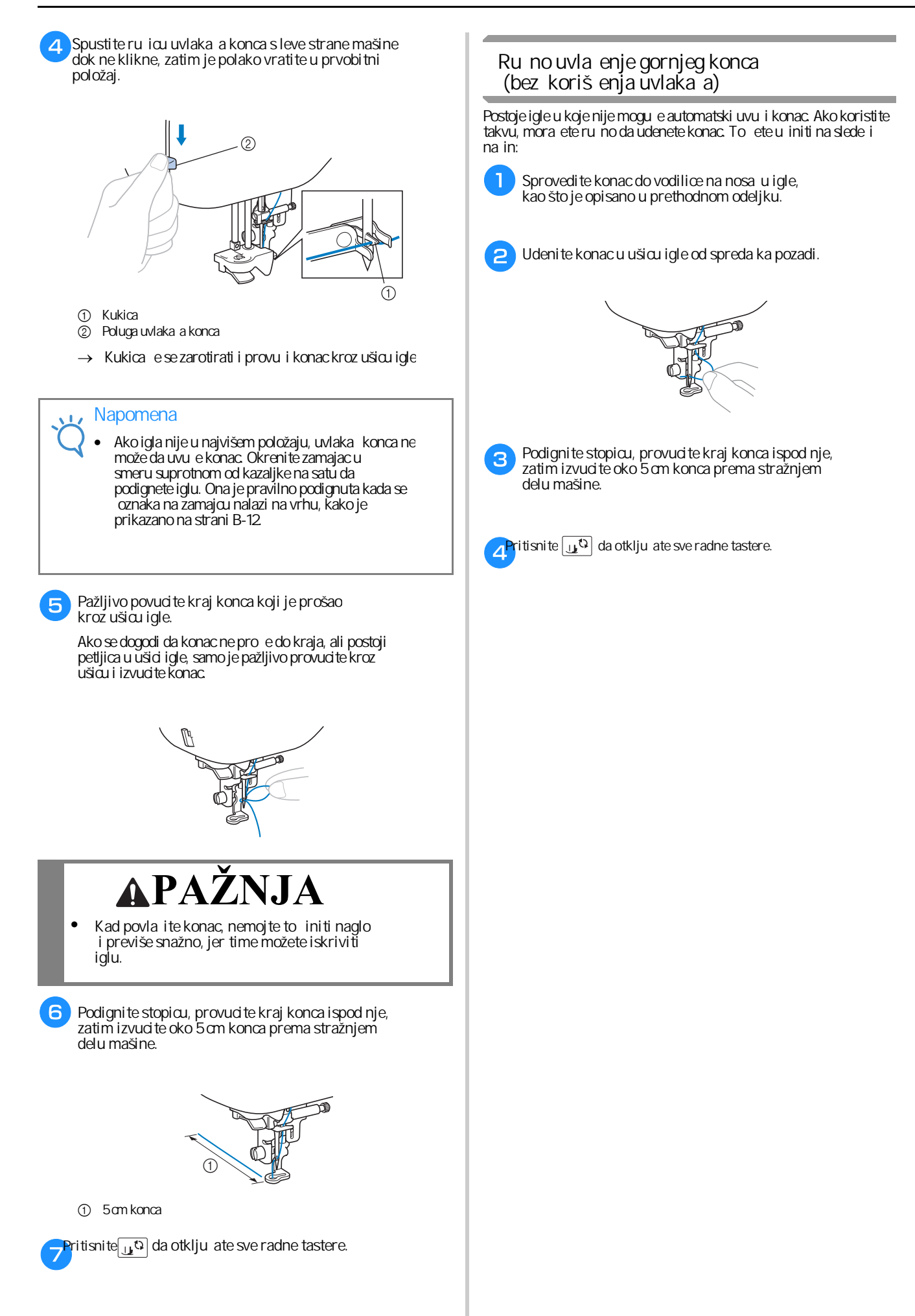

#### Zamena igle

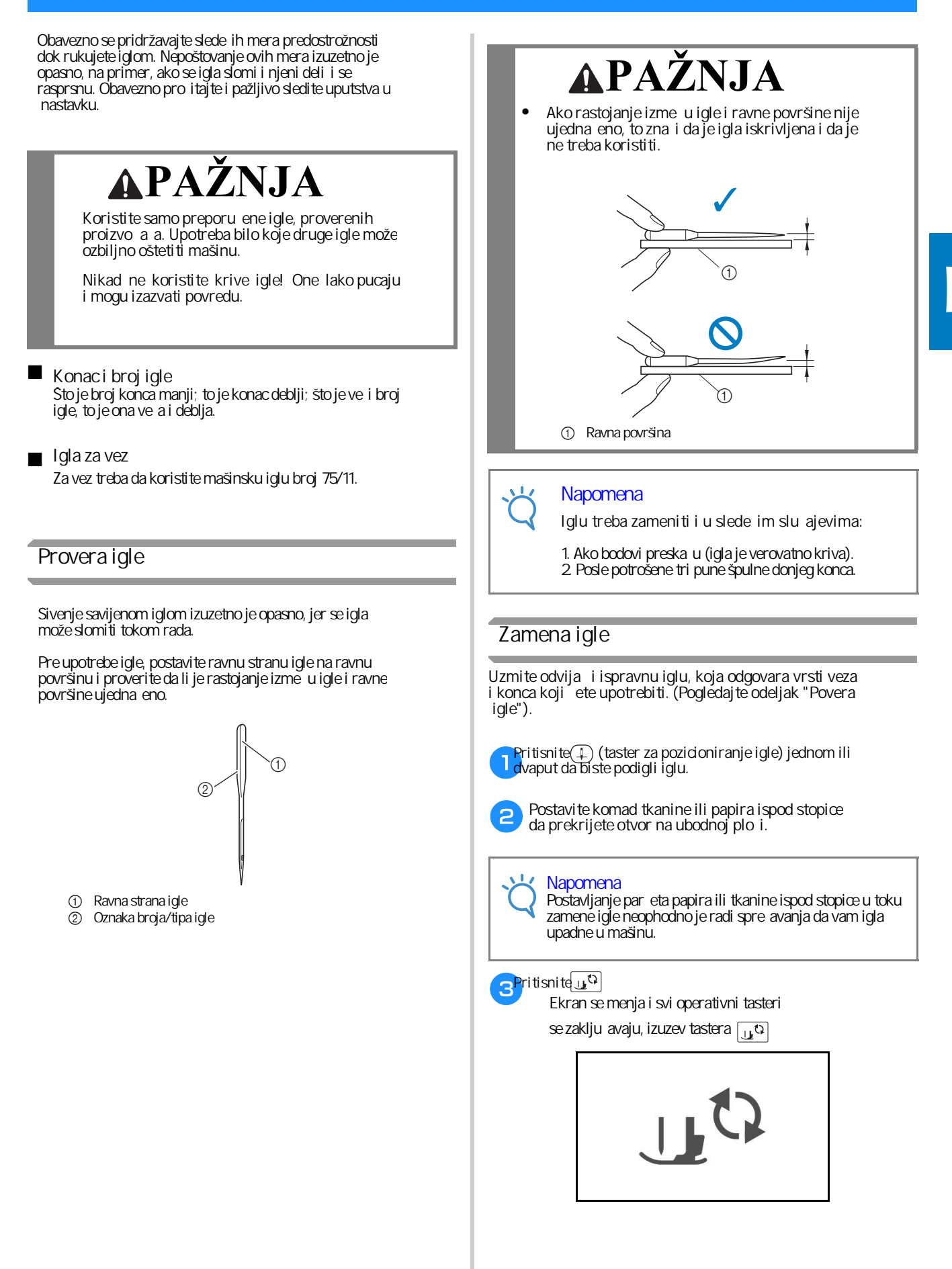

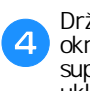

- Drži te iglu levom rukom, a zatim pomocu odvija a okreni te zavrtanj drža a igle prema sebi (u smeru suprotnom od kretanja kazaljke na satu) da biste uklonili iglu.
  - Zavrtanj drža a igle tako e možete odvrnuti odvija em u obliku diska, koji ste dobili u priboru.

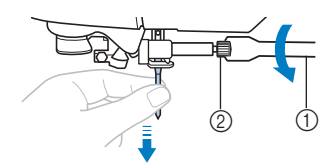

- Odvija
- Zavrtanj nosa a igle
- Ne primenjujte silu dok odvr ete i zavr ete zavrtanj, jer ga tako možete trajno oštetiti. •

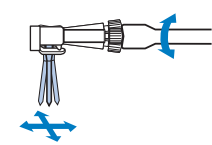

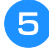

Okrenite iglu ravnom stranom ka nosa u, pa je ubacite u otvor i gurnite je do grani nika.

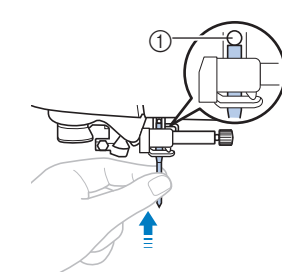

① Grani nik igle

Dok pridržavate iglu levom rukom, desnom zavrnite zavrtanj na nosa u igle. 6

Odvija okre i te u smeru kretanja kazaljke na satu.

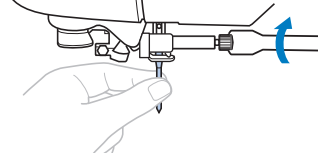

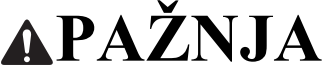

Iglu gurnite skroz do grani nika i tek onda je pri tegni te. U suprotnom, igla može da se slomi u toku šivenja.

**P**ritisnite da otklju ate sve radne tastere.

## Poglavlje 2 PO ETAK VEZENJA

## Vezenje korak po korak

Sledite korake u nastavku da biste pripremili mašinu za vez.

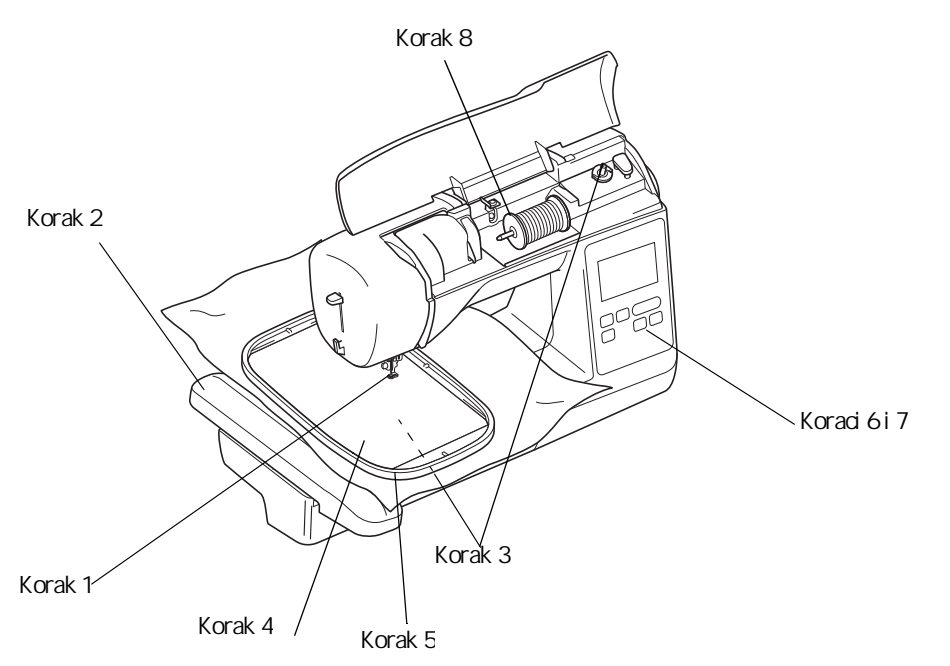

| Korak # | Cilj                              | Aktivnost                                                                      | Strana |
|---------|-----------------------------------|--------------------------------------------------------------------------------|--------|
| 1       | Provera igle.                     | Za vez koristite iglu 75/11.                                                   | B- 23  |
| 2       | Nameštanje jedinice za vez.       | Pri vrstite jedinicu za vez na mašinu.                                         | B- 26  |
| 3       | Postavljanje špulne.              | Namotajte na špulnu odgovaraju i konac i postavite je na mesto.                | B-17   |
| 4       | Priprema tkanine.                 | Zalepite materijal za stabilizaciju na tkaninu i zategnite je na okvir za vez. | B-29   |
| 5       | Nameštanje okvira za vez          | Pri vrstite okvir za vez na jedinicu za vezenje.                               | B-33   |
| 6       | Izbor mustre.                     | Uklju ite mašinu i izaberite željenu mustru.                                   | B-35   |
| 7       | Odredite izgled veza.             | Podesite veli inu i poziciju mustre na tkanini.                                | B-36   |
| 8       | Postavljanje odgovaraju eg konca. | Izaberite konce i pravilno ih postavite.                                       | B- 37  |

PO ETAK RADA

## Postavljanje jedinice za vez

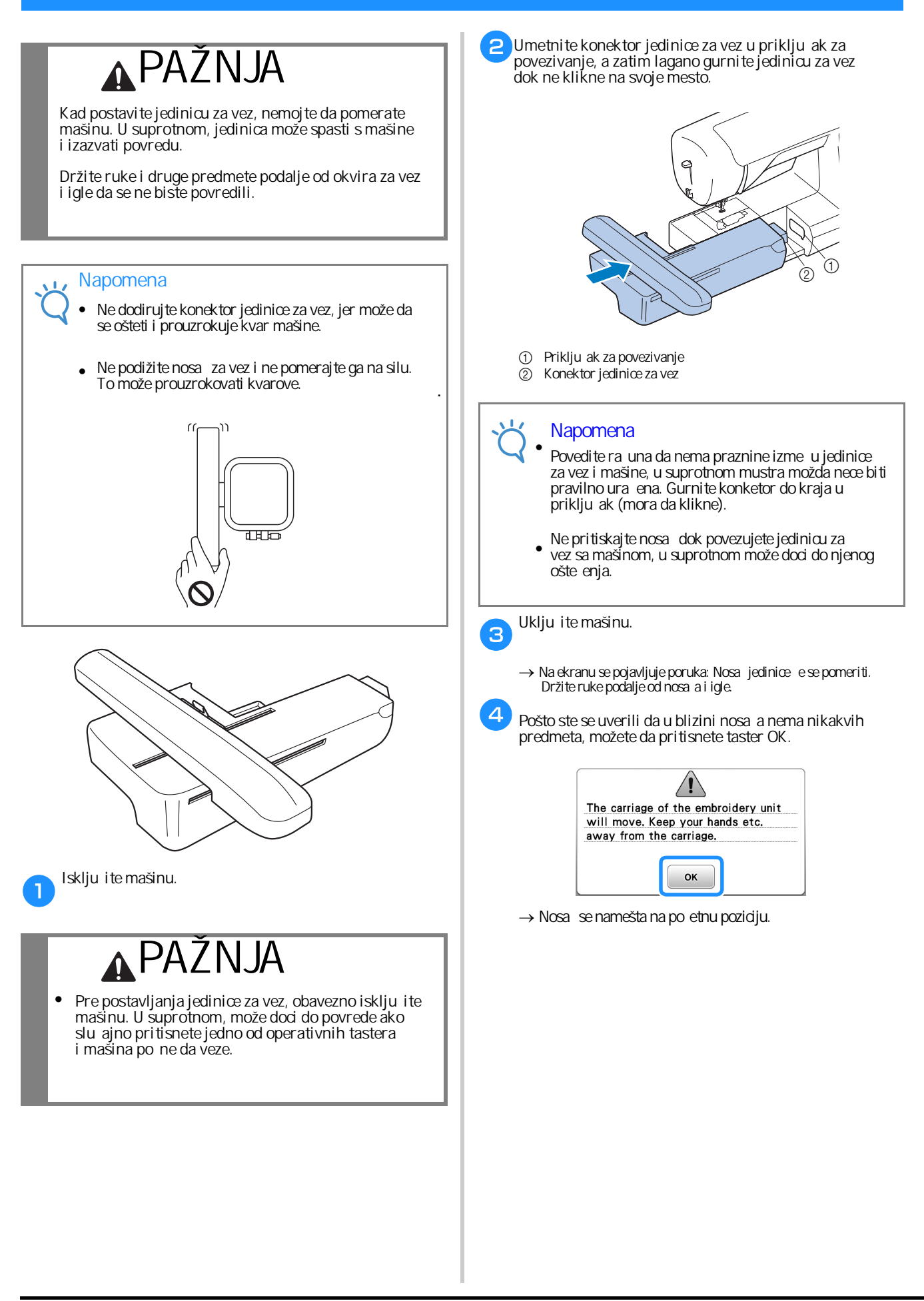
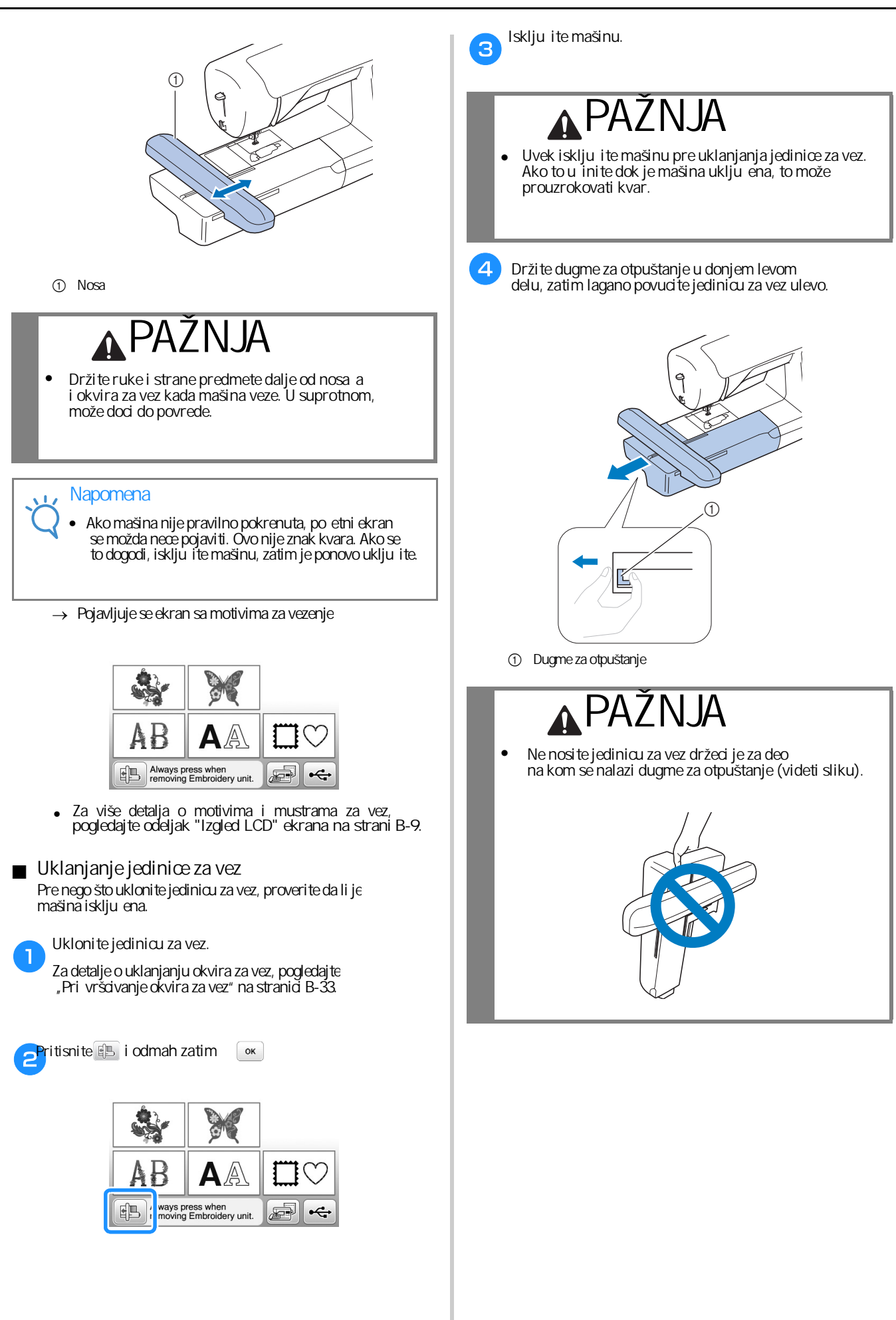

### Atraktivni završeci u vezu

Mnogo je faktora koji uti u na lepotu veza. Koriš enje odgovara eg stabilizatora (videti stranicu B-29) i ubacivanje tkanine u okvir (videti stranicu B-30) jesu dva važna faktora, koja su ranije pomenuta. Druga važna stvar je dobra uparenost igle i konca koji se koriste. Pogledaj te objašnjenje u nastavku.

#### ■ Konac

| Gornji konac | Koristite marku konca za vez isklju ivo namenjenu za<br>rad na ovoj mašini.<br>Ako upotrebite neku drugu vrstu, rezultat možda<br>ne e biti dovoljno kvalitetan. |
|--------------|----------------------------------------------------------------------------------------------------|
| Donji konac  | Koristite samo marku donjeg konca namenjenu za<br>rad na ovoj mašini.                                                                                            |

#### , Napomena

 Pre po etka vezenja, obavezno proverite ima li dovoljno konca na špulni. Ako zapo nete rad bez dovoljne koli ine donjeg konca, mora ete da namotavate špulnu usred izrade mustre.

#### Napomena

Ako koristite konac koji se ne nalazi na donjem spisku, rezultat možda ne e biti onakav kakav o ekujete.

#### unak

X

unak za špulnu (preporu uje se za vez sa priloženim koncem težine 90)

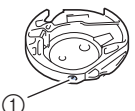

() unak (bez obojenog šrafa)

unak priložen uz ovu mašinu podešen je upotrebu konca težine 90. Ako koristite druga iji konac, u tom slu aju zatezni vijak ne može da se podesi kako bi trebalo i zategnutost konca ne e biti pravilna. Za detalje o podešavanju zategnutosti konca, pogledajte "Podešavanje zategnutosti konca" u odeljku "Vezenje".

# ▲PAŽNJA

Kada vezete na velikim komadima ode e (posebno na jaknama ili drugim teškim tkaninama), ne dozvoli te da tkanina visi preko radne površine. U suprotnom, jedinica za vez ne može slobodno da se pokre e i igla može da udari u okvir za vez, uzrokujuci da se iskrivi, slomi i eventualno prouzrokuje povredu. Postavite tkaninu tako da ne visi sa stola ili je sve vreme pridržavaj te rukom.

#### Napomena:

Skloni te sve predmete iz kruga kretanja okvira za vez. Okvir može udariti u predmet i prouzrokovati loš završetak motiva ili mustre.

# Priprema tkanine

# APAŽNJA

- Koristite tkanine debljine manje od 3 mm (približno 1/8 in a). Upotreba tkanina debljih od 3 mm (približno 1/8 in a) može prouzrokovati pucanje igle.
- U slu aju da radite vez na peškiru od debljeg frotira, preporu ujemo da na gornju površinu peškira postavite komad stabilizatora rastvorljivog u vodi. Ovo ce pomoci da se smanji tekstura peškira i postigne bolji rezultat.

### Postavljanje lepljive podloge na tkaninu (lepi se peglanjem)

Za najbolje rezultate u vezenju, uvek koristite materijal kojim ete oja ati i stabilizovati tkaninu. Preporu ujemo koriš enje flizelina koji se vru om peglom lepi na nali je tkanine.

Kada koristi te tkanine koje se ne mogu peglati (kao što su frotirne tkanine ili tkanine koje imaju petljice koje se šire kada se prepeglaju) ili na mestima na kojima je peglanje teško, postavi te materijal za stabilizaciju ispod tkanine, pa ih zajedno ubaci te u okvir za vez ili upotrebi te stabilizator rastvorljiv u vodi.

# **A**PAŽNJA

Uvek koristite stabilizatorski materijal pri ukrašavanju rastegljivih, suviše tankih tkanina i tkanina grubog tkanja, kao i onih koje uzrokuju skupljanje motiva. U suprotnom, igla se može slomiti i prouzrokovati povredu. Nekoriš enje materijala za stabilizaciju može rezultirati lošom završnom obradom vašeg projekta.

1

Površina materijala za stabilizaciju treba da bude ve a od površine tkanine na kojoj radite vez.

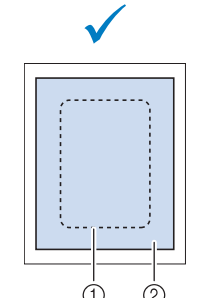

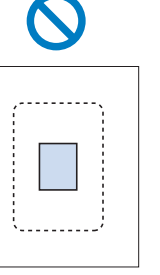

- Veli ina okvira za vez
- Veli ina flizelina

Prepeglaj te flizelin (ili neki drugi materijal za stabilizaciju) na nali je tkanine koju ete ukrasiti vezom.

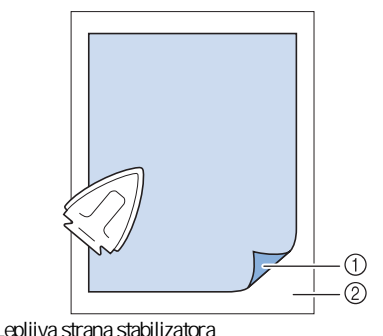

- Lepljiva strana stabilizatora
- Nali je tkanine

# Napomena

 Bilo da vezete na tankim tkaninama kao što su organdin ili batist ili na tkaninama sa ja om teksturom, kao što je prugasti somot, uvek koristi te stabilizator rastvorljiv u vodi (prodaje se odvojeno). Vodorastvorljivi stabilizatorski materijal potpuno ce se rastvori ti u vodi i pruži ti vašem projektu atraktivniji završetak.

# Ubacivanje tkanine u okvir za vez

#### Vrste okvira za vez

Vrste i veli ine isporu enih okvira za vez razlikuju se u zavisnosti od modela mašine.

#### Veliki

Polje za vez 18 cm  $\times$  13 cm (7 in a  $\times$  5 in a). Koristi te za vezenje motiva veli ine izme u 10 cm  $\times$  10 cm (4 in a  $\times$  4 in a) i 18 cm  $\times$  13 cm (7 in a  $\times$  5 in a).

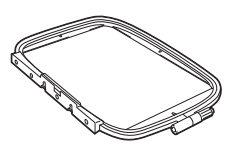

Srednji (prodaje se odvojeno s nekim modelima) Polje za vez 10 cm  $\times$  10 cm (4 in a  $\times$  4 in a) Koristite za vezenje mustri manjih od 10 cm  $\times$  10 cm (4 in a  $\times$  4 in a).

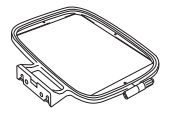

Mali (prodaje se odvojeno s nekim modelima) Polje za vez 2 cm × 6 cm (1in × 2 - 1/2 in a). Koristite za vezenje malih mustri, kao što su inicijali na peškirima ili imena na majicama i duksevima.

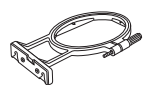

Izuzetno veliki, višepoložajni (prodaje se odvojeno sa nekim modelima)

Postavljanjem izuzetno velikog, višepoložajnog okvira za vez, neovisno od izabranog položaja (1, 2ili 3) prikazanih na slici, možete da vezete mustre maksimalne veli ine 13 cm × 30 cm, ali pod uslovom da ih podeli te na odeljke, pri emu dimenzije svakog odeljka mogu biti najviše 18 cm × 13 cm po odeljku. Mašinsko polje za vez je veli ine 18 cm × 13 cm (7 in a × 5 in a). Ovaj okvir koristi te za vezenje povezanih ili kombinovanih motiva, šara ili velikih mustri.

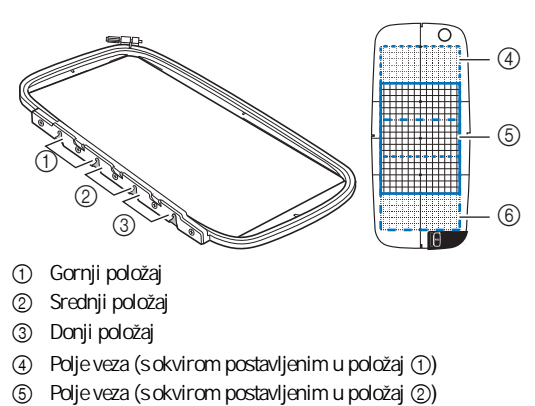

6 Polje veza (sokvirom postavljenim u položaj 3)

Koriš enje odgovaraju eg okvira u odnosu na veli inu motiva

Izaberite okvir koji je malo ve i od veli ine mustre. Dostupne opoje okvira prikazuju se na ekranu.

: Pokazuje može li ili ne može da se koristi najve i okvir za vez.

Pokazuje može li ili ne može da se koristi srednji okvir za vez.

Pokazuje može li ili ne može da se koristi najmanji okvir za vez.

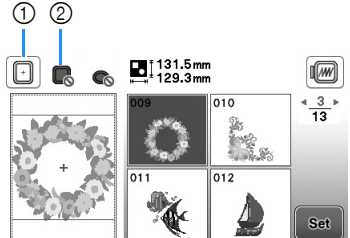

- 1) Belo: Može da se koristi
- Sivo: Ne može da se koristi

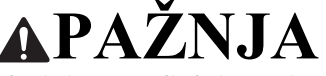

Ako koristite premali okvir, stopica može da udari u okvir tokom vezenja i prouzrokuje povredu ili ošteti mašinu.

■ Ubacivanje tkanine u okvir

K Napomena

 Ako tkanina nije pravilno postavljena u okvir za vez, dizajn veza ne e ispasti kako treba. Umetni te tkaninu na ravnu površinu i lagano je zategni te u okvir. Sledi te korake u nastavku da biste pravilno umetnuli tkaninu u okvir za vez.

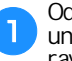

Odvrni te zavrtanj za podešavanje okvira za vez i ukloni te unutrašnji i spoljni okvir, postavljajuci spoljni okvir na ravnu površinu.

Razdvoj te spoljašnji i unutrašnji okvir tako što ete unutrašnji podi i u smeru strelice.

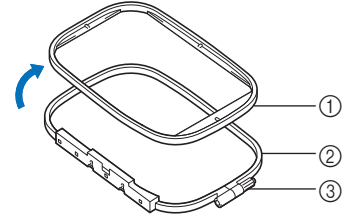

- Unutrašnji okvir
- Spoljašnji okvir
- ③ Zavrtanj za podešavanje

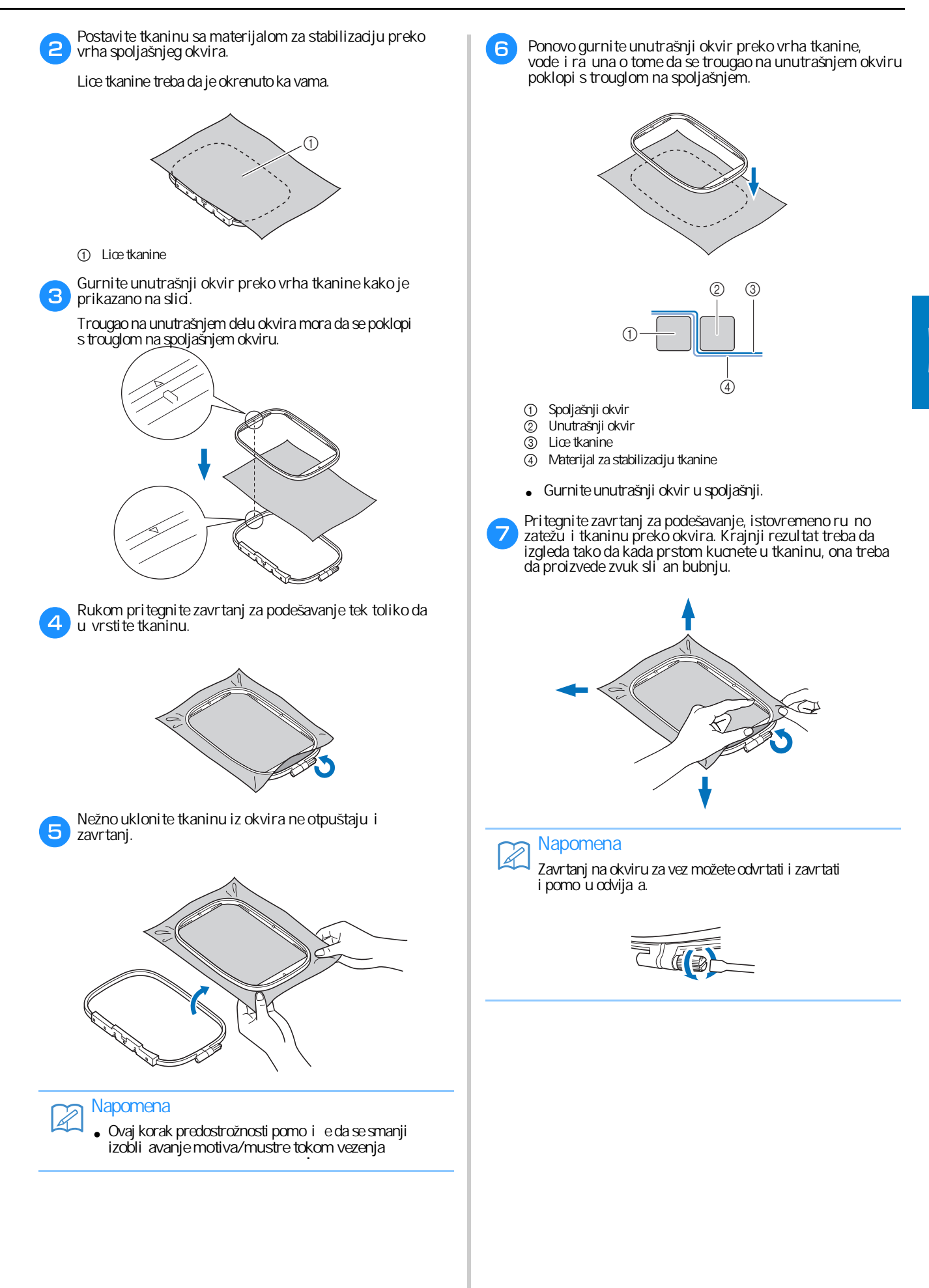

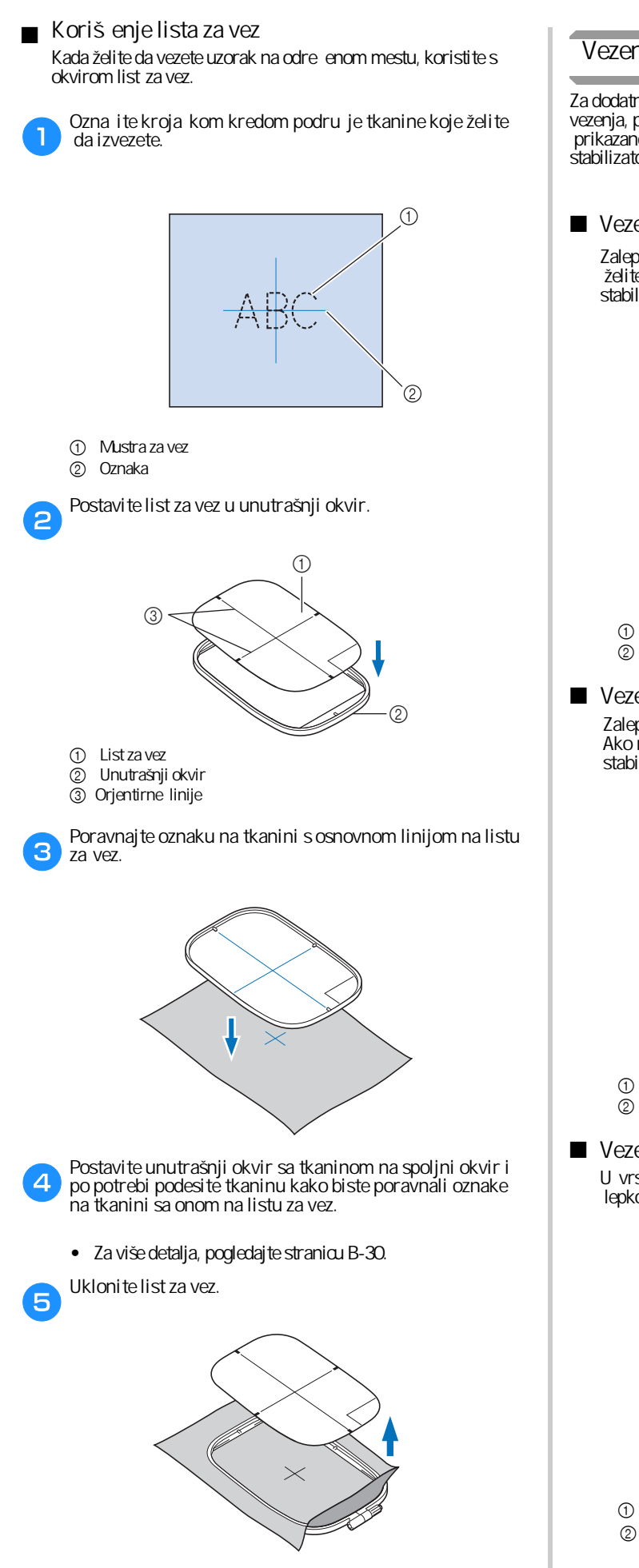

#### Vezenje malih komada tkanine i rubova

Za dodatnu vrstinu koristi te stabilizator za vez. Po završetku vezenja, pažljivo ukloni te stabilizator. Pri vrsti te stabilizator kako je prikazano u slede im primerima. Ne preporu ujemo vezenje bez stabilizatora.

#### Vezenje malih komada tkanine

Zalepite mali komad tkanine za ve i lepkom u spreju. Ako ne želite da koristite privremeni lepak u spreju, profircajte stabilizator na tkaninu.

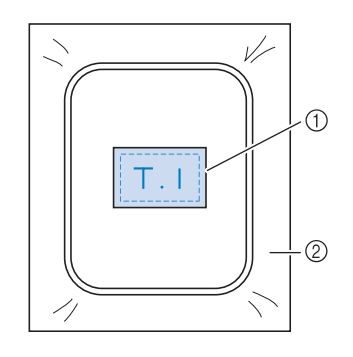

Tkanina
 Stabilizato

Stabilizator

Vezenje rubova i uglova

Zalepite mali deo tkanine za ve i lepkom u spreju. Ako ne želite da koristite lepak u spreju, profircajte stabilizator na tkaninu.

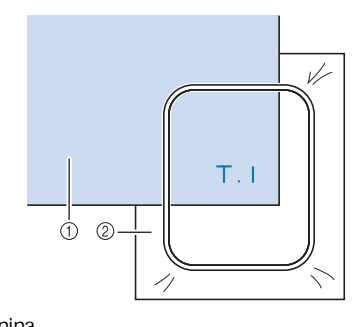

Tkanina
 Stabilizator

Vezenje traka i vrpci U vrstite traku ili vrpcu selotejpom ili je zalepite kroja kim lepkom u spreju.

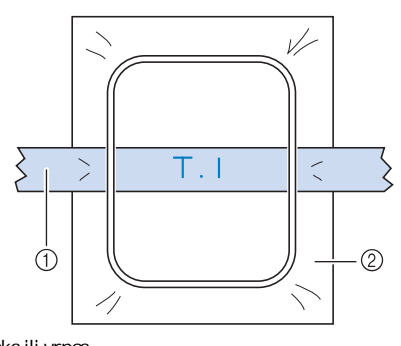

- Traka ili vrpca
  Stabilizator
- Stabilizator

# Pri vrš ivanje okvira za vez

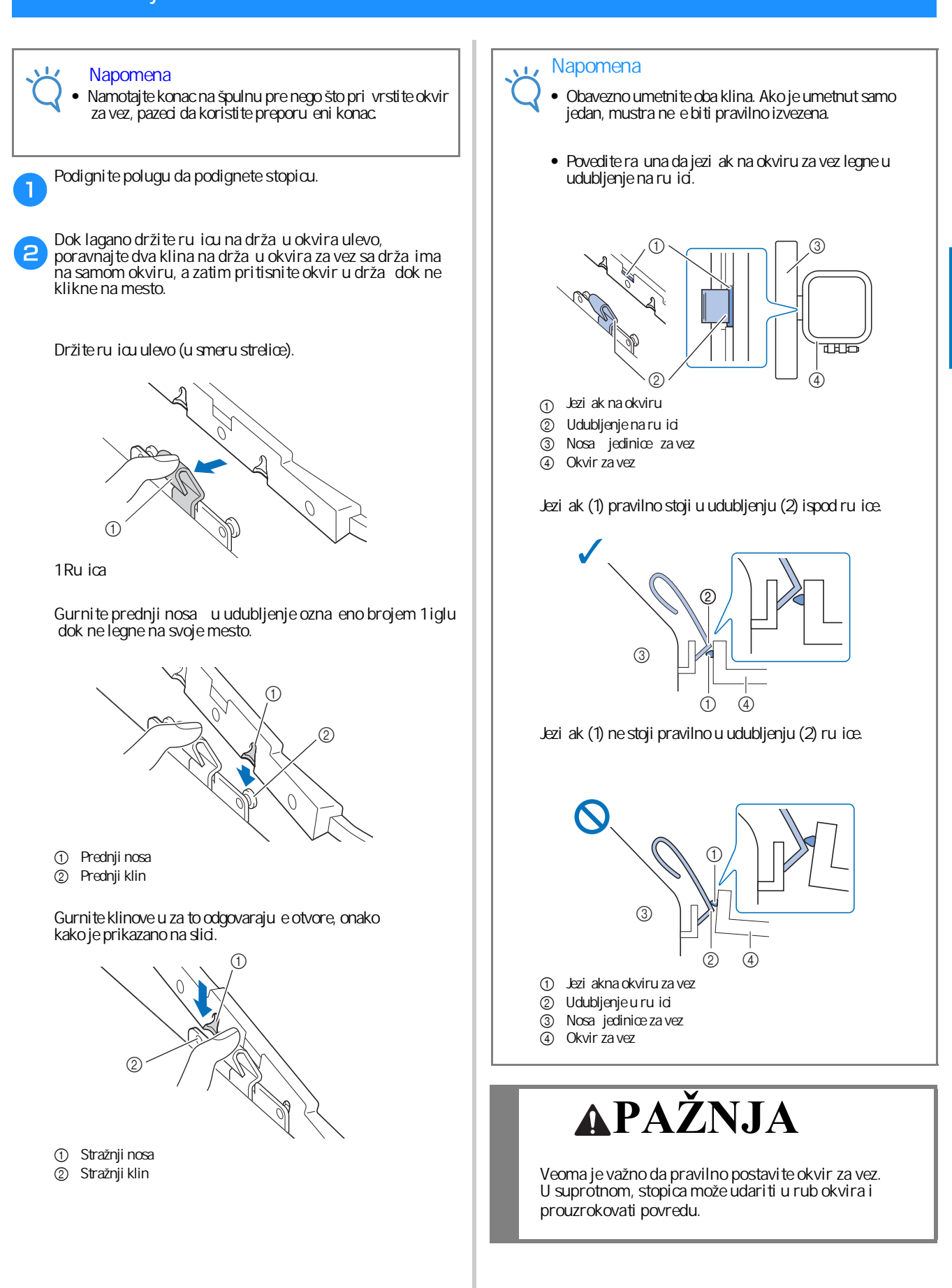

R

PO ETAK RADA

Uklanjanje okvira za vez

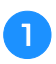

Podignite polugu da podignete stopicu.

2

Gurnite ru icu na drža u okvira ulevo, malo podignite stražnji pa prednji deo okvira da biste oslobodili klinove i zatim ga uklonite.

Držite ru icu ulevo (u smeru strelice).

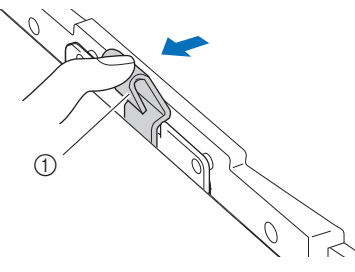

1 Ruica

#### Oslobodite stražnje nosa e iz njihovih ležišta.

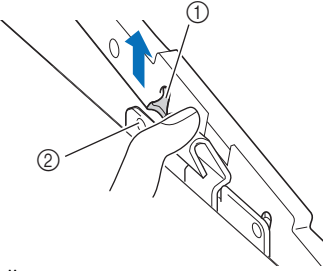

1 Stražnji nosa 2 Stražnji klin

Oslobodite prednje nosa e iz njihovih ležišta.

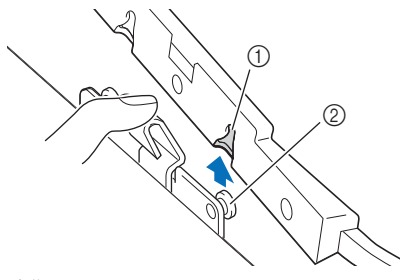

- Prednji nosa
  Drodnji klip
- ② Prednji klin

# **APAŽNJA**

Pazite da ne udarite prstom u iglu dok uklanjate okvir da se ne biste povredili.

### Izbor mustre za vez

#### Informacije o autorskim pravima

Mustre u memoriji mašine namenjene su samo za privatnu upotrebu. Svaka javna ili komercijalna upotreba mustri zašticenih autorskim pravima predstavlja kršenje zakona o autorskim pravima i strogo je zabranjena.

#### Vrste mustri za vez

U memoriji ure aja uskladišteno je mnogo mustri za ukrašavanje i vez (pogledajte "Vodi za dizajniranje veza" da biste stekli potpuni uvid u opus mustri i motiva koji vam stoje na raspolaganju). Tako e možete da koristite i motive s USB fleša (prodaje se odvojeno).

> • Za više detalja o mustrama za vez, pogledajte odeljak (Izgled LCD ekrana" na strani B-9.

#### Kako izabrati pravu mustru

Izaberi te bilo koju mustru iz memorije mašine i izvezi te je u svrhu testiranja. U odeljku "Vezenje" možete isprobati razne vrste mustri i prilagoditi ih svojim potrebama.

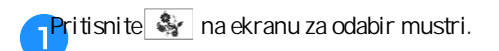

im mašina završi s u itavanjem i nosa jedinice za vez se postavi na mesto, pojav e se ekran za odabir mustri za vez. Ako se pojavi neki drugi ekran od navedenog, treba da pritisnete taster () da biste dobili ekran prikazan na slici.

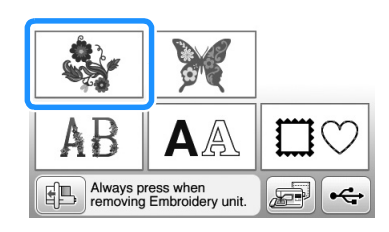

Pritisnite ili b da bi se na ekranu prikazala željena mustra. Pritisnite 4 puta u ovom postupku.

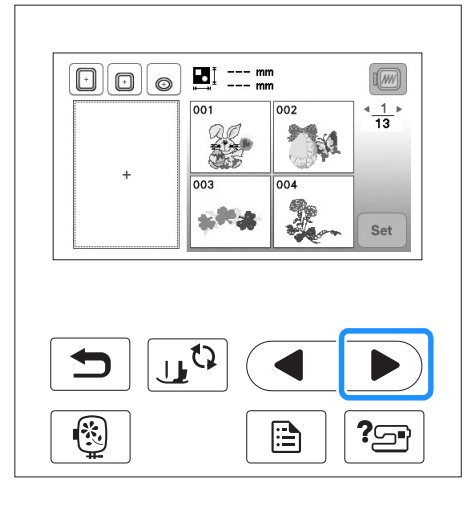

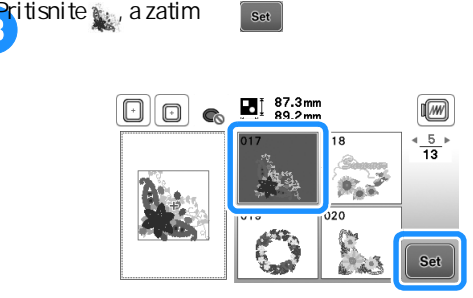

 $\rightarrow$  Pojavljuje se ekran za editovanje mustri.

### Pritisnite Edit

3

 Za više detalja o editovanju (izmeni) mustre, pogledajte odeljak "Izmena mustre" u delu "Vezenje".

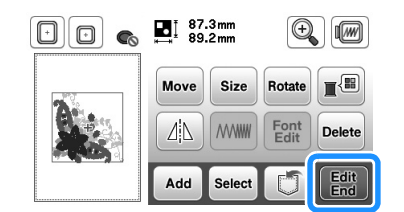

- ( RADA
- $\rightarrow$  Pojavljuje se ekran za podešavanje/izmenu mustre.

# 5 Pritisniteri

- Za više detalja o editovanju (izmeni) mustre, pogledajte odeljak "Izmena mustre" u delu "Vezenje".
- Potvrdite položaj mustre koju vezete, pozivajuci se na "Potvr ivanje položaja mustre" na stranici B-36.

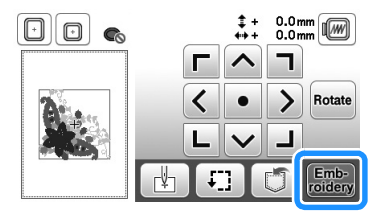

 $\rightarrow$  Pojavljuje se ekran za vezenje.

R

#### Potvr ivanje položaja mustre/motiva Mustra je obi no postavljena u sredini okvira za vez. Me utim, ritisnite ok 3 ako motiv treba repozicionirati radi boljeg postavljanja na odecu, možete proveriti njegov izgled pre nego što zapo nete vezenje. Pregled izabrane mustre/motiva Provera položaja motiva/mustre Pritisnite Okvir za vez se pomera i prikazuje položaj motiva. Pažljivo gledajte u okvir kako biste bili sigurni da ce mustra biti izvezena na pravom mestu ‡+ 0.0m +++ 0.0m Pritisnite 👬 da biste došli do ekrana za Ipodešavanje veza. > Rotate . 1 r¥٦ Ð $\rightarrow$ Na ekranu se pojavljuje slika motiva kakav e biti po završetku vezenja. < > Rotate ritisnite 🔲 📧 da biste odabrali okvir pomo u kog ete dobiti rezultat iz prethodnog koraka. 1 1.1 2 £... Okviri prikazani sivom bojom ne mogu da se koriste. Pritisnite 🖸 💽 da biste uve ali sliku mustre. meniju 🗉 🎟 prona ite odgovaraju i položaj mustre. Mustra e biti izvezena na na in prikazan na donjoj slid. $\Theta \bullet$ ‡ + 0.0mm ↔ + 0.0mm Ð FO ł ┢ ŧ £] L 1 ок ок 1 Izabrani položaj Na ekranu se prikazuju veli ine okvira → Igla e se pomeriti na odgovaraju e mesto na motivu. Vrsta okvira i površina podru ja veza Prikaz A Napomena Veliki okvir za vez ŀ 18 cm × 13 cm) • Da biste videli celu površinu veza, pritisnite taster 🚛 i prikaza e vam se œo motiv. I. Srednji okvir za vez (prodaje se odvojeno s nekim modelima) 10 cm × 10 cm Mali okvir za vez (prodaje se odvojeno s nekim modelima) ю 2 cm × 6 cm Britisnite ok da se vratite na prvobitni ekran. **APAŽNJA** Uverite se da je igla podignuta kada se okvir za • vez pomera. Áko je igla spuštena, može se slomiti i prouzrokovati povredu.

# Vezenje

Nakon završetka priprema, možete po eti sa vezom. Ovaj odeljak opisuje korake za vezenje i izradu aplikacija.

#### Vezenje mustre/motiva

Mustre/motivi se vezu s promenom boje konca posle svake izvezene sekcije.

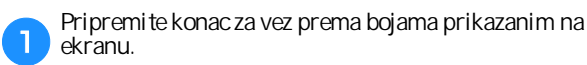

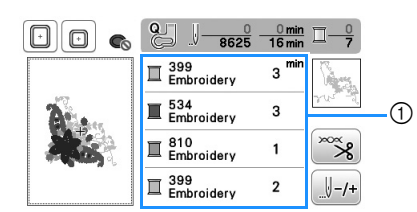

① Redosled boja u vezu

2

З

- Izabrani redosled boja konaca prikazan na ekranu može da se promeni. Pritisnite a zatim promenite podešavanje u meniju za podešavanje. Za više detalja, pogledaj te "Promena prikazanog redosleda boja konaca" na stranici B-38.
- Po završetku podešavanja konaca, udeni te konac u iglu.
- Za više detalja o uvo enju gornjeg konca i udenu a konca u iglu, pogledajte odeljke na stranama B-19 i B-21.

Napomena Pre nego što upotrebite uvlaka konca, nemojte da zaboravite da spustite stopicu.

Provucite konac kroz rupu stopice za vez i lagano ga pridržite levom rukom.

Blago povuci te konac ulevo.

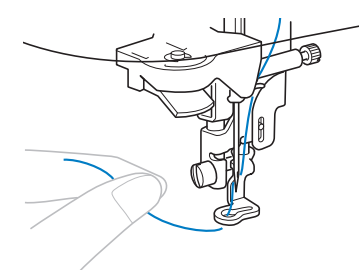

# **APAZNJA**

- Ako prejako povu ete konac, igla se može slomiti.
- Pazite da nešto ne udari u nosa jedinice za • vez dok radite, jer to može pokvariti izgled motiva.

Δ

Spustite stopicu, zatim pritisnite taster "Start/stop" da biste zapo eli vezenje. Nakon 5-6 bodova, ponovo pritisnite dugme "Start/stop" da biste zaustavili mašinu.

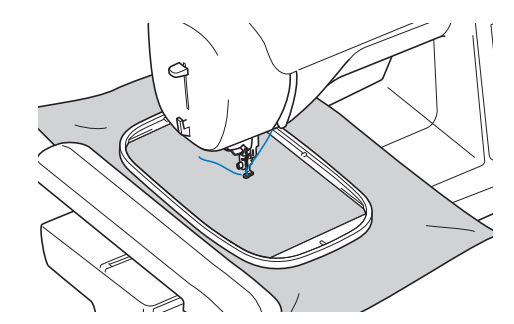

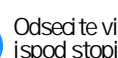

5

Odsecite višak konca na kraju štepa. Ako se on nalazi ispod stopice, podignite je i zatim odsecite višak konca.

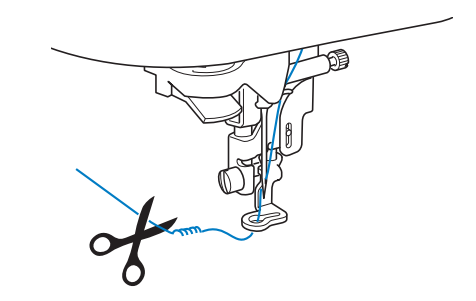

Ako je konac ostao na po etku štepa, može da se desi da preštepate preko njega, što ete vrlo teško i spravi ti kada završite s vezenjem čelog motiva. Odsecite konac na po etku.

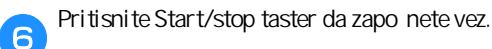

→ im jedna boja bude izvezena, mašina se zaustavlja s dva-tri oja avaju a boda. Ako je uklju ena opcija automatiskog odsecanja konca, konác e biti odse en.

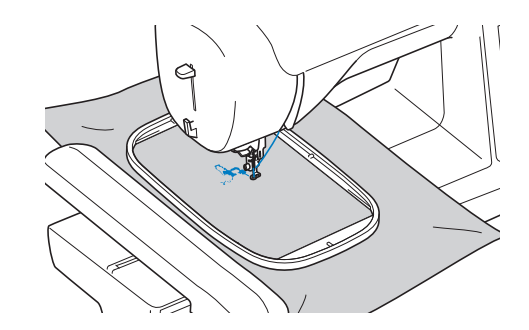

Uklonite boju konca s kojim ste završili i uvedite u mašinu slede u boju prema izabranom rasporedu.

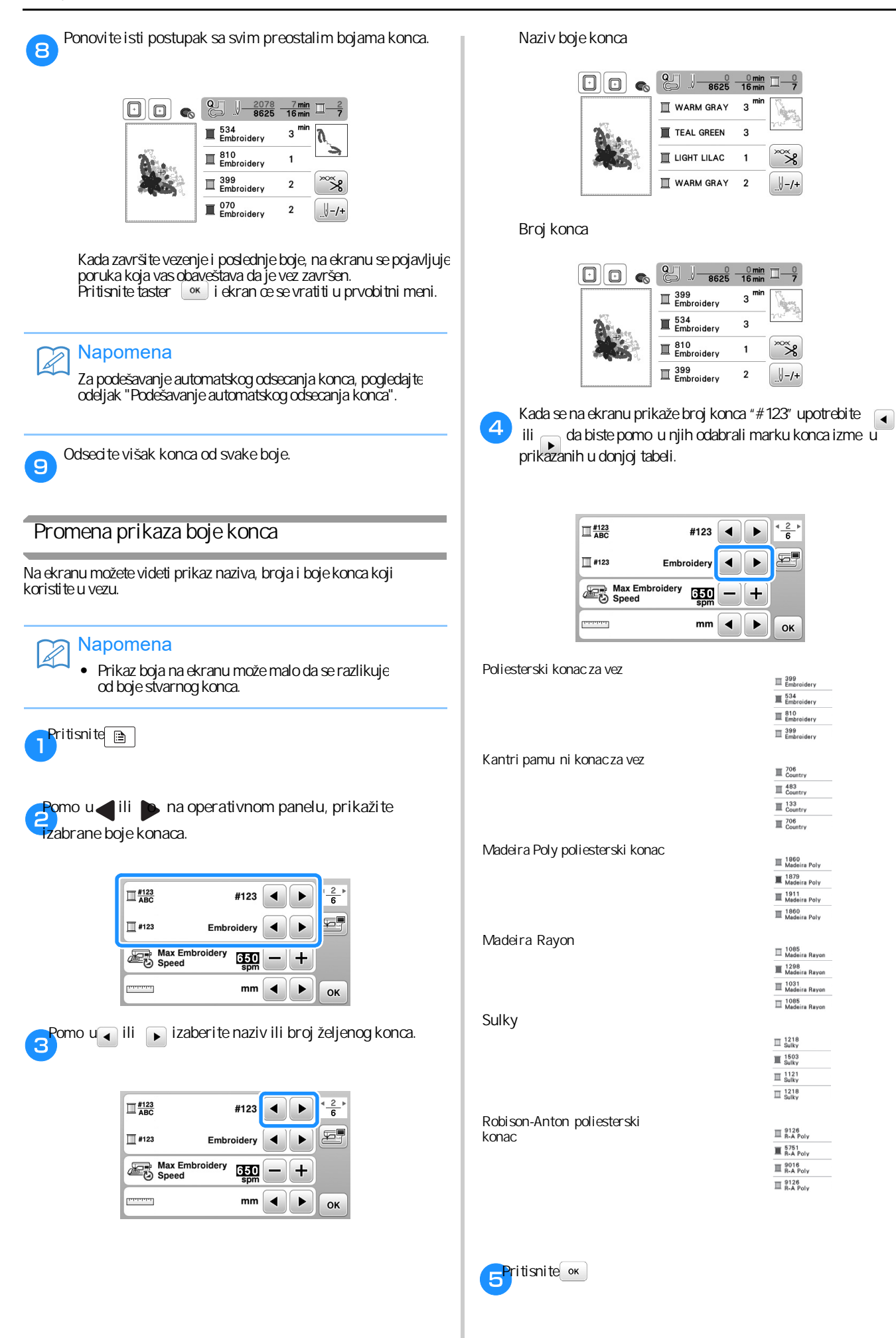

![](_page_48_Picture_0.jpeg)

U ovom odeljku prona i ete sva potrebna uputstva za vezenje odre enih motiva i mustri. Odeljak zapo inje stranicom ozna enom slovom "E".

Prikaz ilustracija na ekranu može malo da se razlikuje u zavisnosti od zemlje ili regiona.

| Poglavije i vezelnjeE-2 |
|-------------------------|
|-------------------------|

# Poglavlje VEZENJE

### Izbor mustri i motiva

#### Pripremite mašinu za vez prema uputstvima iz odeljka "PO ETAK RADA" (prethodni odeljak).

![](_page_49_Picture_4.jpeg)

- ① Mustre za vez
- (2) Brotherove eksluzivne mustre
- ③ Slovne mustre s cvetnim motivom
- ④ Slovne mustre (obi ne)
- (5) Uokvirene mustre
- 6 Pritisnuti ovaj taster za pozicioniranje jedinice za vez
- ⑦ Mustre sa uvane u memoriji mašine (strana E-32)
- (8) Mustre sa uvane na USB fleš memoriji (strana E-33)

#### Podsetnik R

• Pogledaj te priloženi "Vodi za dizajn vezova" za više informacija o izboru svake kategorije veza.

#### Odabir mustri za vez/Brother ekskluzivnih/slovnih mustri s cvetnim dezenom

Izaberite željenu kategoriju.

![](_page_49_Figure_17.jpeg)

#### Pritisnite taster željene kategorije. 2

![](_page_49_Picture_19.jpeg)

→ Mustra se prikazuje s leve strane ekrana.

### 3 Pritisnite set

![](_page_49_Picture_22.jpeg)

→ Izabrana mustra je uokvirena orvenim.

![](_page_49_Picture_24.jpeg)

Editujte/izmenite mustru na na in kako je objašnjeno na stranici E-5.

#### Izbor slovne mustre

□ Primer: Želite da izvezete "We fly".

![](_page_49_Figure_28.jpeg)

![](_page_49_Picture_29.jpeg)

Pritisnite taster fonta koji želite da upotrebite u vezenom motivu.

| 01 | ABC |                    | * <u>1</u> ⊧<br>2 |
|----|-----|--------------------|-------------------|
| 03 | ABC | ° <sup>4</sup> ABC |                   |
| 05 | ABC | <sup>of</sup> ABC  |                   |

![](_page_50_Picture_1.jpeg)

VEZENJE

![](_page_51_Picture_1.jpeg)

# Dodirnite okvir ili oblik koji želite da izvezete. Kad se pojavi ekran s prikazanim motivima u željenom obliku, izaberite onaj koji želite da izvezete. 🖸 🕞 🍖 🛃 67.6mm 80.0mm 4 Ako pogrešite pri izboru mustre, pritisnite taster mustre koju želite da izvezete. ٠ $\rightarrow$ Na ekranu se pojavljuje sli ica izabrane mustre. 4 Pritisnite 🔤

→ Pojavljuje se ekran za editovanje/izmenu.

Da biste izmenili/editovali mustru, pogledajte odeljak "Editovanje/izmena" mustre na strani E-5.

Ako želite da se vratite na prethodni ekran, pritisnite taster 5

# Editovanje/izmena mustri

Kada izaberete neku mustru na ekranu za izbor motiva, pritisnite taster i posle toga e se pojaviti ekran za editovanje/izmenu mustri. Kad završite, pritisnite i vaša mustra e biti spremna za rad.

#### Ekran za editovanje/ure ivanje mustri i motiva za vez

![](_page_52_Figure_4.jpeg)

## Podsetnik

Ako taster svetli sivom bojom, to zna i da da tu funkciju nije mogu e primeniti na izabranoj mustri.

# ∧ PAŽNJA

Kad izmenite mustru i prilagodite je svom ukusu, proverite koji su okviri dostupni za tu mustru, pa izaberite odgovaraju i. Ako postavite pogrešan okvir, stopica može udariti u njegov rub i prouzrokovati povredu.

| BBr. | Simbol              | Naziv tastera                    | emu služi                                                                                             | Strana |
|------|---------------------|----------------------------------|----------------------------------------------------------------------------------------------------|--------|
| 1    |                     | Okvir za vez                     | Prikazuje koji okvir za vez može da se koristi za izabranu mustru/motiv.                              | E-29   |
| 2    | ■1 87.3mm<br>89.2mm | Veli ina mustre                  | Prikazuje dimenziju œlokupne mustre/motiva.                                                           | -      |
| 3    | Ð                   | Uveli avanje                     | Pomo u ovog tastera možete da uveli ate izgled mustre radi boljeg pregleda.                           | E-8    |
| 4    |                     | Pregledanje                      | Pritisnite kada želite da vidite kako izgleda gotova mustra.                                          |        |
| 5    | Rotate              | Rotiranje                        | Kada želite da zarotirate sliku za jedan, deset ili devedeset stepeni, pritisnite ovaj taster.        | E-7    |
| 6    |                     | Paleta konaca                    | Pritisnite kada želite da promenite boje u postoje oj mustri.                                         | E-7    |
| 0    | Delete              | Brisanje                         | Pritisnite kad želite da obrišete izabranu mustru (uokvirenu orvenim).                                | E-8    |
| 8    | Font<br>Edit        | Editovanje/izmena slova          | Pritisnite kada želite da se pojavi ekran za editovanje/izmenu.                                       | E-9    |
| 9    | Edit<br>End         | Kraj editovanja                  | Pritisnite kad završite editovanje i želite da iza ete iz tog režima.                                 | E-15   |
| 10   |                     | Memorisanje                      | Pritisnite kad želite da sa uvate mustru u memoriji mašine ili na USB fleš memoriju.                  | E-31   |
| 1    | Select              | Izbor mustre                     | Kad izaberete neku kombinovanu mustru, pritisnite ovaj taster da biste izmenili neke njene<br>delove. | E-14   |
| 12   | Add                 | Dodaj                            | Pritisnite kad na postoje u mustru želite da dodate celu (ili deo) druge mustre.                      | E-13   |
| 13   |                     | Horizontalna slika u<br>ogledalu | Pritisnite kad od postoje e mustre želite da dobijete vodoravnu sliku u ogledalu.                     |        |
| 14   |                     | Gustina boda (konca)             | Pritisnite kad želite da promenite gustinu boda odre enje mustre.                                     | E-8    |
| 15   | Move                | Pomeri                           | Pritisnite kad želite da pomerite musrtu/motiv.                                                       | E-6    |
| 16   | Size                | Promena veli ine                 | Pritisnite kad želite smanjite ili pove ate postoje u mustru.                                         | E-6    |

![](_page_53_Picture_1.jpeg)

![](_page_54_Figure_1.jpeg)

### Stvaranje horizontalne slike u ogledalu

Pritisnite da se promeni u 🗥 i tada e vaš motiv poprimiti izgled horizontalne slike u ogledalu. Pritisnite 🕅 da bi se slika vratila u prvobitni položaj.

![](_page_54_Picture_4.jpeg)

1

![](_page_54_Picture_5.jpeg)

![](_page_54_Picture_6.jpeg)

![](_page_54_Picture_7.jpeg)

E

VEZENJE

![](_page_55_Figure_1.jpeg)

Move Size

Add Select Rotate

Font Edit 

Delete

# Izmena slovnih mustri

Slova je mogu e editovati pritiskom na taster [Emt] dok se nalazite u režimu slovnih mustri. Tada e vam se otvoriti ekran za editovanje/izmenu fontova.

Ekran za editovanje slova

![](_page_56_Figure_4.jpeg)

| Br. | Prikaz         | Naziv tastera                                 | Čemu služi                                                                                             | Strana |
|-----|----------------|-----------------------------------------------|----------------------------------------------------------------------------------------------------|--------|
| 1   | Multi<br>Color | Taster za<br>promenu<br>boje                  | Pritisnite kada<br>želite da promenite<br>boju slova u svojoj<br>mustri/motivu.                        | E-9    |
| 2   | Аггау          | Taster za<br>promenu<br>izgleda<br>mustre     | Pritisnite kada želite<br>da promenite oblik i<br>izgled slovne mustre.                                | E-12   |
| 3   | RAA            | Taster za<br>font                             | Pritisnite kada želite<br>da izmenite font u<br>slovnoj mustri.                                        | E-10   |
| 4   | HV             | Vertikalni/<br>horizontalni<br>tekst          | Pritiskom na ovaj<br>taster birate želite li<br>da tekst bude ispisan<br>vodoravno ili uspravno.       | E-9    |
| 6   | Авс            | Taster za<br>editovanje<br>slova              | Pritisnite kad želite<br>da editujete svako<br>slovo ponaosob.                                         | E-11   |
| 6   | AįBC           | Taster za<br>razdvajanje<br>slova u<br>tekstu | Pritisnite kada želite<br>da razdvojite slova u<br>re i da biste mogli<br>odvojeno da ih<br>editujete. | E-10   |
| 0   | ARC            | Taster za<br>razmak                           | Pritisnite da promenite<br>razmak izme u slova<br>i re i                                               | E-10   |
| 8   | Select         | Taster za<br>izbor slova                      | Pritisnite da izaberete<br>odre eno slovo koje<br>ete upotrebiti u<br>projektu.                        | E-14   |

#### Promena boje u slovnim mustrama

Kombinovane mustre sastavljene od slova abecede mogu da se izvezu svako u drugoj boji. Ako je uklju en taster MULTIKOLŎR, mašina se zaustavlja po žavršetku vezenja svakog slova, tako da konac može da se promeni u drugu boju.

![](_page_56_Picture_8.jpeg)

Pritisnite 👹 tako da se promeni u 👹 .

Ponovnim pritiskom na taster, vra ate se u prvobitno podešavanje.

![](_page_56_Picture_11.jpeg)

2Pritisnite 💌 da se vratite na ekran za editovanje mustre.

Pritisnite 🔳 da promenite redosled boja u vezenju.

Kada izvezete jedno slovo, promeni te boju konca, pa З izvezite slede e slovo.

Izbor izme u horizontalno i vertikalno ispisanog teksta

Kad u režimo izbora slova odaberete japanski font, možete da izaberete želite li da bude ispisan vodoravno ili uspravno.

![](_page_56_Picture_17.jpeg)

|       | ∎17.9mm<br>⊶ 94.0mm  |     |
|-------|----------------------|-----|
|       | Multi<br>Color Array |     |
| あいらえお |                      | Авс |
|       | Select               | ок  |

![](_page_56_Picture_19.jpeg)

2Pritisnite 唑 da se vratite u režim za editovanje mustre.

|         | 94.0mm<br>⊯∺ 17.1mm |                     |
|---------|---------------------|---------------------|
|         | Move Size           | Rotate              |
| い命え     |                     | Font<br>Edit Delete |
| <b></b> | Add Select          | Edit<br>End         |

#### Napomena

Zapadnja ki fontovi ne mogu da se vezu uspravno.

VEZENJE

![](_page_57_Figure_1.jpeg)

**3P**ritisnite da se vratite u režim editovanja mustre.

#### 🟒 Napomena

Smanjenje razmaka izme u slova

- Razmak izme u slova može se smanjiti na 50% najužeg znaka u grupi.
- Ne preporu uje se ure ivanje podataka i prenos na druge ili starije verzije mašina. Iste karakteristike se ne primenjuju na drugim mašinama, pa se mogu pojaviti problemi.
- Razmak izme u znakova može se smanjiti samo kada su znakovi normalno raspore eni u pravoj liniji.

![](_page_57_Picture_8.jpeg)

## Odvajanje kombinovanih slovnih mustri

Kombinovane slovne mustre mogu se razdvoji ti radi podešavanja razmaka izme u znakova ili za zasebnog ure ivanja/editovanja nakon unosa svih slova.

![](_page_57_Picture_11.jpeg)

Pomo u ← → odredite na kom mestu mustra treba da se razdvoji, zatim pritisnite ∠. Na dole prikazanom primeru, razdvajanje je ura eno izme u slova A i B.

|     | 31.9mm 🕀 🕪                          |
|-----|-------------------------------------|
|     | 🖸 31.9mm 🖬 91.3mm                   |
| ABC | $\leftarrow \rightarrow \checkmark$ |
|     | ОК                                  |

#### 🕡 Napomena

🜙 Jednom razdvojena mustra više ne može da se sastavi.

![](_page_58_Picture_1.jpeg)

#### Promena fonta

![](_page_58_Picture_3.jpeg)

2Pritisnite 🛺 da biste došli do slova/re i kojoj želite da promenite font.

- Za izbor slova, pritisnite taster 🗲 ili 🍝 .
- → Izabrano slovo e biti uokvireno orvenim boksom.

![](_page_58_Figure_7.jpeg)

![](_page_58_Picture_8.jpeg)

Izaberi te font koji želi te da upotrebi te.

→ Selektovano slovo se menja u izabrani font.

![](_page_58_Picture_11.jpeg)

| BC | → ABC |
|----|-------|

![](_page_58_Picture_13.jpeg)

🔼 Pritisnite 🛯 da se vratite u režim editovanja fonta.

![](_page_58_Figure_15.jpeg)

![](_page_59_Figure_1.jpeg)

# Kombinovanje mustri

![](_page_60_Figure_2.jpeg)

E

![](_page_61_Picture_1.jpeg)

Pošto završite s izmenama, pritisnite 📷 i zatim Emb-Posle ovih koraka, pojavljuje se ekran za vezenje. <u>0 min</u> <u>0</u> 0 19 min <u>17</u> 4 min E FLESH PINK RED 2 ຶ ີ \* WHITE 1 CARMINE 1 Izbor kombinovanih mustri Ako je kombinujete više mustri, pritisnite taster SELECT da izaberete mustru koju želite da editujete. Ina e, mustre se mogu izabrati i direktnim dodirom na ekran. 🕞 🖪 🐟 🖪 102.7mm €. ₪ Move Size Rotate Font Edit Delete

![](_page_61_Picture_3.jpeg)

#### Napomena

1

Mustre koje se preklapaju ne mogu da se izaberu dodirom, ve za to morate upotrebiti taster SELECT.

#### Vezenje kombinovanih mustri

Kombinovane mustre bi e izvezene onim redosledom kojim su unete. U ovom primeru, redosled veza bi e sledeci:

![](_page_61_Picture_8.jpeg)

- Za više informacija o uzorcima veza, pogledajte "Vezenje uzorka" u odeljku "Osnovne operacije". ٠
- Vezite mustru prateci redosled boja na ekranu.

|       | Q↓ <u>9460</u> | 0 min<br>19 min  | $\boxed{1} \frac{0}{17}$                |
|-------|----------------|------------------|-----------------------------------------|
|       | TESH PINK      | 4 <sup>min</sup> |                                         |
|       | E RED          | 2                |                                         |
| 2000  |                | 1                | ~~~~~~~~~~~~~~~~~~~~~~~~~~~~~~~~~~~~~~~ |
| capy? |                | 1                | U-/+                                    |

→ Nakon što je mustra izvezena, kursor [+] e se premestiti na slovni deo mustre.

Sad sledi vezenje slova. 2

1

![](_page_61_Picture_14.jpeg)

# Editovanje/izmena svih mustri

Kada je en taster pritisnut u režimu editovanja, pojavljuje se ekran za podešavanje veza. Kad završite s izmenom mustre, pritisnite

Embri da biste ušli u ekran za vezenje.

Ekran za podešavanje veza

![](_page_62_Figure_5.jpeg)

| Br. | Izgled                  | Naziv tastera            | emu služi                                                                                                    | Strana |
|-----|-------------------------|--------------------------|----------------------------------------------------------------------------------------------------|--------|
| 1   | r n 1<br>( e )<br>L v J | Taster za<br>pomeranje   | Pritisnite ove tastere da biste<br>pomerili mustru u smeru<br>prikazanom strelicom.<br>(Pritisnite središnji taster da<br>biste vratili mustru u središte<br>podru ja veza.)                                                                                 | E-15   |
| 2   | Rotate                  | Taster za<br>rotiranje   | Pritiskom na ovaj taster, cela<br>mustra e se zarotirati.                                                                                                    | E-15   |
| 3   | Emb-<br>roidery         | Taster za<br>vez         | Pritisnite ovaj taster da biste<br>otvorili ekran za vez.                                                                                                    | -      |
| 4   |                         | Taster za<br>memorisanje | Pritisnite da biste memorisali<br>mustru u memoriju mašine ili<br>na USB fleš                                                                                                    | E-31   |
| 6   | [F]]                    | Probni<br>taster         | Pritisnite ovaj taster da biste<br>proverili položaj mustre. Okvir<br>za vez se pomera tako da<br>možete da proverite ima li<br>dovoljno prostora za šivenje<br>mustre. Za detalje pogledajte<br>"Provera položaja mustre" u<br>odeljku "Osnovne operadije". | _      |
| 6   | (Y)                     | Po etni<br>taster        | Pritisnite ovaj taster da biste<br>pomerili iglu u po etni položaj i<br>da biste je poravnali sa<br>položajem mustre.                                                                                                    | E-15   |

### Pomeranje cele mustre

da biste pomerili œlu mustru. Pritisnite

Za više detalja pogledajte "Provera položaja mustre" u odeljku "Osnovne operacije".

#### Rotiranje œle mustre

Pritisnite Rotate da biste zarotirali celu mustru.

Za više detalja pogledajte odeljak "Rotiranje mustre" na strani E-7.

#### Poravnavanje mustre i igle

Derimer: Poravnanje donje leve strane uzorka i igle.

![](_page_62_Picture_15.jpeg)

![](_page_62_Picture_16.jpeg)

٦

Ozna ite na tkanini po etni položaj veza, kao što je

![](_page_62_Picture_18.jpeg)

![](_page_62_Picture_20.jpeg)

![](_page_62_Picture_21.jpeg)

![](_page_62_Figure_22.jpeg)

![](_page_62_Picture_23.jpeg)

- 1 Po etni položaj
- Ovaj taster se koristi za poravnanje povezanih slovnih znakova. (strana E-16) 2
- → Položaj igle pomera se u donji levi ugao mustre (okvir za vez pomera se tako da je igla bude pravilno postavljena).

![](_page_62_Picture_27.jpeg)

![](_page_63_Picture_1.jpeg)

E

VEZENJE

![](_page_64_Picture_1.jpeg)

# Vezenje aplikacija

![](_page_65_Figure_2.jpeg)

![](_page_66_Picture_1.jpeg)

- Pozicija aplikacije
- Osnovni materijal
- Uklonite okvir za vez sa jedinice za vezenje.

#### Napomena

• Ne uklanjajte osnovnu tkaninu iz okvira sve dok se šivenje ne završi.

#### 3. Lepljenje aplikacije na osnovnu tkaninu

![](_page_66_Picture_8.jpeg)

3

Nanesite tanak sloj lepka na pozadinu aplikacije, pa je zalepite u okvir obrisa koji ste uradili u koraku 2

![](_page_66_Figure_10.jpeg)

#### Napomena

- Ako aplikacija nije dobro zalepljena za osnovnu tkaninu, može se podi i sa tkanine u toku šivenja, što dovodi do pogrešnog poravnanja i lošeg rezultata.
- Ako nemate kroja ki lepak ili prosto ne volite taj metod, profircaj te aplikaciju firc-koncem za osnovnu tkaninu.
- Ako koristite tanku tkaninu za aplikaciju, oja ajte je tako što ete na nju peglom nalepiti flizelin. Peglu možete da koristite i za pri vrš ivanje aplikacije na mesto primene.
- Pre nego što pri vrstite aplikaciju na osnovnu tkaninu, nemojte uklanjati tkaninu iz okvira za vez.

Nakon što ste pri vrstili aplikaciju na osnovnu tkaninu, pri vrsti te okvir za vez na mašinu. Uvedi te konac za vez u mašinu, spusti te polugu stopice, zatim pri tisni te dugme "Start/stop" da biste sašili aplikaciju.

![](_page_66_Figure_17.jpeg)

→ Po završetku prišivanja aplikacije na osnovnu tkaninu, mašina se zaustavlja.

![](_page_66_Picture_19.jpeg)

VEZENJE

■ 4. Vezenje ostatka mustre

![](_page_67_Picture_2.jpeg)

Promenite konac za vez prema redosledu boja, zatim završi te vezenje ostatka uzorka.

![](_page_67_Picture_4.jpeg)

![](_page_67_Figure_5.jpeg)

#### Napomena

R

- Buduci da se lepak može zalepiti na stopicu, iglu i ubodnu plo u, pre završetka vezenja aplikacije, uklonite lepak sa svih delova mašine.
- Za najbolje rezultate, odsecite konac svaki put kad promenite boju.

# Koriš enje uokvirenih mustri za izradu aplikacija (1)

Za izradu aplikacije možete koristiti uokvirene mustre iste veli ine i oblika. Izvezite jednu mustru ravnim bodom i jednu satenskim.

Izaberite uokvirenu mustru ravnog boda. Izvezite je na materijalu za nanošenje, a zatim je uredno i pažljivo opsecite onako kako je prikazano na slici.

![](_page_67_Picture_13.jpeg)

![](_page_67_Figure_14.jpeg)

Izvezite aplikaciju na osnovni materijal onako kako je prikazano na ilsutraciji.

2

З

V

![](_page_67_Picture_17.jpeg)

Nanesite tanak sloj lepka na pozadinu aplikacije ili je naprskajte lekom u spreju, pa je zalepite na osnovnu tkaninu unutar obrisa izvezenog oblika.

![](_page_67_Picture_19.jpeg)

![](_page_67_Picture_20.jpeg)

Izaberite uokvirenu mustru satenskog boda istog oblika kao što je aplikacija, pa je izvezite.

![](_page_67_Picture_22.jpeg)

#### Napomena

Ako prilikom odabira promenite veli inu ili položaj • mustre, zabeležite njenu veli inu i lokaciju.

![](_page_67_Picture_25.jpeg)

① Materijal za aplikaciju

### Koriš enje uokvirenih mustri za izradu aplikacija (2)

Ovo je drugi na in izrade aplikacija pomocu uokivrene mustre za vez. Ovim postupkom ne morate uklanjati tkaninu u okviru za vez. Jednu mutru uradite pravim bodom, a drugu satenskim.

![](_page_68_Picture_3.jpeg)

Izaberi te mustru koja se radi ravnim bodom, pa je izvezi te na osnovnu tkaninu.

![](_page_68_Picture_5.jpeg)

![](_page_68_Picture_6.jpeg)

Postavite tkaninu za aplikaciju preko mustre izvezene u koraku 1 (videti sliku).

 Pazite da tkanina za aplikaciju u potpunosti prekrije izvezenu mustru.

![](_page_68_Figure_9.jpeg)

![](_page_68_Picture_10.jpeg)

Uradite istu mustru na tkanini za aplikaciju.

![](_page_68_Figure_12.jpeg)

![](_page_68_Picture_13.jpeg)

Uklonite okvir iz jedinice za vez, pa opsecite mustru sa spoljašnje strane.

![](_page_68_Figure_15.jpeg)

![](_page_68_Picture_16.jpeg)

![](_page_68_Picture_17.jpeg)

#### Izrada podeljenih mustri

Pomo u softvera PE-DESIGN verzija 7 ili novijeg PE-DESIGN NEXT, možete da radi te podeljene mustre. U tom slu aju, mustre su ve e od okvira ta vez i izdeljene na više delova koji se kasnije kombinuju da biste dobili jednu mustru, po završetku vezenja svakog dela ponaosob.

Za više detalja o kreiranju podeljenih mustri za vez i za detaljnija objašnjenja pogledajte uputstvo za upotrebu priloženo uz PE-DESIGN verzija7 ili noviju ili PE-DESIGN NEXT.

Slede i postupak opisuje kako da sa USB fleša pro itate dolenavedenu podeljenu mustru i izvezete je

![](_page_69_Picture_5.jpeg)

- Ubaci te USB fleš koji sadrži mustru za podeljeni vez, a zatim na njemu izaberi te podeljenu mustru koju želi te da izvezete.
  - Za više detalja o tome kako se biraju mustre sa USB fleša, pogledajte odeljak na strani E-34.

![](_page_69_Picture_8.jpeg)

→ Pojavljuje se ekran tako da možete odabrati odeljak podeljene mustre.

Izaberite odeljak koji želite da izvezete i pritisnite set

2

• ← 557 KB 15 GB • ← 557 KB 15 GB • ← 120.0mm • ← 1 120.0mm • ← 1 • ← 1 • ←

Delove birajte abecednim redom.

Ba

![](_page_69_Picture_13.jpeg)

![](_page_69_Picture_14.jpeg)

Bĥ

![](_page_69_Picture_15.jpeg)

4.Pritisnite roidery

![](_page_69_Picture_17.jpeg)

Za više detalja o editovanju musti, pogledajte odeljak na strani E-15.

#### Podsetnik

5

Pritiskom na Rotate taster možete da zarotirate mustru.

- Pritisnite Start/stop taster i izvezite odabrani deo podeljene mustre.
- 6 Pošto ste završili vezenje dela mustre, pojavi e se poruka. Pritisnite taster ok

|  | segmen | •• |
|--|--------|----|
|  |        |    |
|  |        |    |
|  |        |    |
|  |        |    |

- → Pojavice se ekran tako da možete da izaberete drugi deo podeljene mustre.
- Ponovite korake od 2 do 6 da biste izvezli ostatak mustre.

# Podešavanja u toku procesa veza

![](_page_70_Figure_2.jpeg)

![](_page_71_Picture_1.jpeg)
3 Namesti te okvir za vez, pa pri tisni te taster 🛛 💌

| OK to recall and remory? | esume previous |
|--------------------------|----------------|
|                          |                |
| Cancel                   | ОК             |

→ Pojaviœ se prethodni ekran prikazan pre isklju ivanja mašine.

#### Napomena

Ako želite da zapo nete novu mustru, pritisnite taster CANCEL da bi vam se pojavio ekran za izbor mustri.

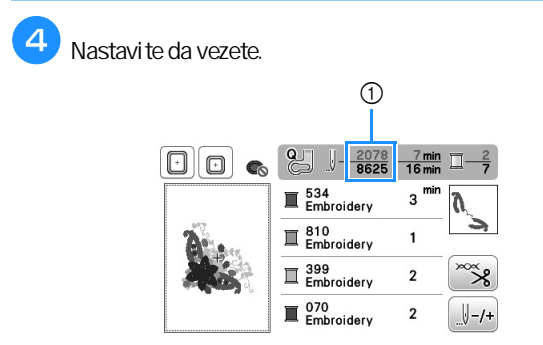

① Broj bodova u trenutku kad se vez nastavlja

#### Razna druga podešavanja na vezu Pritisnite 🐾 Podešavanje zategnutosti konca Prilikom vezenja, zategnutost konca treba podesiti tako da se gornji konac malo vidi i na nali ju tkanine. Π-BLACK 3 ł. ÷ Ispravna zategnutost konca Mustra se vidi s nali ja tkanine. Ako zategnutost konca nije pravilno podešena, mustra ne e ispasti kako treba. Tkanina e se verovatno nabrati, a može da se desi i da se konac pokida. Pritisnite – da smanjite zategnutost konca (broj na brojaniku e se smanjiti). Tensio ① Lice tkanine 4.0 ₹≫ ÷ Nali je tkanine ок 3Pritisnite or Napomena • Ako je zategnutost konca prelabavo podešena, može da se dési da se mašina zasutavi u toku rada. Ovo nije znak Zategnutost gornjeg konca je preslaba kvara. Samo blago pove aj te zategnutost konca i nastavite da vezete. Ako je zategnutost gornjeg konca preslaba, gornji konac e biti previše labav što e rezultovati pojavom petijica na licu tkanine. Podsetnik Napomena Ako isklju i te mašinu iz struje ili izaberete drugu Ako je gornji konac pogrešno uveden, njegova • mustru, zategnutost konca e se resetovati na zategnutost e biti nepravilna. U tom slu aju, pogledajte automatsko podešavanje. odeljak "Uvo enje gornjeg konca", pa ga ponovo uvedite u mašinu. • Kada pozovete sa uvanu mustru, podešavanje zategnutosti konca osta e ista kao u trenutku kad ste je sa uvali. Gornji konac je previše zategnut Kada je zategnutost konca prejaka, konac je vidljiv s lica licu tkanine. 1Liœ 2 Nali je Napomena Pritisnite 🤭 Ako je donji konac pogrešno namotan, zategnutost gornjeg konca e biti prejaka. U ovom slu aju, Pritisnite + da pove ate zategnutost gornjeg konca (broj pogledajte odeljak "Postavljanje donjeg konca", pa na brojaniku e se pove ati). ga ponovo namotaj te. Tension 4.0 ₹¥ 4 1 Lice tkanine ок 2 Nali je tkanine

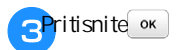

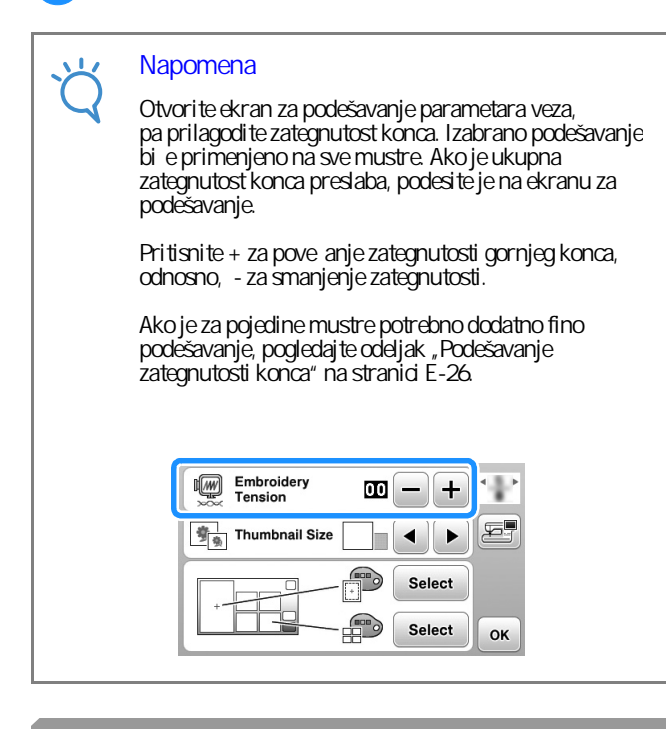

Podešavanje unka (bez boje na zavrtnju)

unak za špulnu (bez boje na zavrtnju) može da se podesi kada su potrebne promene zatezanja donjeg konca radi prilago avanja razli itim vrstama donjeg konca.

Da biste prilagodili zategnutost konca za funkciju vezenja na unku (bez boje na zavrtnju), okrenite zavrtanj sa urezanom glavom (-) pomocu malog odvija a.

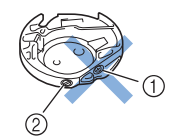

1 Ne dirajte ovaj zavrtanj! 2 Ovaj vijak zavrnite/odvrnite malim odvija em

#### Pravilna zategnutost

Gornji konac blago je vidljiv s nali ja tkanine.

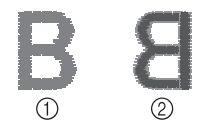

1 Lice tkanine 2 Nali je tkanine Donji konac je previše labav Donji konac se vidi sa lica tkanine.

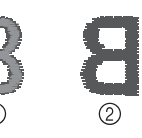

1Live tkanine 2Nali je tkanine

Ako se ovo dogodi, okrenite zavrtanj (-) na unku u smeru kazaljke na satu, vode i ra una o tome da ga ne pretegnete. Dovoljno je da ga okrenete za 30 do 45 stepeni i donji konac e se zategnuti.

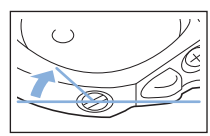

#### Donji konacje previše zategnut

Gornji konac se zapetljava na licu tkanine, a donji konac se ne vidi s nali ja tkanine.

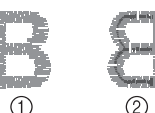

1 Lice tkanine 2 Nali je tkanine

Ako se ovo dogodi, okrenite zavrtanj (-) na unku suprotno od kazaljke na satu, vode i ra una o tome da ga ne otpustite prekomerno. Dovoljno je da ga okrenete za 30 do 45 stepeni i donji konac e se otpustiti.

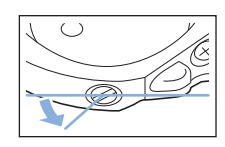

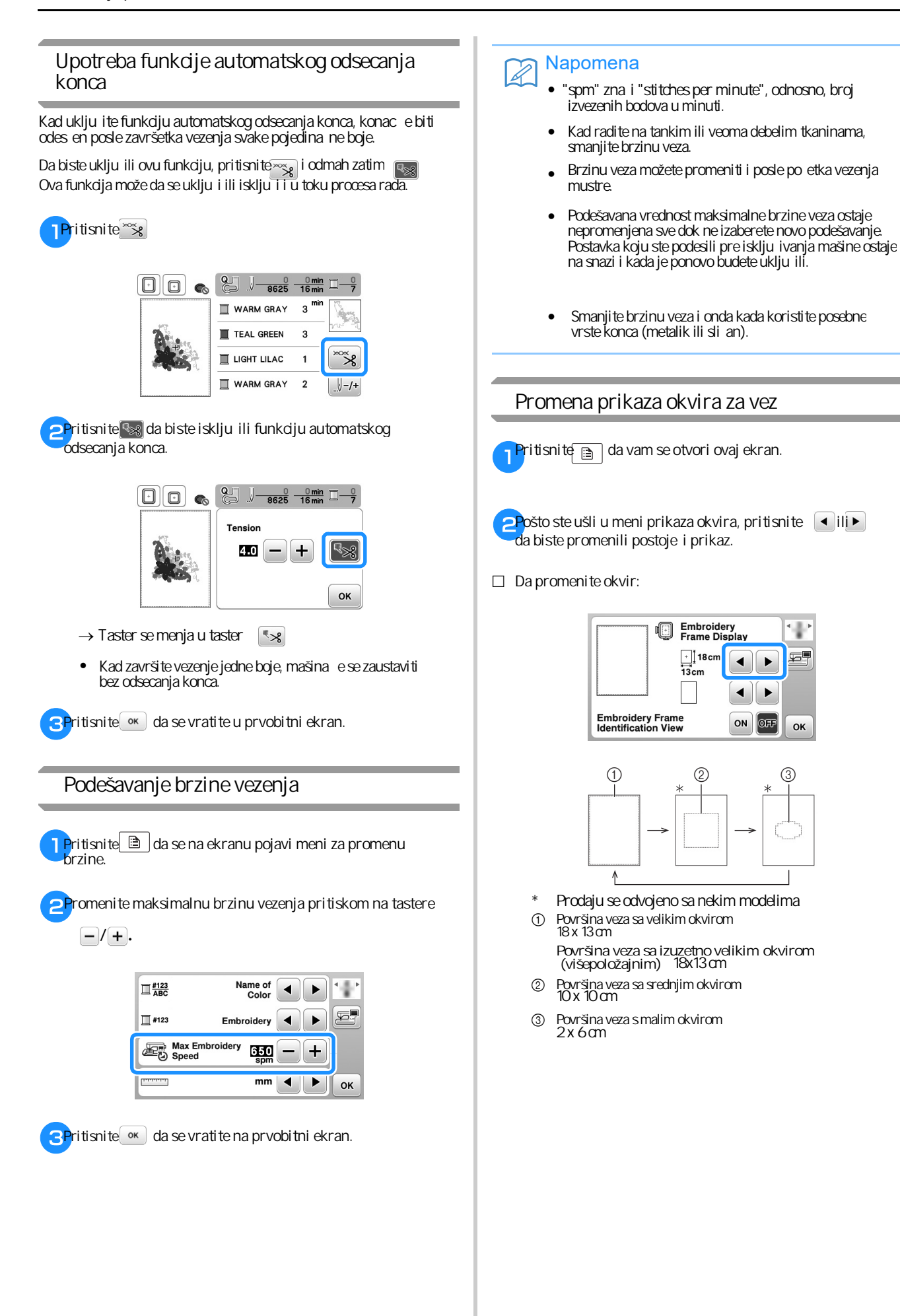

#### Da promenite središnju oznaku i linije mreže

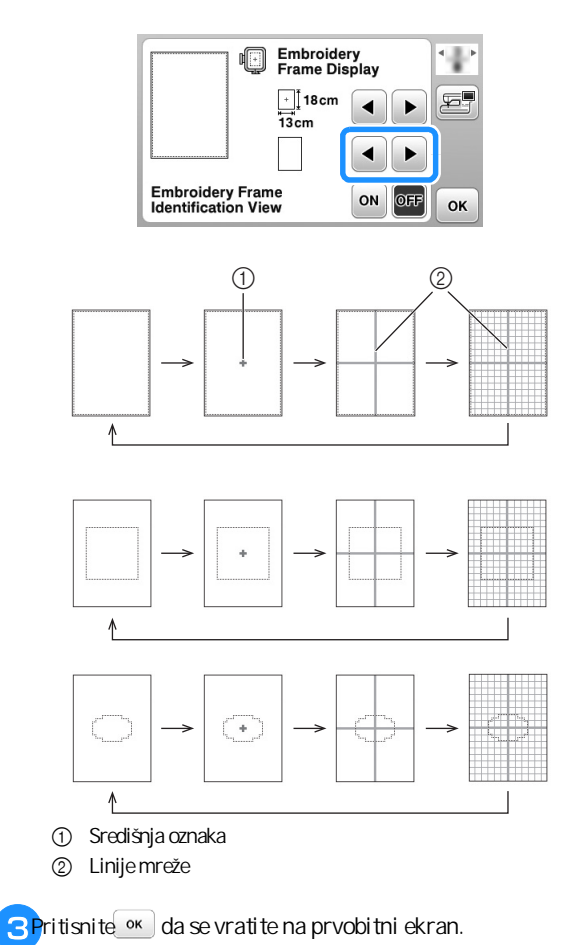

# Izbor/prikaz mustre za vez u odnosu na veli inu okvira

Ako je "Prikaz identifikacije okvira za vez" na ekranu podešavanja postavljen na "UKLJU ENO", mustra se može editovati na ekranu kao da je taj okvir za vez prika en.

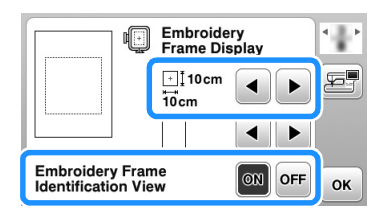

Kada je "Prikaz identifikacije okvira za vez" postavljen na "ISKLJU ENO".

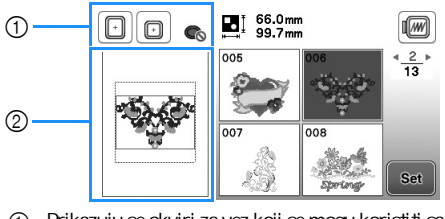

- Prikazuju se okviri za vez koji se mogu koristiti sa izabranom mustrom.
- Prikazuje se podru je vezenja za veliki/izuzetno veliki (višepoložajni) okvir.

Kada je "Prikaz identifikacije okvira za vez" postavljen na "UKLJU ENO".

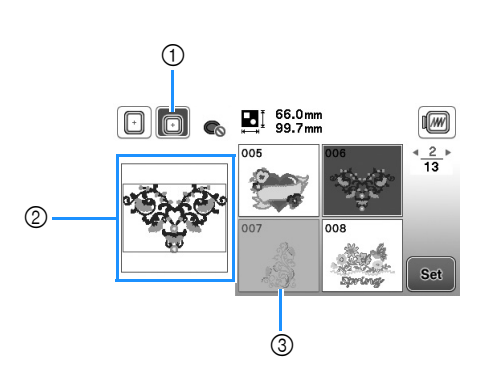

- ① Ozna en je okvir za vez izabran dok je "Prikaz identifikacije okvira za vez" bio postavljen na "UKLJU" ENO".
- ② Prikazuje se podru je vezenja za izabrani okvir.
- ③ Mustre koje se ne uklapaju u izabrani okvir su zasen ene i ne mogu se odabrati.

#### Podsetnik

R

- Mustre koje se ne mogu uraditi pomo u izabranog okvira nece biti dostupne na ekranu za izbor mustri.
- Mustra œ se povecati ili smanjiti unutar podru ja vezenja za izabrani okvir za vez.
- Kada pove avate mustru pritiskom na taster na ekranu za editovanje, ona e biti uve ana na 100% veli ine za izabrani okvir za vez.
- Funkcija "Izgled identifikacije okvira za vez" otkazuje se kada se pritisne taster za izabrani okvir za vez.

Primera radi, kad pritisnete taster 💼

 Da biste promenili okvir za vez odabran pomocu funkcije "Izgled identifikacije okvira za vez", pritisnite taster koji pripada željenom okviru.

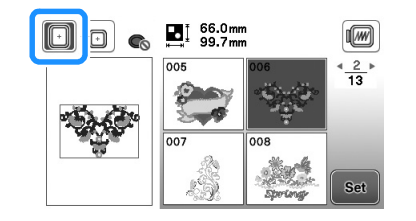

#### Promena boje pozadine na mustrama za vez

Na ekranu za podešavanja, mogu da se menjeju i boje pozadine mustre i sli ica. U zavisnosti od boje samog motiva ili mustre, izaberite željenu boju pozadine izme u 66 dostupnih podešavanja. Za mustru i sli icu mogu da se odaberu razli ite boje pozadine.

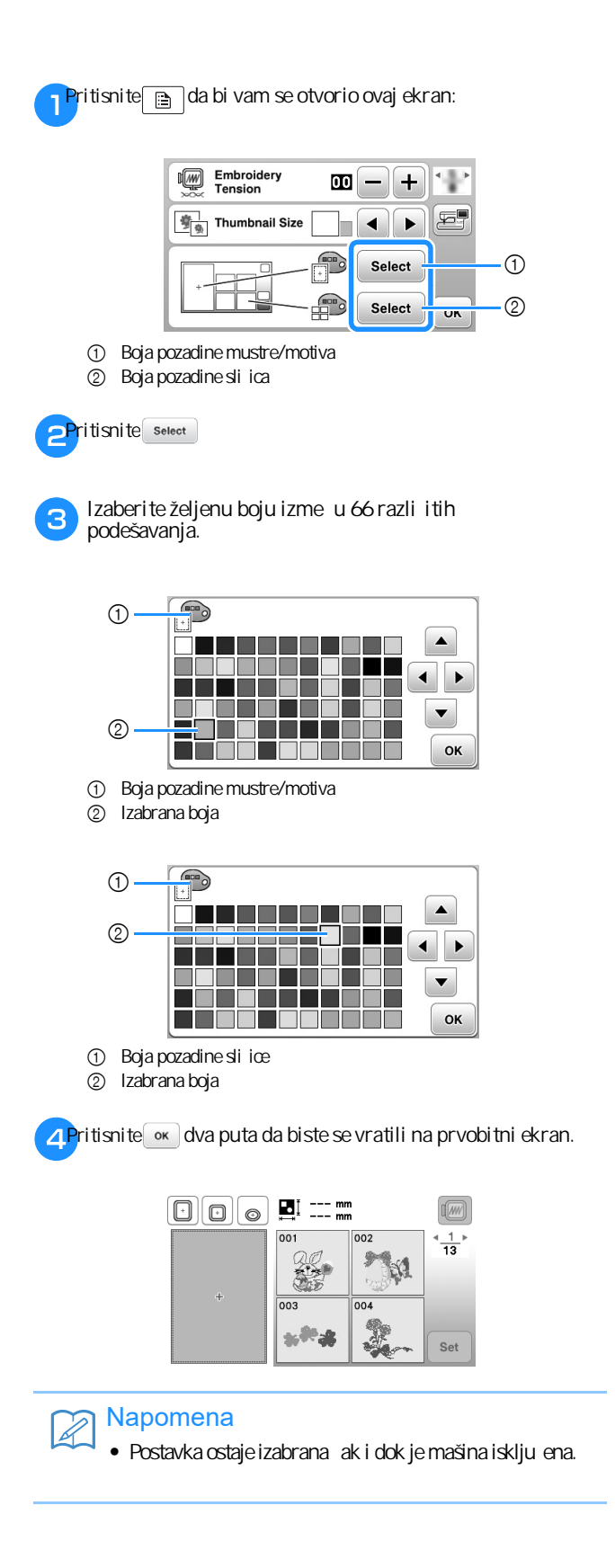

#### Odre ivanjeveli inesli ica mustre

Sli ice za izbor mustri mogu da se podese tako da se prikazuju u manjoj ili ve oj veli ini. Veli ina ve esli ice 1,5 put je ve a od manje.

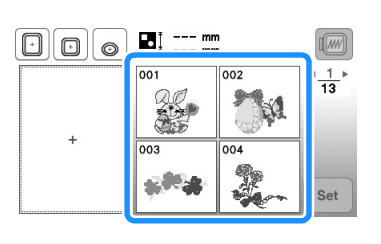

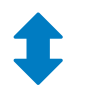

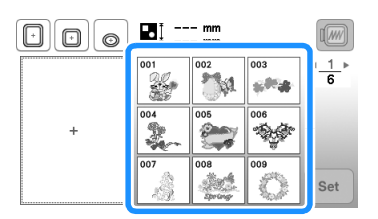

🛛 Pritisnite 🗎 da bi vam se otvorio ovaj ekran.

2Pritisnite ◀ ili ▶ da izaberete željenu veli inu.

| Embroidery<br>Tension | 00 | -+     | •  |
|-----------------------|----|--------|----|
| Thumbnail Size        |    |        | F  |
|                       |    | Select |    |
|                       |    | Select | ок |

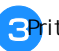

**3P**ritisnite or da se vratite u prvobitni ekran.

# Koriš enje funkcije memorije

#### Mere predostrožnosti za podatke o vezu

Pridržavajte se ovih mera predostrožnosti prilikom koriš enja podataka o vezu koji nisu kreirani i sa uvani u ovoj mašini.

# ▲PAŽNJA

- Kada koristite podatke za vez koji nisu naše originalne mustre, konac može da pukne a igla da se slomi, dok radite previše finom gustinom boda ili dok vezete tri ili više preklapajucih bodova. U tom slu aju koristite jedan od naših originalnih sistema za dizajn podataka da biste editovali parametre veza.
- Vrste datoteka koje mogu da se koriste

Sa ovom mašinom mogu da se koriste samo datoteke podataka za vez .pes, .phc i .dst. Korišœnje podataka koji nisu sa uvani pomocu naših sistema, može dovesti do kvara vaše mašine za vez.

■ Vrste USB medija koji mogu da se koriste Podaci o bodovima mogu se sa uvati USB flešu bilo koje veli ine i u itati se sa njega kad god vam zatrebaju.

#### Napomena

- Brzina obrade može se razlikovati u zavisnosti od koli ine uskladištenih podataka.
- Na ulaz ove mašine može da se poveže samo USB fleš disk.
- Lampica za pristup po e e da trep e posle ubacivanja USB fleša. Bi e potrebno oko 5 do 6 sekundi da ure aj prepozna drajv. (Vreme se razlikuje u zavisnosti od USB fleša koji koristite).
- Za dodatne informacije pogledaj te uputstvo za upotrebu koje ste dobili uz kupljeni USB fileš

#### א Napomena

 Foldere za uvanje podataka, najbolje je da napravite na ra unaru.

- Mere opreza pri kreiranju podataka na ra unaru
  - Ako ime datoteke/fascikle za vez ne e da se u ita zato što, primera radi, naziv sadrži posebne karaktere, datoteka se ne e prikazati. Ako se to dogodi, preimenujte datoteku/folder. Preporu ujemo upotrebu 26 slova abecede (velika i mala slova), te brojeve od O do 9, "-" i "\_".

Ako su izabrani podaci o vezu veci od 18 cm × 13 cm, mustra e se prikazati zarotirana za 90 stepeni kada se u ita. ak i nakon rotiranja za 90 stepeni, podaci o vezu vecem od 18 cm ne mogu da se koriste. (Svi dizajni moraju biti unutar veli ine polja dizajna 18 cm × 13 cm).

Ne e se prikazati ni .pes datoteke sa uvane sa brojem bodova ili brojem boja koje prekora uju navedena ograni enja. Kombinovani dizajn ne sme da premaši maksimalni broj od 200.000 bodova ili maksimalni broj 125 promena boje (gornji brojevi su približni, u zavisnosti od ukupne veli ine dizajna). Koristi te jedan od naših softverskih programa za dizajn da biste editovali mustru tako da zadovoljava ove specifikacije.

Svi podaci o vezu uskladišteni u fascikli kreiranoj na USB flešu, mogu se preuzeti u bilo kom trenutku.

ak i ako jedinica za vez nije pri vršcena, mašina ce prepoznati podatke o vezu.

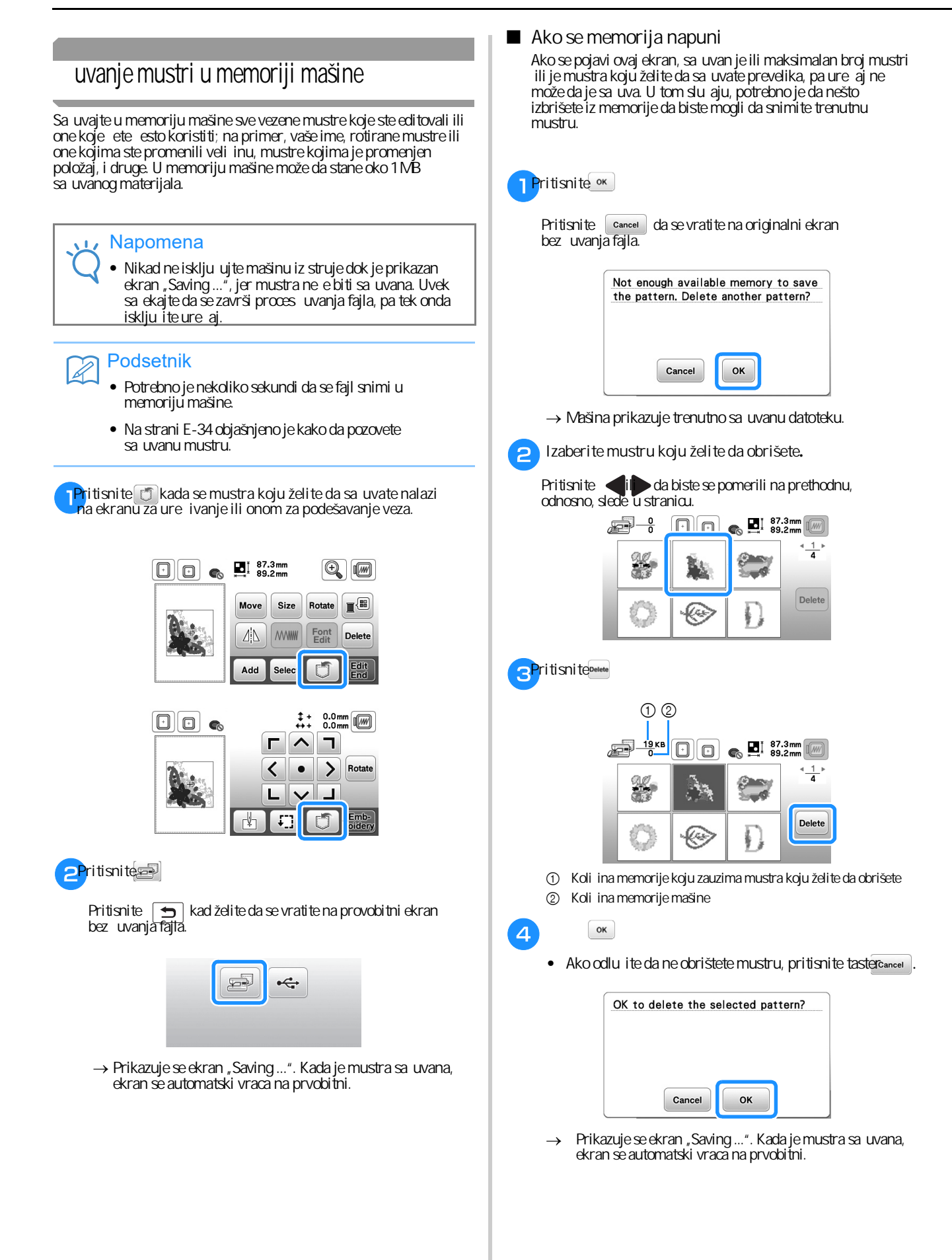

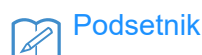

- Ako je nakon brisanja mustre ostalo dovoljno memorije, mustra koju želite da sa uvate bi e automatski sa uvana. Ako posle brisanja ipak ne ostane dovoljno memorije, ponovite prethodne korake da biste izbrisali još jednu mustru iz memorije ure aja.
- Snimanje datoteke traje nekoliko sekundi.
- Na strani E-34 prona i ete detalje o pozivanju mustre iz memorije.

uvanje mustri veza na USB fleš memoriju

Kad želi te da prebaci te neke mustre iz memorije ure aja na USB fleš, ubaci te USB u za to namenjen otvor na mašini.

### Napomena

- USB fleš memoriju možete kupiti bilo gde, me utim, postoje neke vrste koje možda ne e biti kompatibilne s ovim ure ajem. Za više informacija, posetite našu veb-stranicu.
- USB možete ubaciti ili izvaditi iz ure aja u bilo kom trenutku osim dok snimate ili brišete fajlove.

Pritisnite 🗊 kada se mustra koju želi te da sa uvate nalazi na ekranu za editovanje ili onom za podešavanje veza.

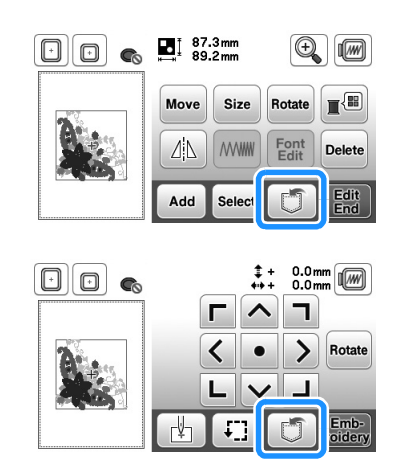

2 Ubaci te USB fleš u za to namenjen otvor na mašini, onako kako je prikazano na slici.

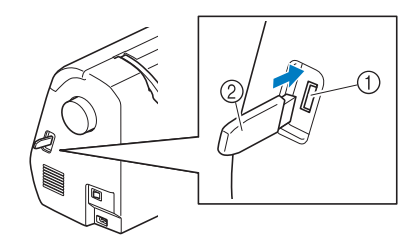

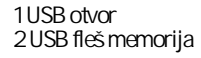

#### Napomena

- Brzina obrade može se razlikovati u zavisnosti od koli ine podataka.
- U ulaz za USB ne ubacujte ništa osim USB fleša. U suprotnom, USB fleš može da se ošteti.

#### 3Pritisnite 😽

Pritisnite 🗩 da se vratite na prvobitni ekran bez uvanja datoteke.

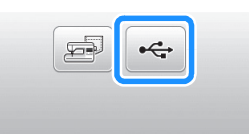

- → Pojavljuje se ekran "Saving..." im datoteka bude sa uvana, ekran se automatski vra a na prvobitni.
- → Mustra e biti sa uvana u fascikli sa oznakom "bPocket".

#### Napomena

 Nemojte stavljati ili uklanjati USB fleš dok traje proces snimanja, jer ete izgubiti deo ili celu mustru koju želite da sa uvate.

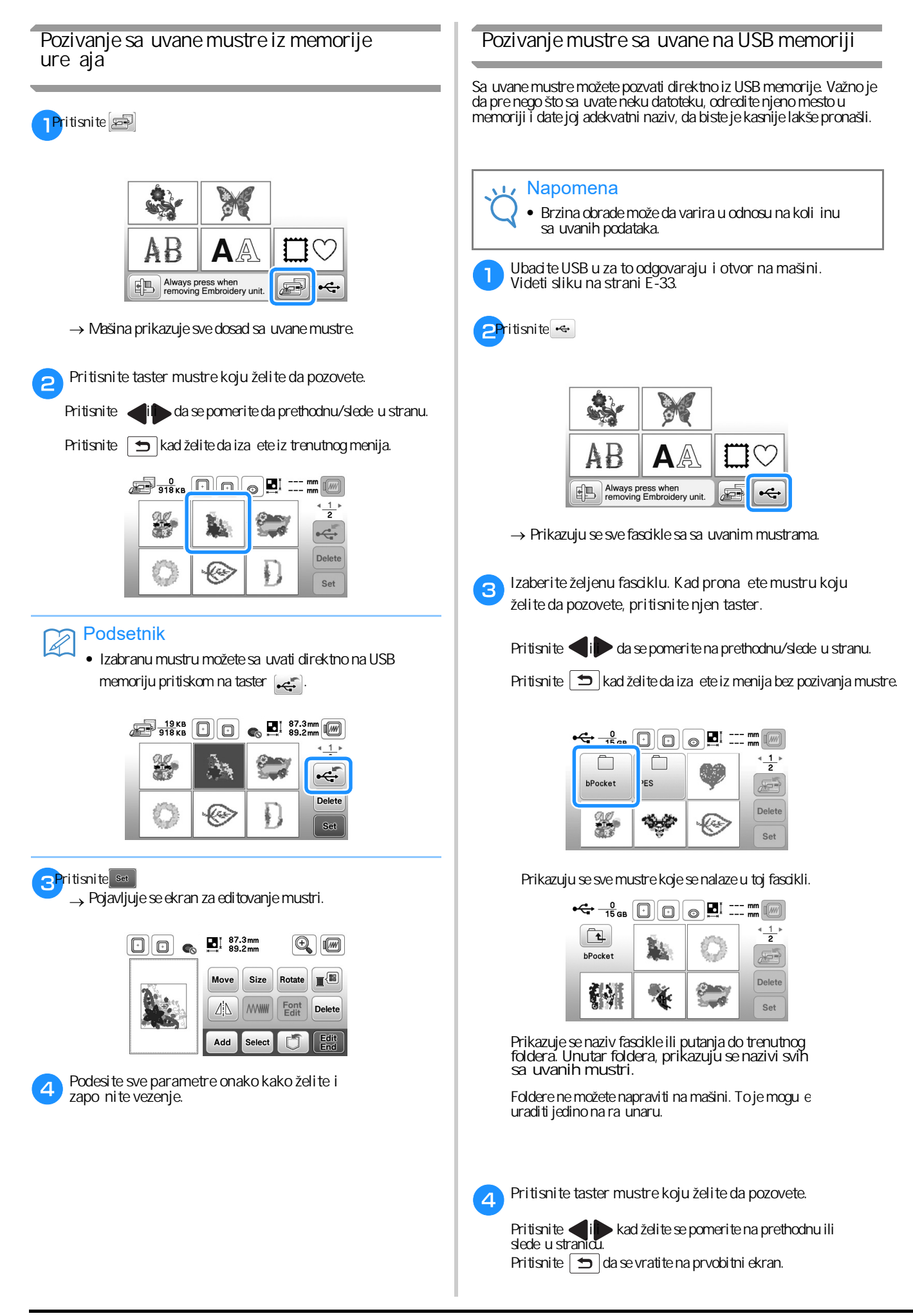

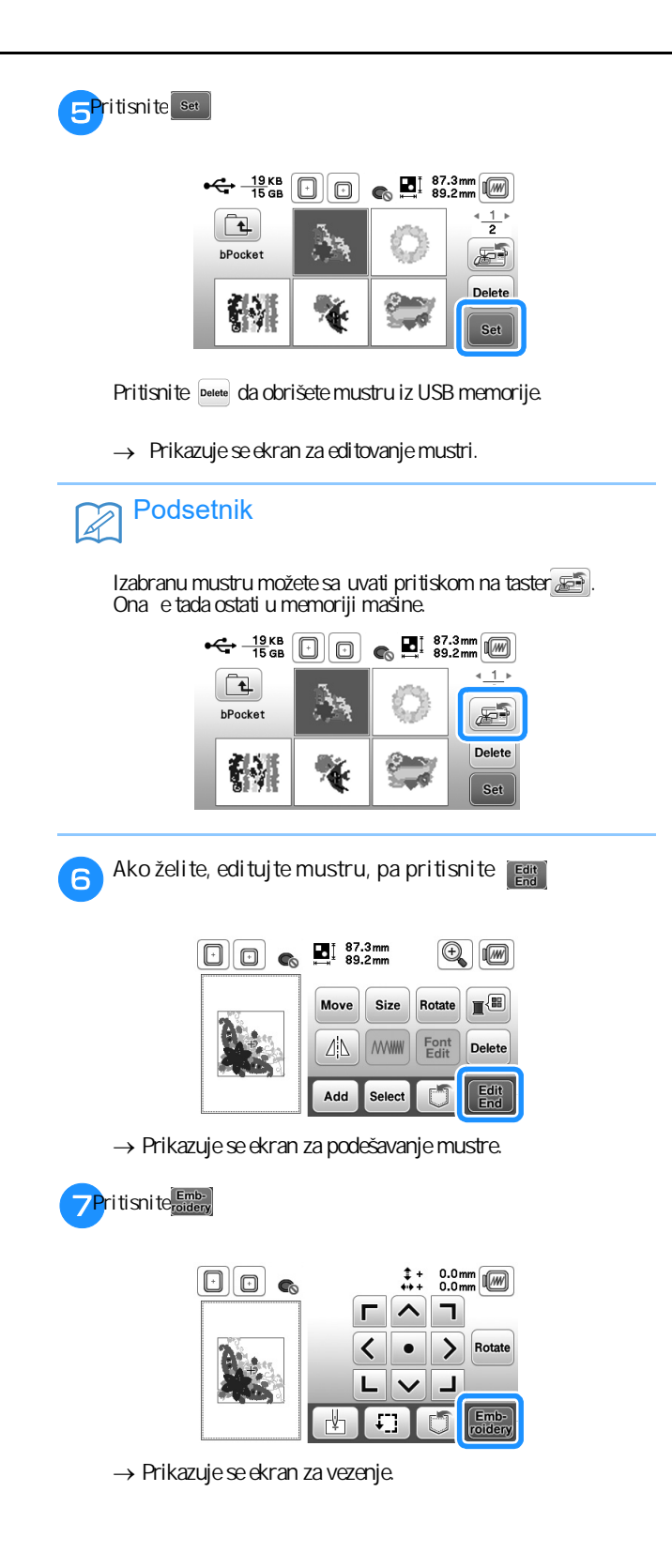

VEZENJE

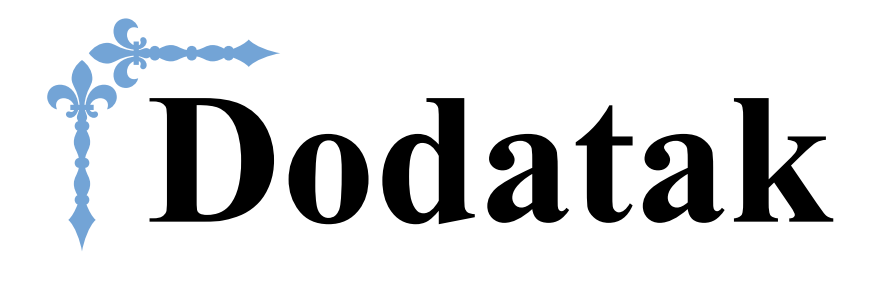

Ovaj odeljak pruža važne informacije za rukovanje mašinom. Molimo vas da pažljivo pro itate sve priložene savete i uputstva da biste pronašli smernice za rešavanje problema, kao i kako da održavate mašinu u najboljem mogu em stanju. O ovom odeljku stranice su obeležene slovom "A".

# Poglavlje 1 ODRŽAVANJE I REŠAVANJE PROBLEMA......A2

# Poglavlje **1** ODRŽAVANJE I REŠAVANJE PROBLEMA

## Pravilno održavanje

#### Pravilno podmazivanje iš enje površine mašine Da bi se spre ilo bilo kakvo ošte enje mašine, podmazivanje mora Ako se mašina isprlja, prebrišite je dobro oce enom vlažnom da obavi ovlaš ena osoba. krpicom natopljenom blagim sredstvom za iš enje. Po završetku iš enja, prebrišite je još jednom suvom krpom. Mašina je fabri ki podmazana tako da može nesmetano da radi, te je nije potrebno dodatno podmazivati, ve samo povremeno. Me utim, ako se izme u dva podmazivanja desi da ne možete da okrenete zamajac (ili se on teško okre e) ili ujete neobi an zvuk, PAŽNJA smesta zaustavite mašinu i pozovite ovlaš enog prodavca ili servis za "Brother" šiva e mašine. Pre iš enja mašine, obavezno isklju ite ure aj iz struje! U suprotnom, postoji rizikod elektri nog udara. Mere opreza u vezi s mestom držanja mašine iš enje unutrašnjosti unka Ne držite mašinu ni na jednom od navedenih mesta, jer se u suprotnom na mašini mogu pojaviti ošte enja, recimo, izazvana r om od kondenzacije. U unutrašnjosti unka mogu da se nakupe estice tkanine i prašine, zbog ega e šivenje biti otežano. Zato je važno da povremeno o istite ovaj deo. Na mestu s ekstremno visokom temperaturom Na mestu s ekstremno niskom temperaturom Pritisnite taster za podizanje/spuštanje igle da • Na mestu s velikim promenama temperature podignete iglu. Na mestu s mnogo vlage ili isparenja U blizini plamena ili grejnog tela Isklju ite mašinu. 2 Na otvorenom ili na direktnom suncu • Na mestu s mnogo prašine Izvudite elektri ni kabel iz uti nice s desne strane 3 mašine za vez. PAŽNJA Napomena Da biste produžili radni vek svojoj mašini, nemojte je dugo ostavljati izvan upotrebe ak iako ne nameravate Izvucite elektri ni kabel iz uti nice s desne strane da je koristite izvesno vreme, povremeno je uklju ite i mašine svaki put kada je brišete ili obavljate bilo proštepajte nekoliko bodova. koju radnju iš enja. Uklonite iglu i stopicu za vez. 4 Za više detalja pogledajte "Zamena igle" u odeljku "Osnovne operacije" i "Zamena stopice za vez" na stranici A-5 iš enje LCD ekrana Ako se ekran zaprija, nežno ga obrišite mekom krpicom, ne koriste i nikakvo sredstvo za iš enje. Uklonite jedinicu za vez. 5 Napomena Skinite poklopac ubodne plo e. Nikad ne istite ekran vlažnom krpom! 6 Podsetnik Ekran povremeno može da se zamagli od kondenzacije, ali to je normalna pojava i ne treba da vas zabrinjava. Ekran e se sam izbistriti posle nekog vremena.

Ako je poklopac ubodne plo e pri vrš en šrafom. 1 Odvrnite šraf odvija em u obliku diska kog imate u priloženom priboru.

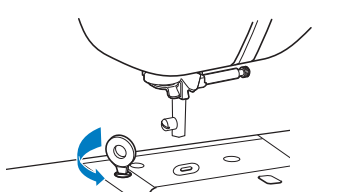

2 Uhvati te poklopac s oba kraja, pa ga povuci te ka sebi (videti strelicu).

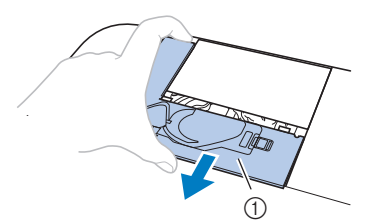

① Poklopac ubodne plo e

#### ■ If there is no screw in the needle plate cover

1 Grasp both sides of the needle plate cover, and then slide it toward you.

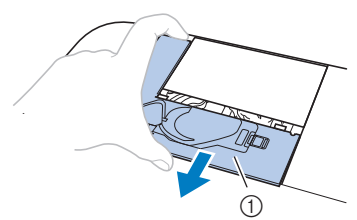

① Poklopac ubodne plo e

7

1

Izvadite unak/ležište špulne.

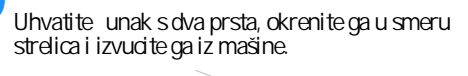

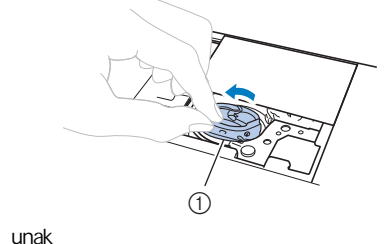

O isti te unutrašnjost ležišta etkicom ili ga usisaj te pomo u tankog nastavka na usisiva u. 8

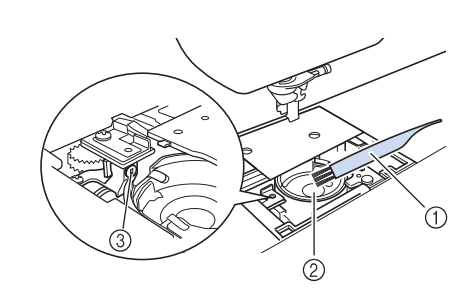

- 1 etkica
- 2 unak 3
- Senzor donjeg konca
- unak se ne podmazuje! •

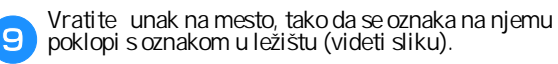

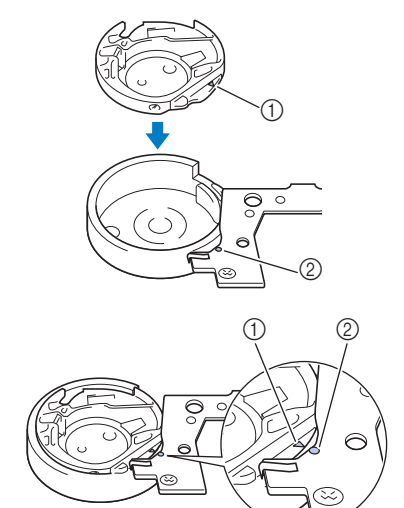

#### Oznaka trougla treba da se poklopi s oznakom kruži a.

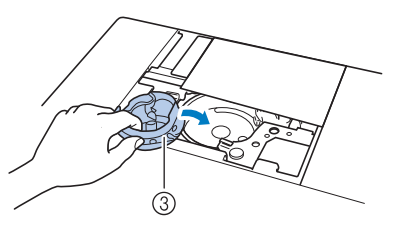

<sup>1</sup> Oznaka trougla 2 Oznaka kruži a 3 unak

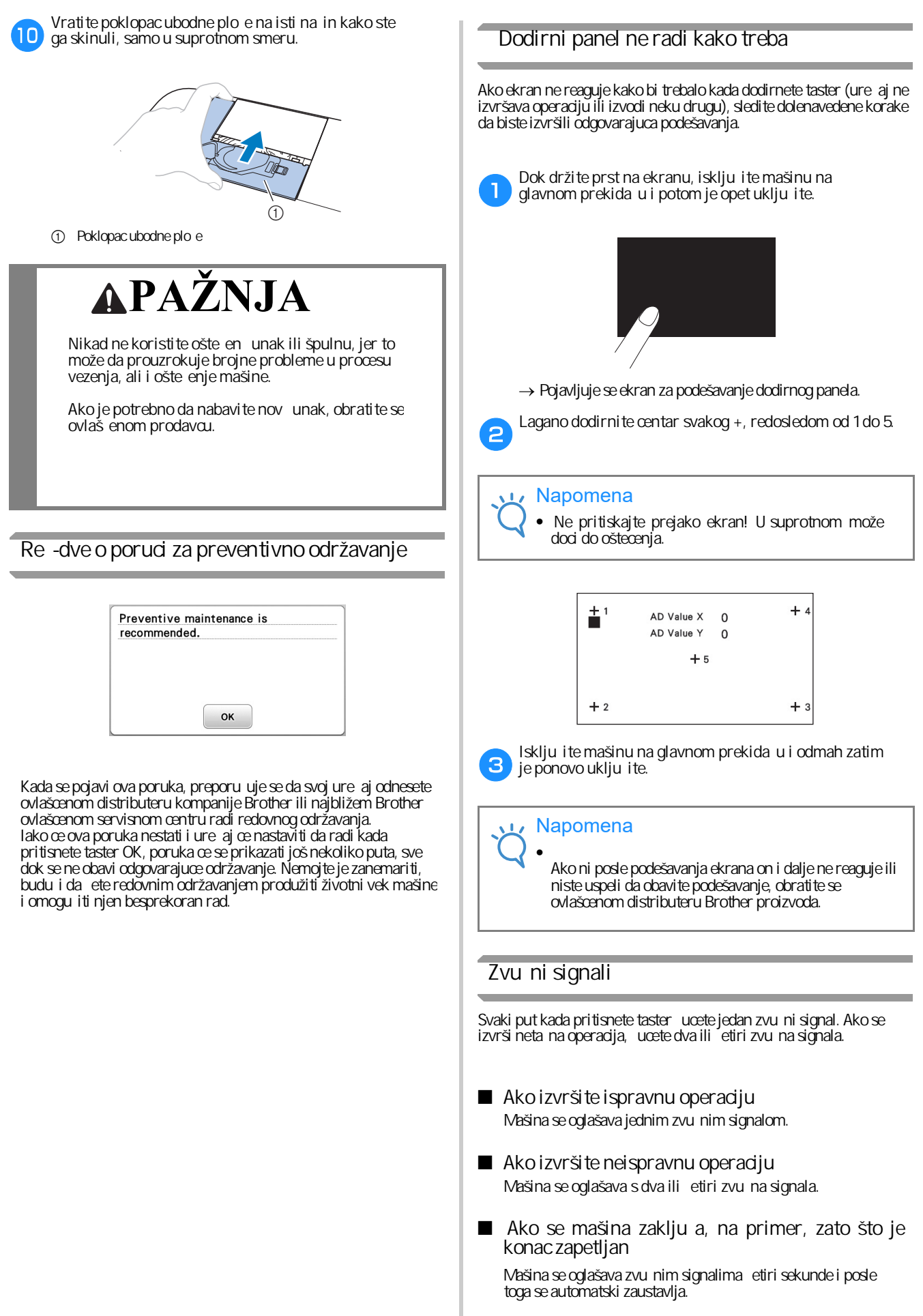

Obavezno proverite uzrok greške i ispravite je pre nego što nastavite s radom.

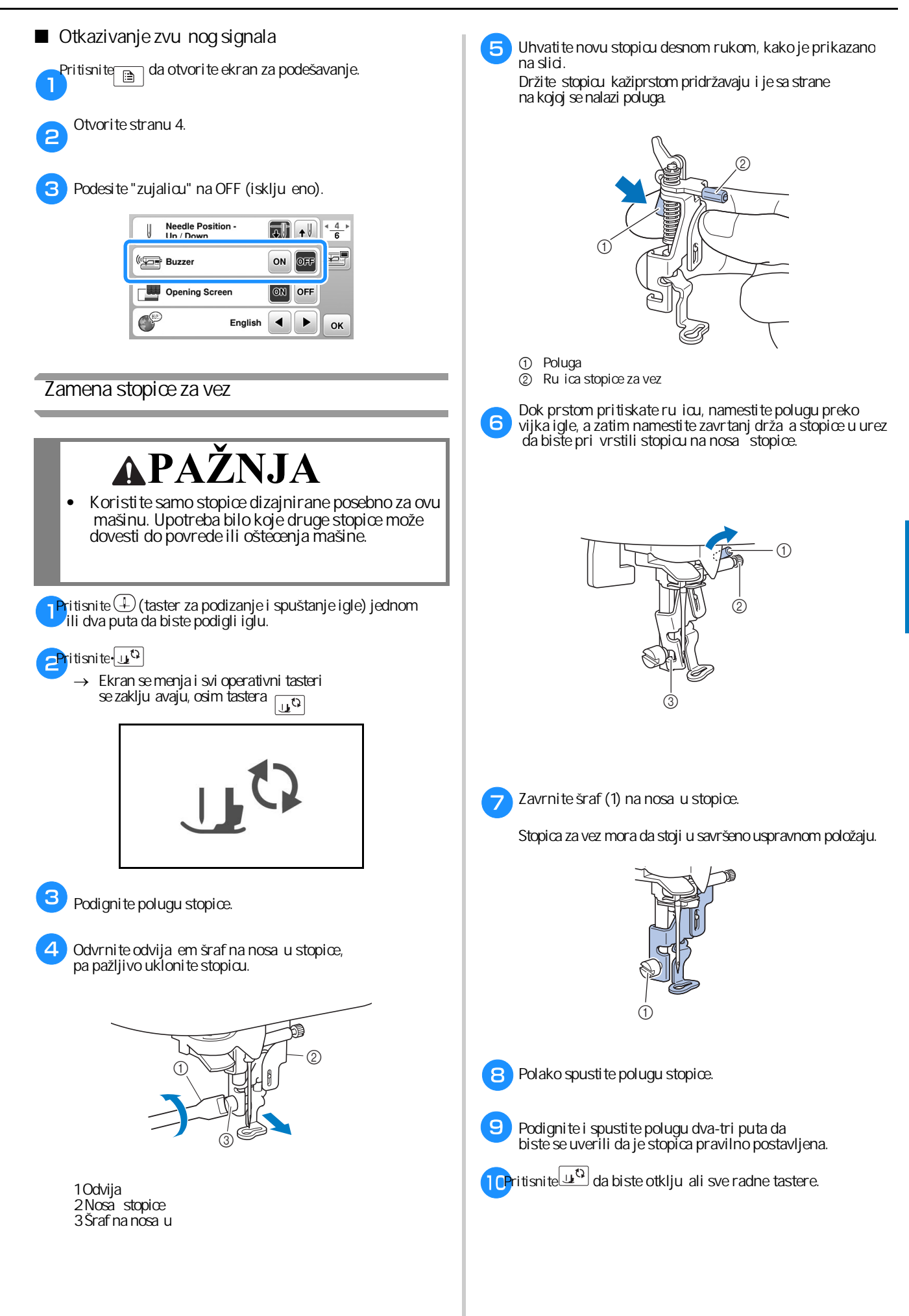

# Rešavanje problema

Ako mašina prestane pravilno da radi, proverite sledece moguce probleme pre nego što pozovete servis. Vecinu problema možete sami da rešite. Ako vam je potrebna dodatna pomoc, Brother Solutions Center nudi najnovija esta pitanja i savete za rešavanje problema. Posetite nas na našoj veb-stranici "http://support.brother.com/". Ako se problem nastavi, obratite se svom prodavcu ili najbližem ovlašcenom Brother servisnom centru.

#### Spisak mogu ih problema

#### Pre po etka rada

| Simptom                                                                                                    | Mogu i uzrok                                                                              | Rešenje                                                                                                    | Strana |
|----------------------------------------------------------------------------------------------------|-------------------------------------------------------------------------------------------|----------------------------------------------------------------------------------------------------|--------|
| Ne možete da<br>uvedete konac u<br>mašinu                                                                                                    | Igla nije postavljena u pravilan položaj.                                                 | Pritisnite taster za pozicioniranje igle da biste je podigli<br>u gornji položaj.                                                                            | B-4    |
| masha                                                                                                    | Igla nije pravilno namontirana.                                                           | Ponovo namontirajte iglu.                                                                                                    | B-23   |
|                                                                                                    | Igla je tupa ili iskrivljena.                                                             | Zamenite iglu.                                                                                                    | B-23   |
|                                                                                                    | Gornji konac nije pravilno uveden u mašinu.                                               | Uklonite konac, pa ga ponovo uvedite, slede i<br>korake iz odgovaraju eg poglavlja.                                                                          | B-19   |
|                                                                                                    | Kukica na uvlaka u konca je iskrivljena i ne može da<br>proturi konac kroz ušicu igle.    | Obratite se ovlaš enom prodavcu ili najbližem Brother<br>servisu.                                                                                            | -      |
|                                                                                                    | Ru ica uvlaka a konca ne može da se pomeri ili ne e da<br>se vrati u prvobitni položaj.   | Obratite se ovlaš enom prodavcu ili najbližem Brother<br>servisu.                                                                                            | -      |
| Donji konac ne<br>može lepo da se                                                                                                    | Konac nije pravilno provu en kroz vodilicu za<br>namotavanje konca.                       | Sprovedite pravilno konac kroz vodilicu za<br>namotavanje konca.                                                                                             | B-16   |
| špulnu                                                                                                    | Konackoji je izvu en, nije pravilno namotan na špulnu.                                    | Namotaj te 5-6 krugova izvu enog konca na špulnu u<br>smeru kretanja kazaljke na satu.                                                                       | B-16   |
|                                                                                                    | Prazna špulna nije pravilno postavljena na vreteno.                                       | Postavite špulnu na vreteno i pažljivo je okrenite dok ne<br>"legne" na mesto.                                                                               | B-14   |
| Tokom namotavanja<br>špulne, konac se<br>obmotao oko vretena<br>ili ispod špulne. Niste pravilno namotalni donji konac na špulnu. Tokom<br>postavljanja špulne, verovatno je niste pravilno gurnuli<br>u unak. |                                                                                           | Prvo uklonite konac koji se obmotao oko vretena, pa<br>ponovo namotaj te konac. Pri ponovnom<br>namotavanju konca, rukovodi te se slikama na vrhu<br>mašine. | B-14   |
| Donji konac ne može<br>da se izvu e. Spulna nije pravilno postavljena.                                                                                                    |                                                                                           | Izvuci te špulnu, pa je pravilno postavite.                                                                                                    | B-17   |
| Nema ni ega na                                                                                                    | Nije uklju en glavni prekida .                                                            | Uklju ite glavni prekida (postavite ga na ON)                                                                                                    | B-8    |
|                                                                                                    | Utika nije uklju en u napajanje elektri ne struje.                                        | Uklju ite mašinu u struju.                                                                                                    | B-8    |
| Ekran je zamagljen.                                                                                                    | Pojavila se kondenzacija.                                                                 | Sa ekajte malo, ekran e se sam razbistriti.                                                                                                    | -      |
| Operativni tasteri<br>ne reaguju.                                                                                                    | Taster morate pritisnuti jagodicom prsta (ne<br>noktom, olovkom ili dok nosite rukavice). | Pritisnite taster jagodicom prsta.<br>Ako koristite ta -pen, proverite da li kompatibilna sa<br>osetljivoš u tastera na mašini.                              | В-4    |
| Operativni tasteri ne<br>reaguju ili su previše<br>osetljivi na dodir                                                                                                    |                                                                                           | Podesite osetljivost tastera prema svojim potrebama.                                                                                                    | B-12   |

| Simptom                              | Mogu i uzrok                                                            | Rešenje                                                                       | Strana |
|--------------------------------------|-------------------------------------------------------------------------|-------------------------------------------------------------------------------|--------|
| Ne uklju uje se<br>signalna lampica. | Lampica je ošte ena.                                                    | Obratite se ovlaš enom prodavou ili najbližem Brother<br>servisu.             | -      |
|                                      | U meniju za podešavanje, svetlo je podešeno na "OFF".                   | Promenite podešavanje na "ON".                                                | B-11   |
| Jedinica za vez ne                   | Jedinica za vez nije pravilno postavljena.                              | Pravilno postavite jedinicu za vez.                                           | B-26   |
|                                      | Okvir za vez je pri vršcen pre nego što je jedinica<br>inicijalizovana. | Uklonite okvir za vez, a zatim pravilno izvršite<br>postupak inicijalizacije. | B-27   |

### U toku rada

| Simptom               | Mogu i uzrok                                          | Rešenje                                                                              | Strana |
|-----------------------|-------------------------------------------------------|--------------------------------------------------------------------------------------|--------|
| Mašina ne radi.       | Niste pritisnuli Start/Stop taster.                   | Pritisnite Start/Stop taster.                                                        | B-4    |
|                       | Vreteno za namotavanje špulne je u desnom položaju.   | Pomeri te vreteno ulevo.                                                             | B-14   |
|                       | Niste izabrali nijednu mustru.                        | Izaberite mustru ili motiv.                                                          | B-35   |
|                       | Stopica nije spuštena.                                | Spusti te stopicu.                                                                   | B-2    |
|                       | lgla je nepravilno postavljena.                       | Pravilno postavite iglu.                                                             | B-23   |
| Igla se krivi i puca. | Śraf na nosa u igle nije dobro zategnut.              | Zategnite šraf na nosa u igle.                                                       | B-23   |
|                       | Igla je tupa ili iskrivljena.                         | Zamenite iglu.                                                                       | B-23   |
|                       | Neodgovaraju a kombinacija igle, konca i tkanine.     | Prilagodite konaci iglu prema vrsti tkanine.                                         | B-23   |
|                       | Gornji konac je previše zategnut.                     | Smanji te zategnutost gornjeg konca.                                                 | E-26   |
|                       | Povukli ste tkaninu tokom rada.                       | Nemojte povla i ti tkaninu, samo je vodite rukom.                                    | B-14   |
|                       | Oko otvora na ubodnoj plo i postoje ogrebotine.       | Zamenite ubodnu plo u ili se konsultujte s<br>ovlaš enim prodavæm Brother proizvoda. | -      |
|                       | Postoje ogrebotine na stopici.                        | Zamenite stopicu ili se konsultujte s ovlaš enim<br>prodavcem Brother proizvoda.     | A-5    |
|                       | Na špulni postoje ogrebotine ili ošte enja.           | Zameni te špulnu.                                                                    | A-2    |
|                       | Igla je ošte ena.                                     | Zamenite iglu.                                                                       | B-23   |
|                       | Niste upotrebili špulnu dizajniranu za ovu<br>mašinu. | Koristite samo špulne koje ste dobili u priloženom<br>priboru.                       | B-14   |
|                       | Gornji konac nije pravilno uveden.                    | Ponovo uvedite gornji konac prate i odgovaraju e<br>korake.                          | B-19   |
|                       | Donji konac nije pravilno namotan.                    | Ponovo namotajte donji konac.                                                        | B-17   |
|                       | Stopica nije pravilno postavljena.                    | Skinite stopicu, pa je pravilno namontirajte.                                        | A-5    |
| Igla stalno puca.     | Niste postavili stabilizator ispod tkanine.           | Postavite stabilizator (flizelin ili neki drugi).                                    | B-29   |
|                       | Donji konac nije pravilno namotan na špulnu.          | Pravilno namotaj te donji konac na špulnu.                                           | B-14   |

#### Rešavanje problema

| Simptom                                                               | Mogu i uzrok                                                                           | Rešenje                                                                                                    | Strana     |
|-----------------------------------------------------------------------|----------------------------------------------------------------------------------------|----------------------------------------------------------------------------------------------------|------------|
|                                                                       | Niste pravilno postavili gornji konacili ste upotrebili<br>pogrešan poklopac za kalem. | Ponovo postavite gornji konac i proverite da li poklopac<br>odgovara veli ini kalema.                                                                               | B-19       |
| Gornji konac<br>stalno puca.                                          | Konacje krt ili zapetljan.                                                             | Upotrebite nov kalem konca.                                                                                                    | -          |
|                                                                       | Zategnutost gornjeg konca je prejaka.                                                  | Smanji te zategnutost gornjeg konca.                                                                                                    | E-26       |
|                                                                       | Konac se negde zapetijao.                                                              | Odseci te konac, ukloni te sve njegove ostatke, pa ga<br>ponovo uvedi te u maši nu.                                                                                 | A-2        |
|                                                                       | Igla je okrenuta naopa ke, savijena je ili tupa.                                       | Postavite iglu kako treba ili je zamenite.                                                                                                    | B-23       |
|                                                                       | Igla je nepravilno postavljena.                                                        | Pravilno postavite iglu.                                                                                                    | B-23       |
|                                                                       | Stopica je ošte ena.                                                                   | Zamenite stopicu ili se konsultujte s ovlaš enim<br>prodavcem Brother proizvoda.                                                                                    | A-5        |
|                                                                       | Spulna je ošte ena ili izgrebana.                                                      | Zamenite špulnu (koristite samo one koje su namenjene<br>za ovu mašinu).                                                                                            | A-2        |
|                                                                       | Igla i konac ne odgovaraju izabranoj tkanini.                                          | Prilagodite iglu i konac tkanini.                                                                                                    | B-23       |
|                                                                       | Tokom procesa vezenja, konac se zapetijava.                                            | Ponovo uvedite oba konca.                                                                                                    | B-17, B-19 |
|                                                                       | Niste upotrebili špulnu dizajniranu za ovu mašinu.                                     | Uvek koristite špulne koje ste dobili uz mašinu, odnosno,<br>one koje su dizajnirane za ovaj model.                                                                 | B-14       |
| Konac se<br>zapetijava s<br>nali ja<br>tkanine.                       | Nije dobro uveden gornji konac.                                                        | Proveri te korake za uvo enje gornjeg konca, pa ponovo<br>uvedi te konac u mašinu. Vodi te ra una da je stopica<br>podignuta, zatim pravilno podesi te zategnutost. | B-19       |
|                                                                       | Igla i konac ne odgovaraju izabranoj tkanini.                                          | Prilagodite iglu i konac tkanini koju koristite.                                                                                                    | B-23       |
| Gornji konac je<br>prezategnut. Donji konac nije pravilno postavljen. |                                                                                        | Izvadite špulnu, pa pravilno postavite donji konac.                                                                                                    | B-17       |
| Spulna nije dobro postavljena.                                        |                                                                                        | Izvadi te špulnu, pa je pravilno postavi te.                                                                                                    | B-17       |
| Donji konac<br>se kida.                                               | Donji konacje nepravilno namotan.                                                      | Ponovo namotaj te donji konac                                                                                                    | B-17       |
|                                                                       | Spulna je ošte ena i ne okre e se pravilno.                                            | Zamenite špulnu.                                                                                                    | B-14       |
|                                                                       | Konac se negde zapetijao.                                                              | Izvadi te špulnu, odseci te zapetljani konac, odstrani te<br>sve ostatke konca, pa ponovo postavi te špulnu.                                                        | A-2        |
|                                                                       | Niste upotrebili špulnu specijalno namenjenu za ovaj<br>model mašine.                  | Uvek koristite samo špulne koje ste dobili uz mašinu.                                                                                                    | B-14       |
| Tkanina se nabire                                                     | Napravilno uveden gornji konac ili loše namotana<br>špulna.                            | Ponovo uvedite gornji konac i proverite konac na<br>špulni.                                                                                                    | B-19       |
| in guzva.                                                             | Poklopac kalema konca nije dobro postavljen.                                           | Proverite da li ste odabrali pravi poklopac, pa ako niste, ponovo ga postavite.                                                                                     | B-14       |
|                                                                       | Igla je tupa ili iskrivljena.                                                          | Zamenite iglu.                                                                                                    | B-23       |
| Bodovi su nepravilni                                                  | Napravilno uveden gornji konac ili loše namotana<br>špulna.                            | Ponovo uvedite gornji konac i proverite konac na<br>špulni.                                                                                                    | B-19       |
| ili preska u.                                                         | Igla je tupa ili iskrivljena.                                                          | Zamenite iglu.                                                                                                    | B-23       |
|                                                                       | Igla je okrenuta naopa ke.                                                             | Odvrnite iglu, pa je postavite pljosnatom stranom ka<br>nosa u.                                                                                                    | B-23       |
|                                                                       | Igla je ošte ena ili dotrajala.                                                        | Zamenite iglu.                                                                                                    | B-23       |
|                                                                       | Nakupilo se prljavštine ispod ubodne plo e.                                            | O istite ležište unka etkicom i odstranite svu<br>ne isto u iz unutrašnjosti mašine.                                                                                | A-2        |

| Simptom                                 | Mogu i uzrok                                    | Rešenje                                                                      | Stranica |
|-----------------------------------------|-------------------------------------------------|------------------------------------------------------------------------------|----------|
| Mačina no                               | lgla je iskrivljena ili tupa.                   | Zameni te iglu.                                                              | B-23     |
| veze (nema<br>bodova).                  | Spulna je nepravilno postavljena u unak.        | Izvadite špulnu, pa je pravilno postavite.                                   | B-17     |
|                                         | Gornji konac je loše postavljen.                | Ponovo uvedite gornji konac u mašinu.                                        | B-19     |
|                                         | Nakupilo se prljavštine u zupcima transportera. | O istite zupœ transportera.                                                  | A-2      |
| Za vreme<br>rada, uju se<br>udni zvuci. | Gornji konac je nepravilno postavljen.          | Ponovo uvedite gornji konac u mašinu.                                        | B-19     |
|                                         | Niste upotrebili odgovaraju u špulnu.           | Uvek koristite samo špulne koje ste dobili uz mašinu.                        | B-14     |
|                                         | unak ili špulna su ošte eni.                    | Zamenite unak ili postavite u njega novu špulnu.                             | A-2      |
| Igla udara u<br>ubodnu plo u.           | Sraf na nosa u igle nije dobro zavrnut.         | Zategnite šraf na nosa u igle.                                               | B-23     |
|                                         | Igla je iskrivljena ili tupa.                   | Zamenite iglu.                                                               | B-23     |
| Zamajac se<br>teško pokre e.            | Konac se zapetljao u špulni.                    | Odseci te zapetijani konac i o isti te ležiššte špulne<br>od ostataka konca. | A-2      |

# Po završetku vezenja

| Simptom                              | Mogu i uzrok                                                                    | Rešenje                                                                                                    | Strana |
|--------------------------------------|---------------------------------------------------------------------------------|----------------------------------------------------------------------------------------------------|--------|
| Nepravilna                           | Loše postavljen gornji konac.                                                   | Ponovo uvedite gornji konac u mašinu.                                                                                                    | B-19   |
| konca.                               | Nepravilno postavljena špulna.                                                  | Ponovo postavite špulnu u unak.                                                                                                    | B-17   |
|                                      | Igla i konac ne odgovaraju izabranoj tkanini.                                   | Uskladite konac i iglu s tkaninom koju koristite.                                                                                                 | B-23   |
|                                      | Niste dobro podesili zategnutost konca.                                         | Pravilno postavi te zategnutost konca.                                                                                                    | E-26   |
|                                      | Nepravilno namotan donji konac.                                                 | Izvadi te špulnu i ponovo namotaj te konac na nju.                                                                                                | B-17   |
|                                      | Igla je iskrivljena ili tupa.                                                   | Zamenite iglu.                                                                                                    | B-23   |
|                                      | Špulna ne odgovara ovom modelu mašine.                                          | Uvek koristite samo špulne koje ste dobili uz mašinu.                                                                                             | B-14   |
| Vezena<br>mustra nije<br>ispala kako | Konac se negde zapetijao.                                                       | Uklonite zapetljani konac i ponovo ga uvedite u mašinu.                                                                                           | -      |
|                                      | Nije dobro podešena zategnutost konca.                                          | Ponovo podesi te zategnutost konca.                                                                                                    | E-26   |
| treba.                               | Niste dobro ubacili tkaninu u okvir za vez.                                     | Ako tkanina nije dobro zategnuta u okviru, mustra<br>može ispasti loše ili može doci do skupljanja bodova.<br>Pravilno postavite tkaninu u okvir. | B-30   |
|                                      | Niste zalepili stabilizator na tkaninu.                                         | Uvek koristite materijal za stabilizaciju, posebno kod<br>rastegljivih i lakih tkanina, kao i kod onih grubog<br>tkanja.                          | B-29   |
|                                      | Nisa ili okvir za vez udarili su u neki predmet<br>postavljen u blizini mašine. | Ako tokom rada okvir za vez udari u neki predmet,<br>to e dovesti do nepravilne mustre. Sklonite sve predmete<br>sa radne površine.               | B-28   |

| Simptom                                  | Mogu i uzrok                                                                                                    | Rešenje                                                                                                    | Strana |
|------------------------------------------|----------------------------------------------------------------------------------------------------|----------------------------------------------------------------------------------------------------|--------|
| Mustra za vez<br>ne šije<br>se pravilno. | Tkanina izvan ivica okvira ometa ruku za šivenje, tako<br>da jedinica za vez ne može da se pomeri.                                                                                                    | Ponovo ubaci te tkaninu u okvir za vez vode i ra una<br>da višak tkanine nigde ne zapinje, ili okreni te mustru<br>za 180 stepeni.                                                           | В-30   |
|                                          | Tkanina je predebela, pa jedinica za vez ne<br>može da se pokrene.                                                                                                    | Postavite ispod glave nosa a debelu knjigu ili sli an<br>predmet da podignete tešku stranu tkanine i držite je u<br>ravni.                                                                   | -      |
|                                          | Tkanina visi preko ruba stola.                                                                                                    | Ako tkanina visi sa stola tokom veza, jedinica za vez se<br>nece slobodno kretati. Postavite tkaninu tako da ne visi<br>sa stola ili je pridržavajte rukom.                                  | B-28   |
|                                          | Tkanina se zaglavila ili se zaka ila za nešto.                                                                                                    | Zaustavite mašinu, proverite gde je tkanina zaka ena,<br>pa je pažljivo oslobodite.                                                                                                    | -      |
|                                          | Okvir za vez uklonjen je tokom rada (na primer, radi<br>namotavanja donjeg konca ili sli no). Stopica je<br>pomerena tokom uklanjanja ili prilikom vra anja<br>okvira, ili je jedinica za vez pomerena. | Prilikom izvo enja bilo koje operacije, morate voditi<br>ra una da ne pomerite stopicu, okvir ili jedinicu za vez.<br>Ako se nešto od navedenog pomerilo, vratite ga<br>u prvobitni položaj. | B-33   |
|                                          | Stabilizator nije dobro postavljen (manji je od površine<br>koju vezete).                                                                                                    | Pravilno postavite stabilizator u skladu s upustvom.                                                                                                    | B-29   |
| Na liqutkaning se                        | Loše podešena zategnutost konca.                                                                                                    | Proveri te zategnutost oba konca.                                                                                                    | E-26   |
| prilikom veza<br>pojavljuju<br>petljice. | Loša uskla enost špulne i donjeg konca.                                                                                                    | Izaberite drugi konacili pravilno uskladite izbor<br>špulne i konca,                                                                                                    | B-28   |

# Poruke o greškama

Kad uradite neku pogrešnu operaciju, na ekranu e se prikazati poruke i saveti o tome šta treba da uradite. Pratite prikazano uputstvo. Ako pritisnete taster OK ili pravilno izvršite operaciju, poruka e nestati s ekrana.

|   | Poruka                                                                                                    | Razlog/rešenje                                                                                                    |
|---|----------------------------------------------------------------------------------------------------|----------------------------------------------------------------------------------------------------|
| 1 | Došlo je do kvara. Isklju i te mašinu, a zatim je ponovo<br>uklju i te                                                            | Ova poruka se prikazuje ako do e do bilo koje neispravnosti.<br>Isklju ite mašinu, a zatim je ponovo uklju ite.<br>Ako se poruka i dalje pojavljuje, mašina možda ne radi pravilno. Obratite se svom<br>ovlašcenom distributeru proizvoda Brother ili najbližem ovlaštenom Brother servisnom<br>centru. |
| 2 | Nije mogu e izmeniti konfiguraciju slovnih znakova.                                                                               | Poruka se pojavljuje kad postoji previše zakrivljenih i editovanih slovnih znakova.                                                                                                    |
| 3 | Nijemogu e izmeniti font zato što odre eni slovni znak<br>ne postoji u okviru tog fonta.                                          | Ova poruka se pojavljuje kada promenite neko slovo u mustri i zamenite ga drugim<br>koje ne postoji u fontu za tu mustru.                                                                                                    |
| 4 | Ne mogu da prepoznam podatke za izabran u mustru.<br>Podaci su možda ošteceni. Molimo isklju ite napajanje i<br>ponovo uklju ite. | Ova poruka se pojavljuje kada pokušate da preuzmete podatke o nevaže oj mustri.<br>Uzroci mogu biti razli iti: podaci su ošte eni ili su napravljeni pomocu sistema drugog<br>proizvo a a. Isklju ite mašinu, pa je ponovo uklju ite                                                                    |
| 5 | Proveri te stanje gornjeg konca.                                                                                                  | Poruka se pojavljuje kad nešto nije u redu s gornjim koncem. Isklju i te mašinu,<br>pa proveri te da li je gornji konac dobro postavljen.                                                                                                    |
| 6 | Podaci za ovu mustru su preveliki.                                                                                                | Ova poruka se prikazuje kada mustre koje ure ujete zauzimaju previše memorije.                                                                                                    |
| 7 | Spusti te polugu stopice.                                                                                                    | Ova poruka se pojavljuje ako pritisnete neki taster (recimo Start/stop) dok je<br>stopica u gornjem položaju.                                                                                                    |
| 8 | Nema dovoljno memorije.                                                                                                    | Poruka se pojavljuje kad je memorija mašine puna i mustra ne može biti sa uvana.                                                                                                    |

|    | Poruka                                                                                               | Razlog/rešenje                                                                                                    |
|----|----------------------------------------------------------------------------------------------------|----------------------------------------------------------------------------------------------------|
| 9  | Nema dovoljno memorije. Želite li da obrišete neku<br>mustru?                                        | Memorija je puna i ne možete sa uvati mustru. Oslobodi te prostor brisanjem neke<br>od prethodno sa uvanih mustri.                                                                                                    |
| 10 | Želite da pozovete i rezimirate prethodnu memoriju?                                                  | Ova poruka se pojavljuje ako je mašina tokom rada isklju ena i ponovo uklju ena.<br>Pritisnite OK da biste vratili mašinu u stanje pre isklju enja.<br>Sledite postupak opisan na strani E-24 da biste poravnali iglu s mustrom<br>i nastavili da vezete. |
| 11 | Mustra prevazilazi veli inu odabranog okvira za vez.                                                 | Ova poruka se pojavljuje kada se mustra edituje ili zarotira tako da se više ne uklapa<br>u veli inu okvira za vez.                                                                                                    |
| 12 | Mustra prevazilazi memoriju.                                                                         | Nemoj te dodavati više slovnih znakova. Ova poruka se pojavljuje kad se mustra<br>preoptereti dodavanjem linija i zato se više ne uklapa u okvir za vez.                                                                                                  |
| 13 | Mustra se proteže na spoljnu stranu okvira za vez.<br>Ova funkcija trenutno ne može da se koristi.   | Ova poruka se pojavljuje kada se na mustri pove aju slova ili joj se promeni<br>položaj iz vertikalne u horizontalnu, pa izlazi iz okvira veza.                                                                                                    |
|    | Preporu ujemo preventivni servis.                                                                    | Poruka se pojavljuje kad mašinu treba podmazati i eventualno izvršiti neka<br>preventivna podešavanja. Odnesite je u najbliži Brother servis                                                                                                    |
| 15 | Odabrano polje mustre proteže se na spoljnu stranu<br>okvira za vez.                                 | Ova poruka se pojavljuje kada je izabrana mustra ve a od velikog okvira za vez.<br>Smanjite veli inu uzorka ili odaberite drugu mustru.                                                                                                    |
| 16 | Spulna e uskoro ostati bez donjeg konca.                                                             | Zaustavite mašinu i namotajte konac na špulnu.                                                                                                    |
| 17 | Aktiviran je sigurnosni ure aj za zaustavljanje okretanja<br>špulne                                  | Ova poruka se pojavljuje ako se konac zapetlja oko vretena špulne, te ona stoga<br>ne može da se okre e. Isklju i te mašinu i oslobodite špulnu.                                                                                                    |
| 18 | Jedinica za vez e se pokrenuti.<br>Sklonite ruke da se ne biste povredili.                           | Poruka se pojavljuje neposredno pre pokretanja jedinice za vez.                                                                                                    |
| 19 | Svi folderi su puni.                                                                                 | Poruka se pojavljuje kad je memorija puna i morate da obrišete neke mustre.                                                                                                    |
| 20 | Aktiviran je sigurnosni ure aj. Da li je konac<br>zapetijan? Da li je igla savijena?                 | Ova poruka se prikazuje kada se motor zaklju a zbog zapletenogkonca ili iz drugih<br>razloga povezanih sa koncem i iglom.                                                                                                    |
| 21 | Uklju ena je mustra koja ne može biti sa uvana na USB<br>flešu. Sa uvajte mustru u memoriju ure aja. | Neke mustre nije mogu e sa uvati na USB flešu zbog nekih posebnih karakteristika.<br>Njih sa uvajte u memoriju mašine.                                                                                                    |
| 22 | Ne možete upotrebiti ovu mustru.                                                                     | Poruka se pojavljuje kad pokušate da pozovete mustru koja ne može da se<br>upotrebi na ovoj mašini.                                                                                                    |
| 23 | Ne možete upotrebiti USB fleš memoriju.                                                              | Ova poruka se prikazuje kada pokušate da koristite nekompatibilni medij.                                                                                                    |
| 24 | Greška na USB flešu.                                                                                 | Ova poruka se prikazuje kada do e do greške sa USB fleš memorijom.                                                                                                    |
| 25 | Ubaci te USB fleš memoriju.                                                                          | Poruka se pojavljuje kad pokušate da pozovete ili sa uvate mustru pre nego što<br>se završi u itavanje sadržaja USB-a.                                                                                                    |
| 26 | F**                                                                                                  | Ako se na LCD-u pojavi poruka o grešci "F **" dok se mašina koristi, možda je u kvaru.<br>Obratite se ovlašcenom prodavcu ili najbližem ovlašcenom servisnom centru kompanije<br>Brother.                                                                 |

A

## Nadogradnja softvera mašine pomo u USB fleš drajva

Možete koristiti USB fleš drajv za nadogradnju softvera svog ure aja. Kada je program za nadogradnju dostupan na našoj Napomena veb-stranici na adresi "http://support.brother.com/" preuzmi te datoteke sledeci uputstva na veb-lokaciji i korake Kada koristite USB fleš opremljen indikatorom pristupa, u nastavku ovog teksta. indikator pristupa ce po eti da trepce nakon umetanja medija u ure aj i može proci oko 5 do 6 sekundi pre nego što medij bude prepoznat. (Vremensko trajanje varira u zavisnosti od vrste USB fleša). Napomena Kada koristite USB fleš drajv za nadogradnju Pritisnite Load softvera, proverite da li se na njemu nalaze još neki podaci osim onih potrebnih za nadogradnju. Ako postoje, obrišite ih. - Pojavljuje se ovakav ekran: Datoteka za nadogradnju može se u itati sa USB fleš • drajva bilo koje veli ine. Saving the upgrade file. Do not turn main power to OFF. 0% Napomena Q Kada se softver mašine nadogradi, ranije sa uvane Napomena mustre ne e biti izbrisane. Ako je došlo do greške, pojavice se tekstualna poruka o vrsti greške. U ovom trenutku isklju ite mašinu, a zatim ponovo zapo nite postupak po evši od koraka 1. Uklju ite mašinu dok držite pritisnut taster za podizanje i spuštanje igle. 4 Kad se pojavi ovakav ekran, nadogradnja softvera je završena. Upgrade complete. → Pojavljuje se ovakav ekran. UPG Version : \*.\*\* Uklonite USB fleš nakon isklju ivanja ure aja, a 5 zatim ponovo uklju ite mašinu. Press Load after connecting the USB media containing the upgrade file. Load Ubacite USB u otvor na mašini. Zapamtite, na USB-u treba da se nalaze samo fajlovi za nadogradnju! 1USB ulaz 2 USB fleš drajv

Poseti te nas na našoj veb-stranici http://support.brother.com/ gde možete dobi ti podršku za proizvode i odgovore na naj ešce postavljana pi tanja (FAC).

> English 888-L90/L91/L93/K90/K92

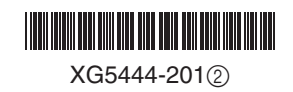